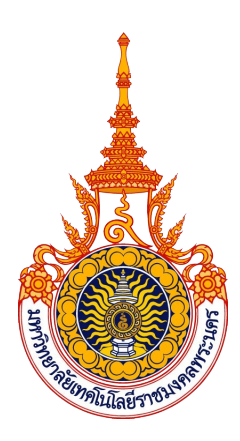

# คู่มือการปฏิบัติงาน การสร้างทะเบียนคุมสินทรัพย์ถาวรในระบบ ERP ของมหาวิทยาลัยเทคโนโลยีราชมงคลพระนคร

# นายรพล มากบุญประสิทธิ์ ตำแหน่ง นักวิชาการพัสดุปฏิบัติการ

สังกัด กองคลัง สำนักงานอธิการบดี มหาวิทยาลัยเทคโนโลยีราชมงคลพระนคร คู่มือการปฏิบัติงาน คู่มือการลงทะเบียนสินทรัพย์ถาวรในระบบ ERP ของมหาวิทยาลัย เทคโนโลยีราชมงคลพระนคร จัดทำขึ้นเพื่อใช้เป็นแนวทางการสร้างทะเบียนคุมสินทรัพย์ถาวร และสร้าง รายงานตรวจสอบในระบบ ERP ของมหาวิทยาลัยเทคโนโลยีราชมงคลพระนคร ซึ่งจัดเก็บข้อมูล และประมวลผลด้วยโปรแกรม Microsoft Dynamic AX ซึ่งมีการเขียนขึ้นมาเป็นการเฉพาะ ผู้ปฏิบัติงานควรมี ความรู้ความเข้าใจในการใช้งานโปรแกรม Microsoft Dynamic AX เบื้องต้นเสียก่อนจึงสามารถเข้าใจถึง หลักการและวิธีการที่เขียนไว้ในคู่มือฉบับนี้ได้ อีกทั้งระบบจะมีการพัฒนาต่อเนื่องอยู่เสมอ คำสั่งหรือวิธีการ อาจมีการเปลี่ยนแปลงเพื่อให้ง่ายต่อการใช้งานมากขึ้น หรือเข้าถึงข้อมูลเชิงลึกขึ้น ซึ่งจำเป็นต้องศึกษาเพิ่มเติม หลังจากนี้

ทั้งนี้ คู่มือฉบับนี้เขียนไว้เพื่อจุดประสงค์ให้ผู้อ่านสามารถเข้าใจถึงหลักการเบื้องต้น และสามารถนำไปปรับใช้หรือดัดแปลงเพื่อให้สามารถปฏิบัติงานด้านการบริหารสินทรัพย์ถาวรเป็นไปได้ อย่างรวดเร็วและถูกต้อง

ในการจัดทำคู่มือฉบับนี้ ข้าพเจ้าหวังว่าจะเป็นประโยชน์สำหรับบุคลากรผู้ปฏิบัติงานด้าน การบริหารสินทรัพย์ถาวรและผู้สนใจ หากมีสิ่งใดที่เป็นข้อบกพร่อง ผู้จัดทำยินดีน้อมรับข้อเสนอแนะ เพื่อนำไป ปรับปรุงต่อไป

ผู้จัดทำ

นายรพล มากบุญประสิทธิ์

# สารบัญ

|                                                                  | หน้า |
|------------------------------------------------------------------|------|
| คำนำ                                                             | ก    |
| บทที่ 1 บทนำ                                                     |      |
| ความเป็นมาและความสำคัญ                                           | 1    |
| วัตถุประสงค์                                                     | 1    |
| ประโยชน์ที่คาดว่าจะได้รับ                                        | 2    |
| ขอบเขตของคู่มือ                                                  | 2    |
| คำจำกัดความเบื้องต้น                                             | 2    |
| บทที่ 2 โครงสร้างและหน้าที่ความรับผิดชอบ                         |      |
| โครงสร้างการบริหารจัดการองค์กร                                   | 3    |
| ภาระหน้าที่ของหน่วยงาน                                           | 13   |
| บทบาทหน้าที่ความรับผิดชอบของตำแหน่ง                              | 26   |
| ขั้นตอนการปฏิบัติงาน                                             | 28   |
| บทที่ 3 หลักเกณฑ์วิธีการปฏิบัติงาน                               |      |
| การออกเลขทะเบียนคุม                                              | 29   |
| การบันทึกรายละเอียด ลงทะเบียน และคำนวณค่าเสื่อมราคาสินทรัพย์ถาวร | 30   |
| การกระทบยอดกับงานบัญชี                                           | 31   |
| บทที่ 4 เทคนิคการปฏิบัติงาน                                      |      |
| ความหมายของหมายเลขสินทรัพย์ถาวร                                  | 32   |
| 4.1 กิจกรรม/แผนการปฏิบัติงาน                                     | 33   |
| 4.2 เทคนิคการปฏิบัติงาน                                          | 33   |
| 4.2.1 การออกเลขทะเบียนสินทรัพย์ถาวร และบันทึกรายละเอียด          | 34   |
| 4.2.2 การออกเลขทะเบียนสินทรัพย์ถาวรคราวละหลายเลข                 | 39   |
| 4.2.3 การลงทะเบียนสินทรัพย์ถาวร                                  | 43   |
| 4.2.4 การลงทะเบียนสินทรัพย์ถาวรประเภทสิ่งปลูกสร้าง               | 48   |
| 4.2.5 การลงทะเบียนงานก่อสร้างปรับปรุง                            | 49   |
| 4.2.6 การลงทะเบียนที่ดินพร้อมสิ่งปลูกสร้าง                       | 58   |
| 4.2.7 การกรองข้อมูลสำหรับออกรายงาน                               | 61   |
| 4.2.8 การกระทบยอด                                                | 66   |

# บทที่ 5 ปัญหาอุปสรรคและข้อเสนอแนะ

ปัญหา/แนวทางการแก้ไขปัญหา

| - ปัญหาและอุปสรรคในการตรวจสอบเอกสาร             | 74 |
|-------------------------------------------------|----|
| - ปัญหาและอุปสรรคในการออกเลขทะเบียนคุมสินทรัพย์ | 74 |
| - ปัญหาและอุปสรรคในการบันทึกรายละเอียด          | 75 |
| - ปัญหาและอุปสรรคในการลงทะเบียนสินทรัพย์ถาวร    | 75 |
| ภาคผนวก                                         |    |
| บรรณานุกรม                                      | 77 |
| ประวัติผู้จัดทำคู่มือการปฏิบัติงาน              | 78 |

# บทที่ 1 บทนำ

## 1.1 ความเป็นมาและความสำคัญ

ในแต่ละปีงบประมาณ มหาวิทยาลัยเทคโนโลยีราชมงคลพระนคร จะได้รับจัดสรร งบประมาณสำหรับจัดหาสินทรัพย์ทั้งการจัดซื้อครุภัณฑ์ และดำเนินการก่อสร้างเพื่อสนับสนุนการ ดำเนินงานตามพันธกิจของมหาวิทยาลัยให้มีประสิทธิภาพ ส่งผลให้มีสินทรัพย์ถาวรเพิ่มขึ้นทุกปีตามการ ขยายตัวของมหาวิทยาลัย และจำเป็นต้องมีการจัดทำทะเบียนคุมสินทรัพย์ถามพระราชบัญญัติ และระเบียบกระทรวงการคลังว่าด้วยการจัดซื้อจัดจ้างและการบริหารพัสดุภาครัฐ พ.ศ. 2560 ซึ่งทำให้ การบริหารจัดการสินทรัพย์ถาวรขาดประสิทธิภาพ มหาวิทยาลัยเทคโนโลยีราชมงคลพระนครจึงได้นำ ระบบงาน ERP (Enterprise Resource Planning) เข้ามาช่วยในการบริหารจัดการเพื่อให้เกิด ประสิทธิภาพยิ่งขึ้น ระบบงาน ERP หรือระบบการวางแผนทรัพยากรทางธุรกิจขององค์กรโดยรวม เป็นระบบฐานข้อมูลเกี่ยวกับด้านการบัญชี การเงิน และทรัพย์สิน ระบบดังกล่าวได้เปิดให้เจ้าหน้าที่พัสดุ ใช้ในการบันทึกลงทะเบียนรายการสินทรัพย์ถาวรต่างๆ ที่มหาวิทยาลัยเทคโนโลยีราชมงคลพระนครได้รับ ไม่ว่าจากการซื้อ แลกเปลี่ยน หรือรับบริจาค เพื่อให้เกิดความเป็นระเบียบของข้อมูล และนำทะเบียน เหล่านั้นมาใช้ประโยชน์ในการสร้างรายงานประกอบการตรวจสอบ และพิจารณาต่างๆ รวมถึงช่วยในการ การสืบค้น และจัดทำรายงานอีกด้วย ดังนั้น เจ้าหน้าที่พัสดุ จึงควรศึกษา ทำความเข้าใจ และสามารถนำ ฐานข้อมูลสินทรัพย์ถาวรมาประยุกต์ใช้ในการช่วยปฏิบัติงานด้านพัสดุให้ได้ประสิทธิภาพสูงที่สุด

จากความเป็นมาและความสำคัญดังกล่าวจึงเป็นเหตุให้ผู้เขียนจัดทำคู่มือการปฏิบัติงาน "การลงทะเบียนสินทรัพย์ถาวร ในระบบงาน ERP ของมหาวิทยาลัยเทคโนโลยีราชมงคลพระนคร"

### 1.2 วัตถุประสงค์

 เพื่อให้เจ้าหน้าที่ผู้ปฏิบัติงานด้านพัสดุ (การบริหารสินทรัพย์ถาวร) สามารถ ปฏิบัติงานแทนกันได้

เพื่อให้เจ้าหน้าที่ผู้ปฏิบัติงานด้านพัสดุ (การบริหารสินทรัพย์ถาวร) เข้าใจ สามารถ
เข้าถึงวิธีการใช้งานระบบงาน ERP ได้อย่างถูกต้องและเป็นมาตรฐานเดียวกัน

3. เพื่อให้ฐานข้อมูลเกี่ยวกับสินทรัพย์ถาวรในระบบงาน ERP มีความถูกต้อง ตรวจสอบ ง่าย และมีมาตรฐาน

# 1.3 ประโยชน์ที่คาดว่าจะได้รับ

 เจ้าหน้าที่ผู้ปฏิบัติงานด้านพัสดุ (การบริหารสินทรัพย์ถาวร) สามารถปฏิบัติงาน แทนกันได้

 2. เจ้าหน้าที่ผู้ปฏิบัติงานด้านพัสดุ (การบริหารสินทรัพย์ถาวร) เข้าใจและสามารถใช้งาน ในระบบงาน ERP ได้อย่างถูกต้องและเป็นมาตรฐานเดียวกัน

3. ฐานข้อมูลเกี่ยวกับสินทรัพย์ถาวรในระบบงาน ERP มีความถูกต้อง ตรวจสอบง่าย และมีมาตรฐาน

### 1.4 ขอบเขตของคู่มือ

คู่มือการปฏิบัติงานการลงทะเบียนสินทรัพย์ถาวร ในระบบงาน ERP ของมหาวิทยาลัย เทคโนโลยีราชมงคลพระนคร มีเนื้อหาครอบคลุมตั้งแต่เมื่อเจ้าหน้าที่พัสดุ (การบริหารสินทรัพย์ถาวร) ได้รับเอกสารการตรวจรับพัสดุจากคณะกรรมการตรวจรับพัสดุ เพื่อใช้ในการลงทะเบียนสินทรัพย์ถาวร จนถึงขั้นตอนกระทบยอดงานบัญชี

# 1.5 คำจำกัดความเบื้องต้น

**การจัดซื้อจัดจ้าง** หมายถึง การดำเนินการเพื่อให้ได้มาซึ่งพัสดุโดยการซื้อ จ้าง เช่า แลกเปลี่ยน หรือโดยนิติกรรมอื่นตามที่กำหนดในกฎกระทรวง

พัสดุ หมายถึง สินค้า งานบริการ งานก่อสร้าง งานจ้างที่ปรึกษาและงานจ้างออกแบบ หรือควบคุมงานก่อสร้าง รวมทั้งการดำเนินการอื่นตามที่กำหนดในกฎกระทรวง

**สินทรัพย์ถาวร** หมายถึง พัสดุ ครุภัณฑ์ ที่ดิน สิ่งก่อสร้าง สินทรัพย์ไม่มีตัวตน ที่มีความ คงทนเกินกว่า 1 ปี

ระบบ ERP มาจากคำว่า Enterprise Resource Planning หมายถึง ระบบการ วางแผนทรัพยากรทางธุรกิจขององค์กรโดยรวม ในที่นี้ ระบบ ERP ของมหาวิทยาลัยเทคโนโลยีราชมงคล พระนคร เขียนขึ้นโดยใช้โปรแกรม Microsoft Dynamics AX

เจ้าหน้าที่พัสดุ หมายถึง ผู้มีหน้าที่เกี่ยวกับการจัดซื้อจัดจ้างหรือการบริหารพัสดุ หรือผู้ที่ได้รับมอบหมายจากผู้มีอำนาจให้ปฏิบัติหน้าที่เกี่ยวกับการจัดซื้อจัดจ้างหรือการบริหารพัสดุ ของหน่วยงานของรัฐ

# บทที่ 2 โครงสร้างและหน้าที่ความรับผิดชอบ

# 2.1 โครงสร้างของสำนักงานอธิการบดี

กองคลัง เป็นหน่วยงานหนึ่งที่สังกัด สำนักงานอธิการบดี มหาวิทยาลัยเทคโนโลยี ราชมงคลพระนคร เป็นหน่วยงานที่จัดตั้งขึ้นตามพระราชบัญญัติวิทยาลัยเทคโนโลยีและอาชีวศึกษา พ.ศ. 2518 โดยมีรัฐมนตรีว่าการกระทรวงศึกษาธิการ รักษาการตามพระราชบัญญัตินี้ กองคลังได้ แบ่งงานภายในตามโครงสร้างและอัตรากำลังของกองคลังปีงบประมาณ 2551 – 2554 จากฝ่าย เปลี่ยนเป็น 8 งาน ประกอบด้วย งานบริหารทั่วไป งานพัสดุ งานบัญชี งานการเงิน งานเบิกจ่าย 1 งานเบิกจ่าย 2 งานงบประมาณ และงานบริหารทรัพย์สิน ดังแผนภูมิโครงสร้างการแบ่งส่วนงานของกอง คลัง ดังนี้

# 2.1.1 โครงสร้างการบริหารจัดการองค์กร

# 1. โครงสร้างของกองคลัง มหาวิทยาลัยเทคโนโลยีราชมงคลพระนคร

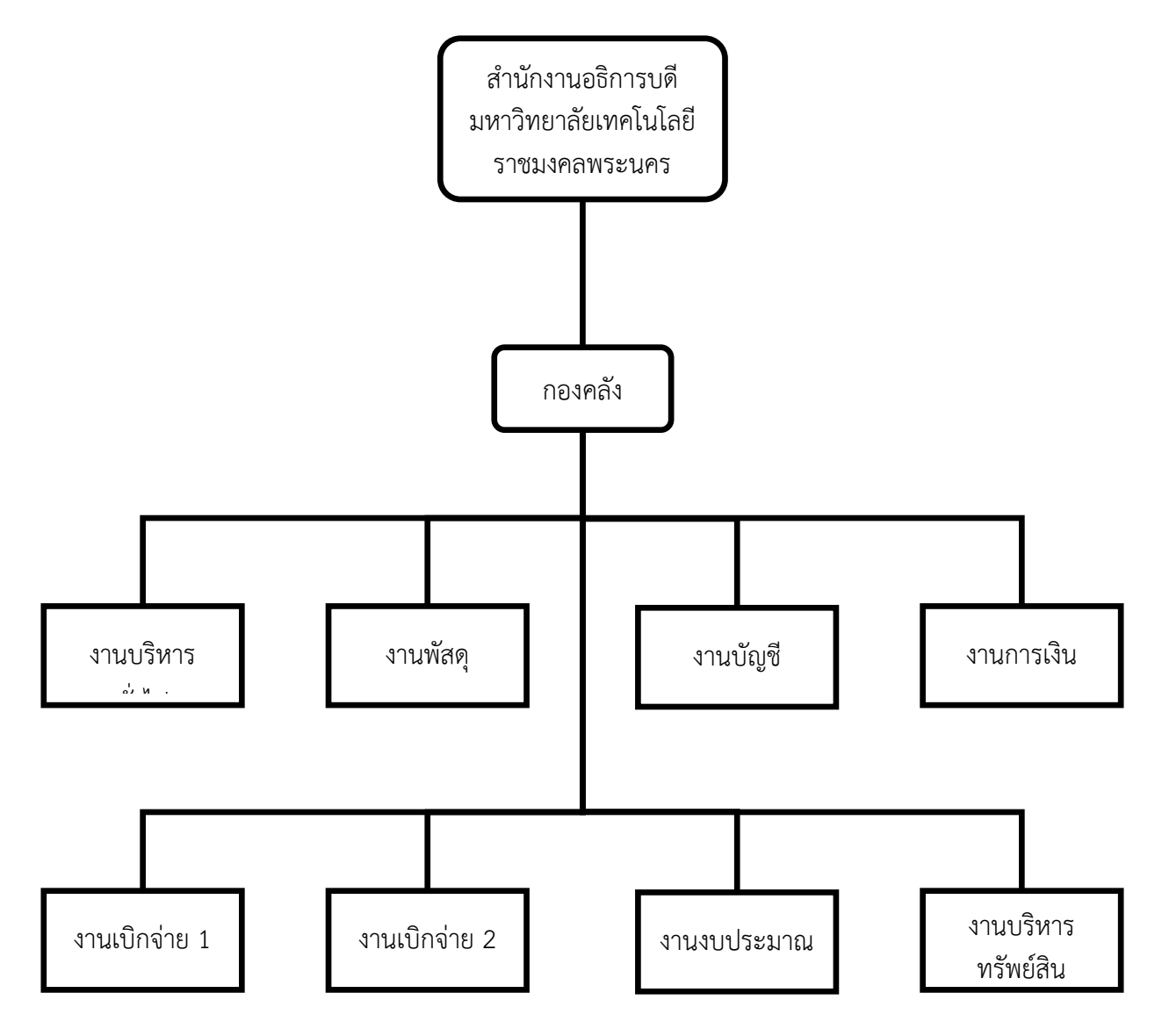

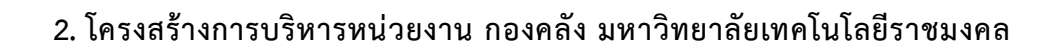

#### พระนคร

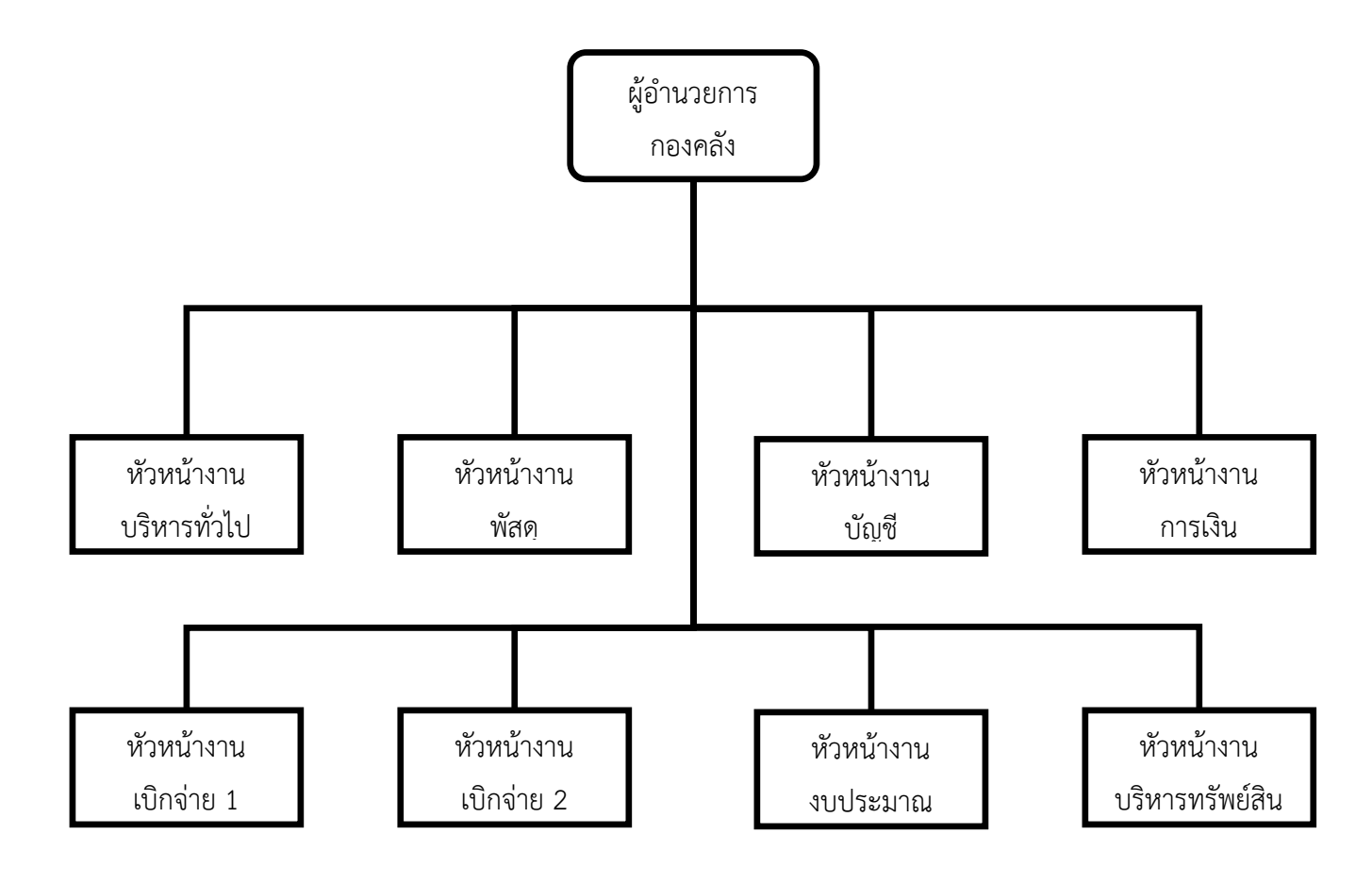

# 3. โครงสร้างปฏิบัติงาน กองคลัง มหาวิทยาลัยเทคโนโลยีราชมงคลพระนคร

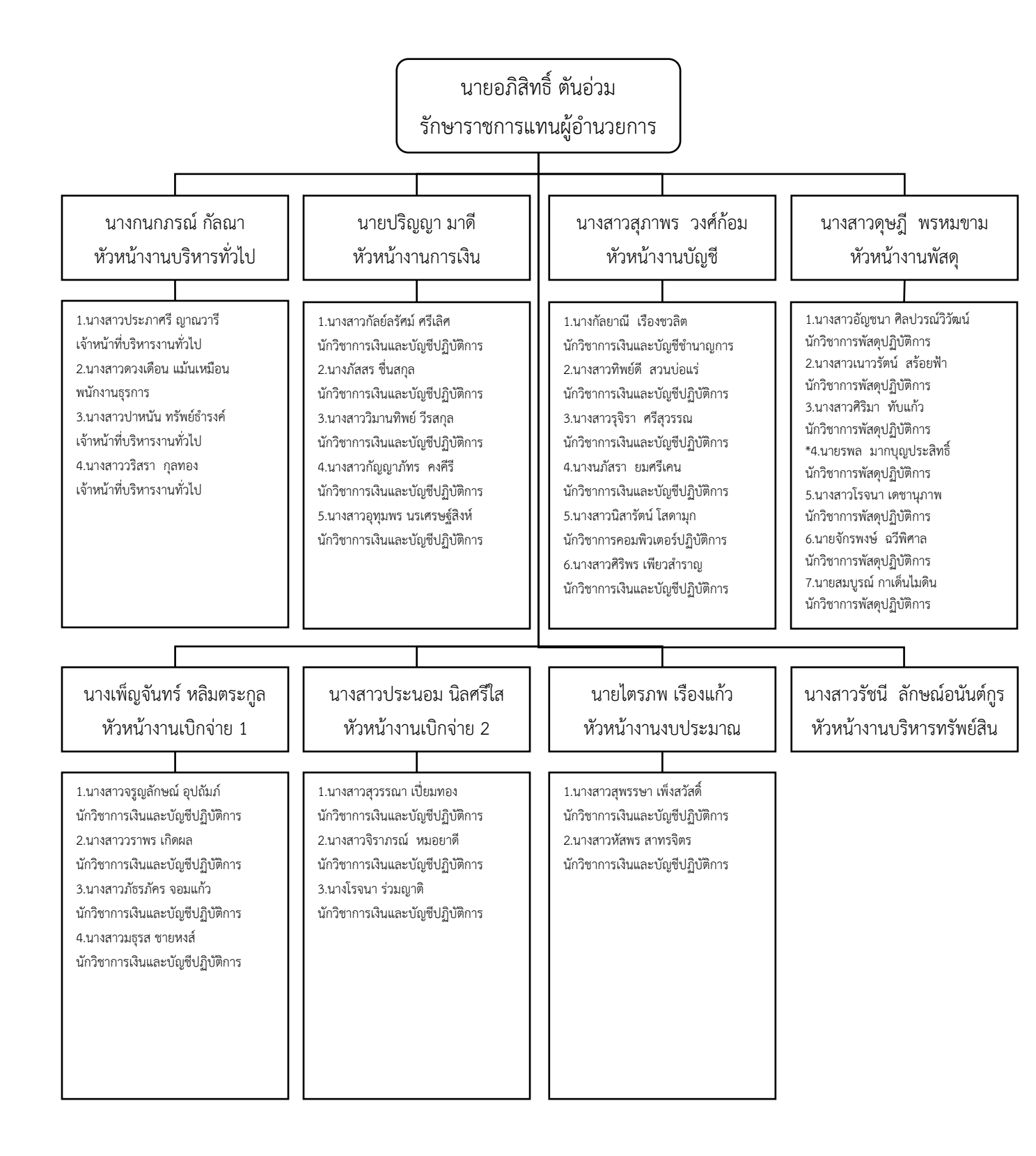

# โครงสร้างการปฏิบัติงาน กองคลัง มหาวิทยาลัยเทคโนโลยีราชมงคลพระนคร

1. งานบริหารงานทั่วไป

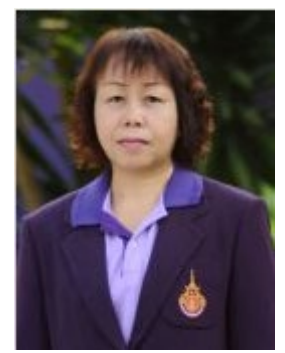

นางกนกภรณ์ กัลณา (หัวหน้างานบริหารทั่วไป) ผู้ปฏิบัติงานบริหาร ชำนาญงาน

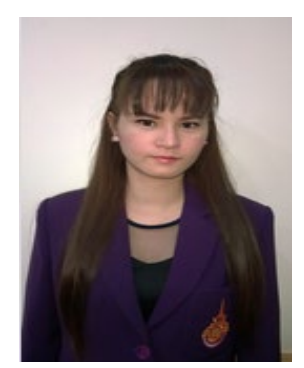

 นางสาวประภาศรี ญาณวารี เจ้าหน้าที่บริหารงานทั่วไป

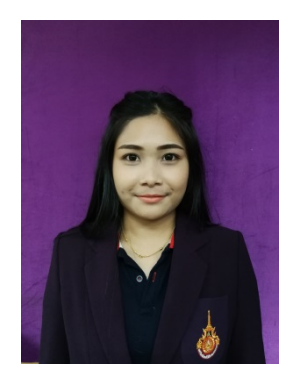

4.นางสาวรวิสรา กุลทอง เจ้าหน้าที่บริหารงานทั่วไป

งานพัสดุ

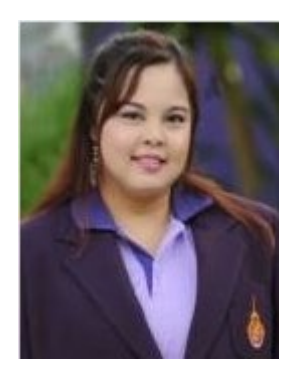

 2.นางสาวดวงเดือน แม้นเหมือน พนักงานธุรการ

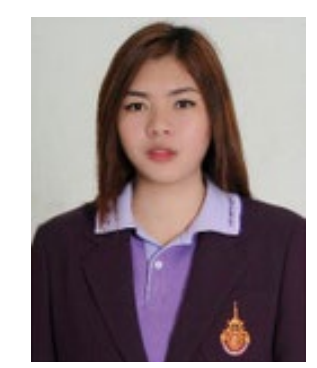

3.นางสาวปาหนัน ทรัพย์ธำรงค์
เจ้าหน้าที่บริหารงานทั่วไป

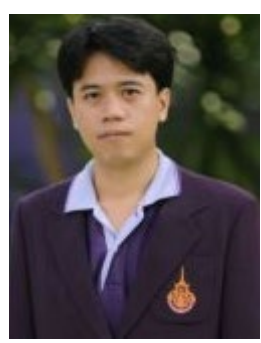

นายปริญญา มาดี หัวหน้างานการเงิน นักวิชาการเงินและบัญชีปฏิบัติการ

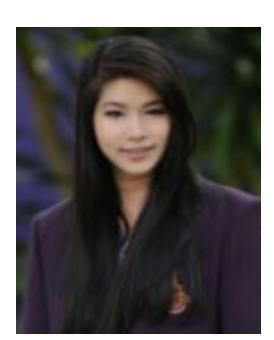

3.นางสาววิมานทิพย์ วีรสกุล
นักวิชาการเงินและบัญชีปฏิบัติการ

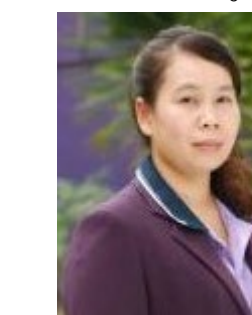

2.นางภัสสร ชื่นสกุล
นักวิชาการเงินและบัญชีปฏิบัติการ

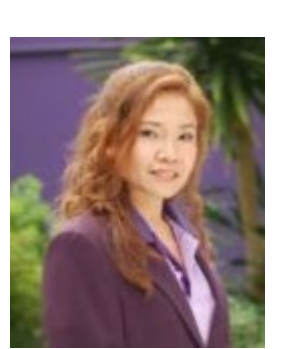

1.นางสาวกัลย์ลรัศม์ ศรีเลิศ นักวิชาการเงินและบัญชีปฏิบัติการ

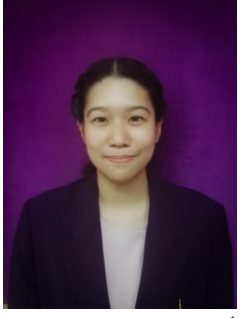

5.นางสาวอุทุมพร นรเศรษฐ์สิงห์ นักวิชาการเงินและบัญชีปฏิบัติการ

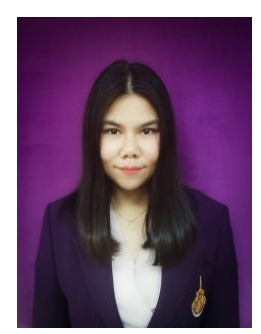

4.นางสาวกัญญาภัทร คงคีรี นักวิชาการเงินและบัญชีปฏิบัติการ

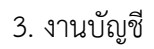

นางสาวสุภาพร วงศ์ก้อม หัวหน้างานบัญชี นักวิชาการเงินและบัญชีปฏิบัติการ

2.นางสาวทิพย์ดี สวนบ่อแร่ นักวิชาการเงินและบัญชีปฏิบัติการ

3.นางสาวรุจิราภา ศรีสุวรรณ นักวิชาการเงินและบัญชีปฏิบัติการ

6.นางสาวศิริพร เพียวสำราญ นักวิชาการเงินและบัญชีปฏิบัติการ

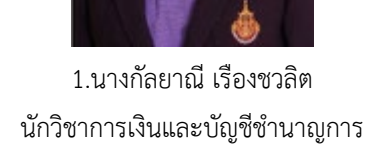

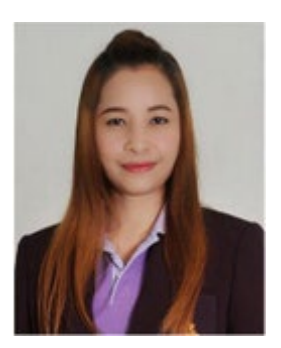

4.นางนภัสรา ยมศรีเคน นักวิชาการเงินและบัญชีปฏิบัติการ

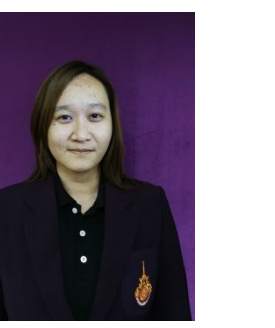

5.นางสาวนิสารัตน์ โสดามุก นักวิชาการคอมพิวเตอร์ปฏิบัติการ

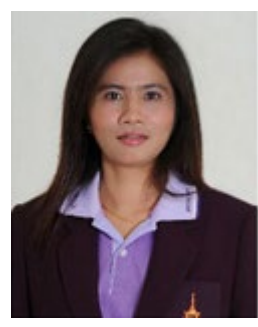

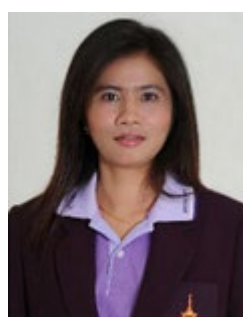

### 4. งานพัสดุ

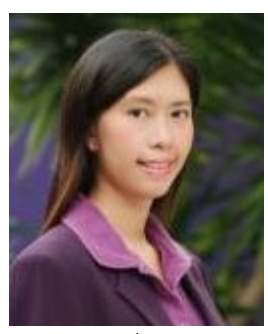

นางสาวดุษฎี พรหมขาม หัวหน้างานพัสดุ นักวิชาการพัสดุปฏิบัติการ

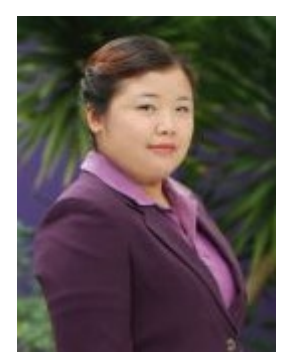

1.นางสาวอัญชนา ศิลปวรณ์วิวัฒน์
นักวิชาการพัสดุปฏิบัติการ

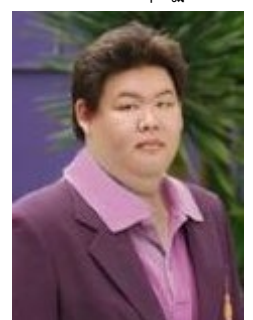

4.นายรพล มากบุญประสิทธิ์ นักวิชาการพัสดุปฏิบัติการ

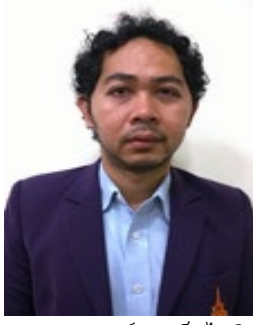

7.นายสมบูรณ์ กาเด็นไมดิน
นักวิชาการพัสดุปฏิบัติการ

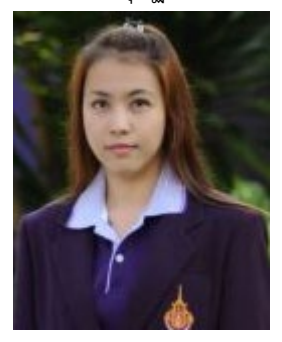

 2.นางสาวเนาวรัตน์ สร้อยฟ้า นักวิชาการพัสดุปฏิบัติการ

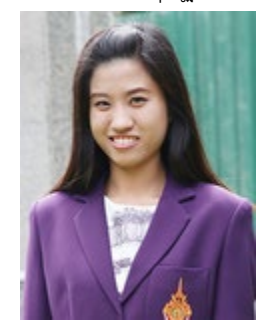

บางสาวโรจนา เดชานุภาพ
นักวิชาการพัสดุปฏิบัติการ

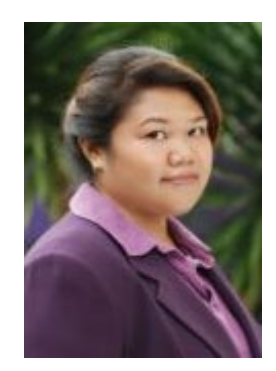

3.นางสาวศิริมา ทับแก้ว
นักวิชาการพัสดุปฏิบัติการ

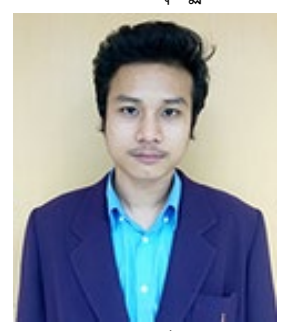

 6.นายจักรพงษ์ ฉวีพิศาล นักวิชาการพัสดุปฏิบัติการ

### 5. งานเบิกจ่าย 1

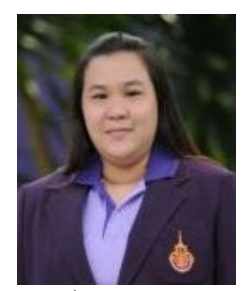

นางสาวเพ็ญจันทร์ หลิมตร<sup>ะ</sup>กูล หัวหน้างานเบิกจ่าย 1 นักวิชาการเงินและบัญชีปฏิบัติการ

2.นางสาววราพร เกิดผล

นักวิชาการเงินและบัญชีปฏิบัติการ

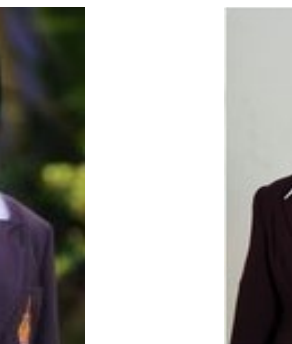

3.นางสาวภัธรภัคร จอมแก้ว นักวิชาการเงินและบัญชีปฏิบัติการ

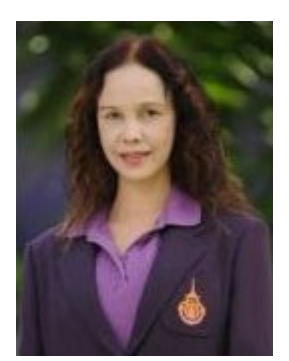

1.นางสาวจรูญลักษณ์ อุปถัมภ์ นักวิชาการเงินและบัญชีปฏิบัติการ

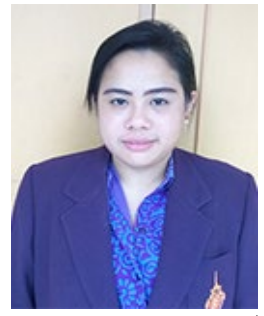

นางสาวมธุรส ชายพงส์
นักวิชาการเงินและบัญชีปฏิบัติการ

6. งานเบิกจ่าย 2

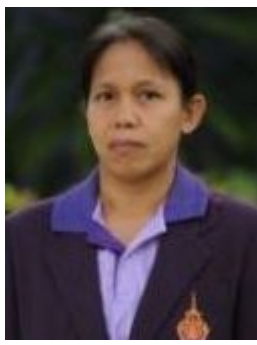

## .ีนางสาวประนอม นิลศรีใส หัวหน้างานเบิกจ่าย 2 นักวิชาการเงินและบัญชี ชำนาญการ

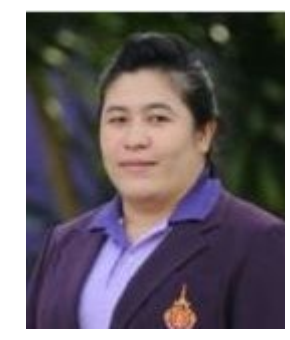

2.นางสาวจิราภรณ์ หมอยาดี นักวิชาการเงินและบัญชีปฏิบัติการ

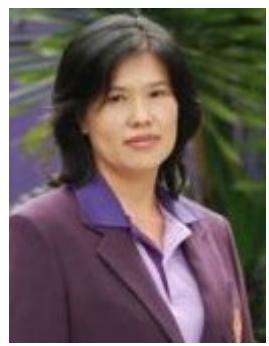

3.นางโรจนา ร่วมญาติ
นักวิชาการเงินและบัญชีปฏิบัติการ

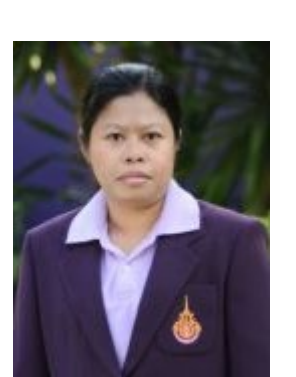

1.นางสาวสุวรรณา เปี่ยมทอง นักวิชาการเงินและบัญชีปฏิบัติการ

#### 7. งานงบประมาณ

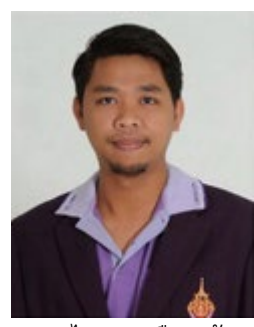

นายไตรภพ เรืองแก้ว หัวหน้างานงบประมาณ นักวิชาการเงินและบัญชีปฏิบัติการ

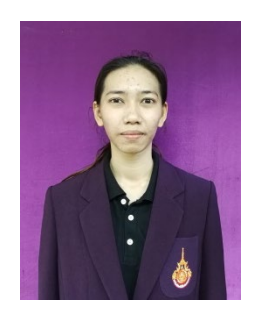

1.นางสาวสุพรรษา เพ็งสวัสดิ์
นักวิชาการเงินและบัญชีปฏิบัติการ

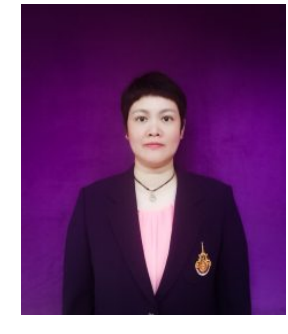

2.นางสาวหัสพร สาทรจิตร
นักวิชาการเงินและบัญชีปฏิบัติการ

8. งานบริหารทรัพย์สิน

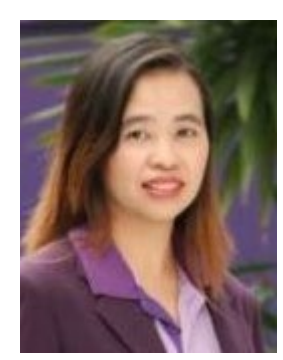

นางสาวรัชนี ลักษณ์อนันต์กูร หัวหน้างานบริหารทรัพย์สิน นักวิชาการเงินและบัญชีชำนาญการพิเศษ

### 2.1.2 ภาระหน้าที่ของหน่วยงาน

ด้วยกองคลัง มหาวิทยาลัยเทคโนโลยีราชมงคลพระนคร ได้กำหนดหน้าที่และความ รับผิดชอบในการปฏิบัติงานภายในกองคลัง ดังนี้

### งานบริหารทั่วไป

- 1. สารบรรณ
  - ลงทะเบียนรับ ส่งหนังสือ ร่างและโต้ตอบหนังสือ
  - วิเคราะห์กลั่นกรองเรื่อง จัดแฟ้มเสนอ
  - แจ้งเวียน ประกาศ คำสั่ง ระเบียบ หนังสือราชการ ปิดประกาศข่าวสาร
  - บริการติดต่อสื่อสารของทางราชการ
  - ประสานงานการสื่อสารหน่วยงานภายใน และหน่วยงานภายนอก
  - จัดเก็บเอกสารและจัดระบบเอกสารเป็นหมวดหมู่จำแนกตามระเบียบราชการและรักษา

### เอกสารอย่างเป็นระบบ

- 2. บุคลากร
  - การบริหารอัตรากำลังภายในหน่วยงาน
  - ควบคุม กำกับ ติดตาม การปฏิบัติงานของบุคลากร
  - ให้คำปรึกษา แนะนำ ชี้แจง เรื่องงานของบุคลากร
  - ตรวจสอบข้อมูลบุคลากรของหน่วยงานในระบบ HRM
  - การพัฒนาบุคลากร
  - สรุปเสนอขอเครื่องราชอิสริยาภรณ์
  - รับและเสนอใบลา จัดทำข้อมูลการลาและรายงานผู้บังคับบัญชา
  - ประเมินผลการปฏิบัติงานประจำปีของบุคลากร
  - ประสานงานหน่วยงานต่างๆ เกี่ยวกับบำนาญ และเงินทดแทน
  - ตรวจสอบและเสนอขอปรับปรุงแก้ไขทะเบียนประวัติบุคลากรของหน่วยงาน
  - ดำเนินการเกี่ยวกับการขอกำหนดตำแหน่งให้สูงขึ้น
- 3. พัสดุและครุภัณฑ์
  - วางระบบ เสนอความต้องการในการดำเนินการจัดซื้อจัดจ้าง
  - จัดหาวัสดุ ครุภัณฑ์ให้ทันตามเวลาที่กำหนดอย่างเป็นระบบ
  - ตรวจสอบรายการครุภัณฑ์และพัสดุอย่างเป็นระบบเพื่อประโยชน์ของทางราชการ

- จัดทำแผนยุทธศาสตร์ของหน่วยงานระยะ 15 ปี 5 ปี โดยให้สอดคล้องตามแผน
ยุทธศาสตร์ของมหาวิทยาลัย

- จัดทำแผนของหน่วยงานที่มีความสอดคล้องกับแผนอื่นๆ ตามนโยบายของมหาวิทยาลัย

- จัดทำแผนปฏิบัติราชการระยะ 4 ปี
- จัดทำแผนปฏิบัติราชการประจำปี
- บันทึกข้อมูลเข้าระบบ BPM

 บริหารการใช้จ่ายงบประมาณที่ได้รับจัดสรรทั้งงบประมาณรายจ่ายประจำปีและ งบประมาณเงินรายได้

 จัดทำทะเบียนคุมการใช้จ่ายงบประมาณทั้งงบประมาณรายจ่ายประจำปีและ งบประมาณเงินรายได้

- รายงานผลการปฏิบัติตามแผนต่างๆ
- ประเมินผลการปฏิบัติตามแผนต่างๆ
- 5. เอกสารการพิมพ์
  - จัดระบบการพิมพ์ การผลิต และการเก็บรักษาเอกสาร
  - ดำเนินการ และควบคุมจัดพิมพ์ การจัดทำรูปเล่ม การเก็บรักษา และการทำลาย

#### เอกสาร

- 6. การเงินและบัญชี
  - ดำเนินการเบิกจ่ายเงิน และรับจ่ายเงิน ให้เป็นไปตามระบบแบบแผนของทางราชการ
- 7. ประชุม
  - จัดทำหนังสือเชิญประชุม
  - จัดทำระเบียบวาระการประชุม
  - อำนวยความสะดวกในการประชุม
  - จัดทำรายงานการประชุม
- 8. ประกันคุณภาพการศึกษา
  - จัดเตรียมข้อมูลพื้นฐาน (Common Data Set) ที่เกี่ยวข้องตามตัวบ่งชี้ที่หน่วยงาน

รับผิดชอบ

- ประสานงานในหน่วยงานระดับคณะ สำหรับตัวบ่งชี้ที่หน่วยงานรับผิดชอบ
- บันทึกข้อมูล Common Data Set และข้อมูล SAR ของหน่วยงานในระบบ IQA ของ

มหาวิทยาลัย

จัดทำ SAR พร้อมเตรียมหลักฐานตามตัวบ่งชี้ที่หน่วยงานรับผิดชอบ สำหรับการตรวจ
ประเมินภายในของมหาวิทยาลัย

- จัดทำแผนส่งเสริม ปรับปรุงข้อเสนอแนะ (Improvement Plan) ของหน่วยงาน (ถ้ามี)

- 9. บริหารความเสี่ยงและการควบคุมภายใน
  - จัดทำแผนบริหารความเสี่ยงและควบคุมภายในประจำปี
  - ติดตามและรายงานผลการปฏิบัติตามแผนฯ ตามรอบระยะเวลาที่กำหนด
  - ทบทวนผลและประเมินผลการปฏิบัติตามแผนฯ ตามรอบระยะเวลาที่กำหนด
  - จัดประชุมคณะกรรมการบริหารความเสี่ยงฯ ของหน่วยงาน
- 10. การจัดการความรู้ (KM)
- จัดทำวิสัยทัศน์ พันธกิจ เป้าประสงค์ นโยบาย เป้าหมาย ยุทธศาสตร์ วัตถุประสงค์ และ

# มาตรการ การจัดการความรู้ของหน่วยงาน

- จัดทำแผนการจัดการความรู้/ประเมินแผนเพื่อพัฒนา
- สร้างและพัฒนาช่องทางในการจัดการความรู้
- สร้างเครือข่ายภายใน/ภายนอกในเรื่องการจัดการความรู้
- 11. อำนวยความสะดวกในการปฏิบัติงานและประสานงานภายในหน่วยงาน

- 1. รับ-จ่ายเงิน
  - รับ-จ่ายเงินบุคลากรในหน่วยงานและบุคลากรภายนอกหน่วยงาน
  - รับเงินค่าลงทะเบียนจากนักศึกษา
  - รับเงินรับฝาก
  - จัดทำเช็คสั่งจ่าย
  - ออกใบเสร็จรับเงิน
  - จัดทำทะเบียนคุมการรับ-จ่ายเงินงบประมาณและเงินรายได้
  - จัดทำทะเบียนคุมใบเสร็จรับเงิน
  - จัดส่งหลักฐานการรับ-จ่ายให้งานบัญชี
- 2. นำส่งเงิน
  - นำส่งเงินรายได้แผ่นดินและเงินเบิกเกินส่งคืนส่งกรมบัญชีกลาง
  - น้ำเงินส่งกรมสรรพากร
  - น้ำเงินส่งประกันสังคม
  - นำส่งเงิน ช.พ.ค. , ช.พ.ส. , พสธ.
- 3. เก็บรักษาเงิน
  - น้ำเงินฝากธนาคาร
  - น้ำเงินคงเหลือประจำวันส่งคณะกรรมการเก็บรักษาเงิน
- 4. เงินยืมทดรองราชการ
  - รับ-จ่ายเงินยืมและรับคืนเงินยืมทดรองราชการ
  - จัดทำทะเบียนคุมเงินยืมทดรองราชการ
  - ติดตามทวงถามเงินยืมทดรองราชการ
  - จัดส่งเอกสารหลักฐานการจ่ายส่งงานเบิกจ่าย
- 5. นำเงินไปลงทุน
  - จัดทำสถานะการเงินและสัดส่วนการลงทุน
  - สรุปการเสนออัตราผลตอบแทนเงินลงทุนของสถาบันการเงิน
  - นำเงินลงทุนตามมติคณะกรรมการบริหารเงินรายได้มหาวิทยาลัย

## งานบัญชี

- 1. จัดทำบัญชีเงินงบประมาณและเงินรายได้
  - ตรวจสอบ/ติดตามเอกสารการรับเงิน/จ่ายเงินในระบบ ERP
- ตรวจสอบข้อมูลการรับเงินรายได้ค่าธรรมเนียมการศึกษาระบบ ERP เปรียบเทียบกับ ระบบทะเบียน (ของ สวท.)
  - ตรวจสอบบัญชี เปรียบเทียบกับระบบ ERP กับระบบ GFMIS
  - ตรวจสอบข้อมูลบัญชีแยกประเภทของบัญชีทางด้านบัญชีสินทรัพย์ หนี้สิน เงินรับฝาก

ต่างๆ และรายได้

- ปรับปรุงแก้ไขรายการที่ผิดพลาดของรายการบัญชี
- 2. จัดทำรายงานต้นทุนต่อหน่วยผลผลิต
  - จัดทำรายงานต้นทุนต่อหน่วยประจำปี
- 3. จัดทำรายงานงบการเงิน
  - จัดทำรายงานการเงินประจำเดือน
  - จัดทำรายงานการเงินประจำปี
  - จัดทำรายงานบัญชีแยกประเภทค่าใช้จ่ายประจำปีแยกตามศูนย์ต้นทุน
  - จัดทำรายงานข้อมูลทางบัญชี ส่งหน่วยงานภายนอก
  - จัดทำรายงานการเงินเสนอสภามหาวิทยาลัย รวมถึงรายงานต่างๆ ที่เกี่ยวข้อง
  - วิเคราะห์ข้อมูลรายงานการส่ง สตง. และหน่วยงานภายนอก
- 4. ประสานงานระบบ ERP
  - ประสานงานและตรวจ ติดตามการบันทึกข้อมูลในระบบ ERP เพื่อให้สามารถจัดทำ

บัญชีระบบ ERP ได้

- 5. จัดเก็บเอกสารทางบัญชี
- 6. พัฒนาระบบบริหารงานคลัง
- 7. ระบบเครือข่ายคอมพิวเตอร์
- 8. ดูแลระบบเว็บเพจ

### งานเบิกจ่าย 1

 ขออนุมัติ เบิกจ่ายงบบุคลากร งบลงทุน งบรายจ่ายอื่น เงินอุดหนุน เงินงบกลาง เงินรับฝาก งานพิธีพระราชทานปริญญาบัตร

เบิกจ่ายเงินข้าราชการ, ลูกจ้างประจำ, ข้าราชการบำนาญ, พนักงานมหาวิทยาลัย,
พนักงานราชการ และลูกจ้างชั่วคราว

- เบิกค่าครุภัณฑ์ที่ดินและสิ่งก่อสร้าง เงินงบประมาณและเงินรายได้

- เบิกเงินทุนการศึกษาในประเทศและต่างประเทศ
- เบิกเงินโครงการวิจัย, โครงการบริการวิชาการ, โครงการบริการสังคม
- เบิกเงินสวัสดิการค่ารักษาพยาบาลและการศึกษาบุตร
- เงินทุนสวัสดิการมหาวิทยาลัยเทคโนโลยีราชมงคลพระนคร
- เบิกเงินกองทุนต่างๆ ของมหาวิทยาลัย
- 2. ตรวจสอบหลักฐานการเบิกจ่ายและเอกสารการกันเงินและขยายเวลาเบิกจ่าย
  - ตรวจสอบการเบิกจ่ายเงินในระบบจ่ายตรงของกรมบัญชีกลาง
  - ตรวจสอบรายการหักหนี้ต่าง ๆ จากใบแจ้งหนี้บุคคลที่สาม
  - ตรวจสอบเอกสารการขออนุมัติกันเงินไว้เบิกจ่ายเหลื่อมปีและการขยายเวลาการ

### เบิกจ่ายเงิน

- จัดทำทะเบียนคุมรายละเอียดการเบิกเงินงบประมาณและเงินรายได้
- 3. รับรองการหักภาษี
  - จัดทำหนังสือรับรองการหักภาษี ณ ที่จ่าย และยื่นแบบ ภ.ง.ด.1 ก.พิเศษ ณ สิ้นปี
- 4. งานพิธีพระราชทานปริญญาบัตร

### งานเบิกจ่าย 2

 ขออนุมัติ เบิกจ่าย งบดำเนินงาน หมวดค่าตอบแทน ค่าใช้สอย ค่าวัสดุ ค่าสาธารณูปโภค งบรายจ่ายอื่น การเดินทางไปราชการต่างประเทศ

- เบิกจ่ายเงินค่าตอบแทน ค่าใช้สอย ค่าวัสดุ ค่าสาธารณูปโภคงบประมาณและเงินรายได้
- เบิกจ่ายเงินงบรายจ่ายอื่นและการเดินทางไปราชการต่างประเทศชั่วคราว
- เบิกจ่ายเงินงานพิธีพระราชทานปริญญาบัตร
- 2. ตรวจสอบหลักฐานการเบิกจ่ายและเอกสารการกันเงินและขยายเวลาเบิกจ่ายเงิน
  - ตรวจสอบเอกสารหลักฐานการขออนุมัติดำเนินงานและการเบิกจ่ายเงินของหน่วยงาน
  - ตรวจสอบเอกสารการกันเงินและขยายเวลาเบิกจ่ายเงินไว้เบิกจ่ายเหลื่อมปี
  - จัดทำทะเบียนคุมรายละเอียดการเบิกเงินงบประมาณและเงินรายได้
- 3. รับรองการหักภาษี
  - จัดทำหนังสือรับรองการหักภาษี ณ ที่จ่าย และยื่นแบบ ภ.ง.ด. 1 ก. พิเศษ ณ สิ้นปี

#### งานงบประมาณ

- 1. จัดสรร ควบคุม การใช้จ่ายเงินงบประมาณและเงินรายได้ของมหาวิทยาลัย
  - จัดสรรเงินงบประมาณประจำปี
  - บันทึกควบคุมการโอน/เปลี่ยนแปลงรายการงบประมาณรายจ่าย
  - ควบคุมยอดการใช้จ่ายเงินประจำเดือนและประจำปี
  - ควบคุมยอดการใช้จ่ายเงินแยกตามรายโครงการ
  - จัดทำทะเบียนคุมงบประมาณรายจ่าย
- 2. ตรวจสอบการใช้จ่ายเงินงบประมาณและเงินรายได้
  - ตรวจสอบยอดเงินงบประมาณเปรียบเทียบกับระบบ GFMIS
- 3. จัดทำคำขอตั้งงบประมาณประจำปี
- 4. จัดทำรายงานการใช้จ่ายเงินงบประมาณและเงินรายได้ของมหาวิทยาลัย
  - วิเคราะห์และรายงานการใช้จ่ายเงินงบประมาณประจำปี เร่งรัดติดตามการใช้จ่ายเงิน

งานพัสดุ

1. จัดทำแผนจัดซื้อจัดจ้าง และรายงานผลการดำเนินการ

- จัดทำแผนงบลงทุน หมวดค่าครุภัณฑ์ ค่าก่อสร้าง

รายงานผลการปฏิบัติงานตามแผนการจัดซื้อจัดจ้าง รายเดือน รายไตรมาส

จัดทำข้อมูล สรุปผล การจัดซื้อจัดจ้าง ให้แก่ผู้บริหารระดับสูง

 จัดซื้อจัดจ้าง วัสดุ ครุภัณฑ์ ที่ดิน สิ่งก่อสร้าง จ้างที่ปรึกษา จ้างออกแบบและควบคุม จ้างเหมาบริการ จ้างศึกษาดูงานทั้งในและนอกประเทศ เช่าครุภัณฑ์ทั้งสังหาริมทรัพย์และ อสังหาริมทรัพย์ จ้างซ่อมแซมครุภัณฑ์ สิ่งก่อสร้าง ระบบสาธารณูปโภค

- จัดซื้อครุภัณฑ์ จัดซื้อวัสดุ จัดจ้างสิ่งก่อสร้าง จ้างที่ปรึกษา จ้างออกแบบ และควบคุม งาน งานจ้างเหมาบริการ ด้วยวิธีเฉพาะเจาะจง วิธีคัดเลือก วิธี e-market และวิธี e-bidding

- จ้างศึกษาดูงานในประเทศ และต่างประเทศ วิธีเฉพาะเจาะจง วิธีคัดเลือก วิธี e-bidding และกรณีใช้เงินรายได้ของมหาวิทยาลัย

งานจัดซื้อพัสดุที่เป็นที่ดินและสิ่งก่อสร้าง ด้วยวิธีเฉพาะเจาะจง

การเช่าครุภัณฑ์ สังหาริมทรัพย์ และอสังหาริมทรัพย์

- จ้างซ่อมแซม ครุภัณฑ์ สิ่งก่อสร้าง ระบบสาธารณูปโภคต่างๆ วิธีเฉพาะเจาะจง วิธี คัดเลือก และวิธี e-bidding

จัดซื้อ จัดจ้าง วัสดุ ครุภัณฑ์ จ้างที่ปรึกษา โครงการบริการสังคม โครงการบริการ
วิชาการ งานพระราชทานปริญญาบัตร กองทุนสวัสดิการ

3. บริหารสัญญา

 - ตรวจสอบร่างสัญญา และจัดทำสัญญาซื้อ จ้าง เช่า ครุภัณฑ์ สิ่งก่อสร้าง จ้างออกแบบ และควบคุมงาน งานจัดซื้อจัดจ้าง การเช่า การจ้างเหมา ในโครงการ

 งานจ้างเหมาบริการ งานจัดซื้อพัสดุที่เป็นที่ดินและสิ่งก่อสร้าง สัญญาเช่าสังหาริมทรัพย์ และอสังหาริมทรัพย์

- ส่งสำเนาสัญญาหรือข้อตกลงในส่วนราชการที่เกี่ยวข้อง

- จัดทำการงดหรือลดค่าปรับให้แก่คู่สัญญา

- จัดทำการขยายเวลาทำการตามสัญญาหรือข้อตกลง

แก้ไขเปลี่ยนแปลงสัญญาหรือข้อตกลงเป็นหนังสือที่ได้ลงนามแล้ว

ตรวจสอบและจัดทำ กันเงินเหลื่อมปี ขยายเวลาก่อหนี้ผูกพัน

- จัดทำหนังสือรับรองผลงาน

ตรวจสอบหนังสือรับรองผลงานแก่หน่วยงานภายนอกที่ร้องขอ

- แจ้งเร่งรัดงาน

- แจ้งสงวนสิทธิ์เรียกค่าปรับ
- บอกเลิกสัญญาหรือข้อตกลง
- แจ้งสิทธิเป็นผู้ทิ้งงาน แจ้งเป็นผู้ทิ้งงาน
- จัดทำทะเบียนคุมค้ำประกันสัญญา
- ตรวจสอบความชำรุดบกพร่องก่อนคืนค้ำประกันสัญญา
- คืนค้ำประกัน
- 4. ควบคุมการเบิกจ่ายวัสดุและจัดทำทะเบียนคุมทรัพย์สิน
  - ออกเลขรหัสครุภัณฑ์ วัสดุถาวร ให้กับกอง สถาบัน สำนัก
  - ลงทะเบียนครุภัณฑ์สินทรัพย์ถาวรให้กับกอง สถาบัน สำนัก
  - จัดทำทะเบียนคุมทรัพย์สิน ให้กับกอง สถาบัน สำนัก
  - คำนวณค่าเสื่อมราคาครุภัณฑ์ ที่ดินและสิ่งก่อสร้าง
  - ตรวจสอบการลงทะเบียนสินทรัพย์ถาวร และการคำนวณค่าเสื่อมราคาของคณะ
  - ดำเนินการในกรณีพัสดุชำรุด เสื่อมสภาพ หรือไม่จำเป็นต้องใช้ในราชการต่อไปก่อนการ

#### ตรวจสอบพัสดุประจำปี

- จัดทำรายงานการตรวจสอบพัสดุประจำปี
- การเบิกจ่าย พัสดุ ใบเสร็จรับเงิน ใบเสร็จรับเงินต่อเนื่อง
- จัดทำพัสดุคงเหลือ พัสดุใช้ไป วัสดุสำนักงานคงเหลือ วัสดุสำนักงานใช้ไป
- จำหน่ายพัสดุเป็นสูญ ลงจ่ายพัสดุออกจากบัญชีหรือทะเบียน โอนวัสดุ ครุภัณฑ์
- การรื้อถอนสิ่งปลูกสร้าง และการนำส่งรายได้จากการรื้อถอนสิ่งปลูกสร้างให้แก่งาน

### การเงิน

- การจำหน่ายสิ่งปลูกสร้างออกจากทะเบียนที่ราชพัสดุ
- การขึ้นทะเบียนสิ่งปลูกสร้างกับกรมธนารักษ์
- 5. การจำหน่ายพัสดุ
- 6. การแจ้งเป็นผู้ทิ้งงาน
  - ตรวจสอบเอกสารการขออนุมัติใช้เงินกรณีชื่อครุภัณฑ์ สิ่งก่อสร้าง นอกแผนการจัดซื้อ

จัดจ้าง

 - ตรวจสอบเอกสารขออนุมัติแบบรูปรายการ ประมาณราคากลาง ใบแบ่งงวดงาน งวดเงิน งานก่อสร้าง

- ตรวจสอบเอกสารการคำนวณเงินเพิ่มหรือลดค่างาน (ค่า K) สิ่งก่อสร้าง

 จัดทำข้อมูลหลักผู้ขายเพื่อส่งให้กับกรมบัญชีกลาง จัดทำข้อมูลหลักผู้ขาย ในฐานข้อมูล ระบบบัญชีสามมิติ - ให้คำปรึกษา แนะนำ เกี่ยวกับงานพัสดุ กฎหมายระเบียบต่าง ๆ ที่เกี่ยวข้องกับงาน

พัสดุ

- ตอบปัญหาข้อร้องเรียนต่าง ๆ ด้านการจัดซื้อจัดจ้าง

ติดต่อประสานงานกับหน่วยงานที่เกี่ยวข้องทั้งภายในหน่วยงาน และภายนอกหน่วยงาน ที่เกี่ยวกับการจัดซื้อจัดจ้าง

- บันทึกข้อมูลการจัดซื้อ จัดจ้าง ในระบบการจัดซื้อจัดจ้างภาครัฐ e-GP ในระบบบัญชี สามมิติ และในระบบ GFMIS

- 1. จัดหารายได้
- 2. สำรวจทรัพย์สินของมหาวิทยาลัย
  - สำรวจข้อมูลทรัพย์สินและจัดทำข้อมูลระบบสารสนเทศของทรัพย์สิน
- 3. กำหนดนโยบายและแผนงานการจัดหาและการใช้ทรัพย์สิน
  - ประสานและจัดทำโครงการบริหารทรัพย์สินและจัดหารายได้ของมหาวิทยาลัย

ตามแผนงาน

- ดำเนินโครงการฯ ตามแผน
- ควบคุมการใช้จ่าย จัดทำทะเบียนคุมรับ-จ่ายโครงการ ตามที่มหาวิทยาลัยกำหนด
- 4. วิเคราะห์และสรุปผลการสำรวจทรัพย์สิน
  - วิเคราะห์ข้อมูลทรัพย์สินเพื่อกำหนดแผนงานเกี่ยวกับการใช้ทรัพย์สินในการจัดหา

 รายได้และผลประโยชน์ วิเคราะห์ผลการดำเนินงานบริหารทรัพย์สินและจัดหารายได้ เสนอคณะกรรมการ บริหารทรัพย์สิน

- 5. นำส่งเงินรายได้
- 6. รายงานการรับ-จ่ายประจำเดือนและรายงานประจำปี

 ร่างระเบียบและออกข้อบังคับเกี่ยวกับการบริหารทรัพย์สินและการจัดหารายได้ของ มหาวิทยาลัยร่วมกับคณะกรรมการบริหารทรัพย์สิน

- ประสานและจัดทำโครงการบริหารทรัพย์สินและจัดหารายได้ของมหาวิทยาลัยตาม

แผนงาน

- ควบคุมการใช้จ่าย จัดทำทะเบียนคุมรับ-จ่ายโครงการ และลงบัญชีตามที่มหาวิทยาลัย

กำหนด

- ตรวจสอบความถูกต้องและจัดเก็บเอกสารหลักฐานรอการตรวจสอบ
- วิเคราะห์ผลการดำเนินงานบริหารทรัพย์สินและจัดหารายได้เสนอคณะกรรมการและ

รายงานอธิการบดี

- ให้คำแนะนำปรึกษาเกี่ยวกับการบริหารทรัพย์สินของมหาวิทยาลัย
- ปรับข้อมูลสารสนเทศของทรัพย์สินให้เป็นปัจจุบัน
- วิเคราะห์ความเป็นไปได้ของโครงการลงทุนของมหาวิทยาลัยเสนอคณะกรรมการบริหาร

ทรัพย์สิน

ส่งรายงานกิจการประจำปีให้ผู้ตรวจสอบบัญชีได้ทำการตรวจสอบและนำเสนอ
อธิการบดีเพื่อทราบ

ดำเนินการจัดสรรกำไรตามความจำเป็นและเหมาะสมเสนอต่ออธิการบดีและ
คณะกรรมการบริหารทรัพย์สิน

- อธิการบดีพิจารณาเห็นชอบนำเสนอต่อสภามหาวิทยาลัย

- สภามหาวิทยาลัยพิจารณาอนุมัติเห็นชอบดำเนินการจัดสรรตามมติดังกล่าว

- จัดทำสัญญาเช่าอาคารที่ดิน สัญญาเช่ากับธนาคาร ตู้ ATM และบริษัทผู้ให้บริการ สัญญาณโทรศัพท์เคลื่อนที่

ดำเนินการจัดทำหนังสือแจ้งการต่อสัญญาเช่ากับผู้เช่าตัวแทนมหาวิทยาลัยดำเนินการ
ติดต่อทำธุรกรรมเกี่ยวกับทรัพย์สินของมหาวิทยาลัย โดยติดต่อหน่วยงานภายนอกได้แก่ สำนักงานการ
ประปา การไฟฟ้า กรมที่ดิน กรมธนารักษ์ กรมเจ้าท่า กรมโยธา สำนักงานเขตพื้นที่กรุงเทพมหานคร
ในเขตพื้นที่ตั้งของทรัพย์สินมหาวิทยาลัย

- จัดทำหนังสือเรียกเก็บค่าไฟฟ้าจากผู้เช่า
- จัดทำเอกสารและหนังสือเรียกเก็บภาษีโรงเรือนจากผู้เช่า
- 7. เงินกู้ฉุกเฉิน
- 8. ติดต่อหน่วยงานภายนอกและหน่วยงานราชการ
- 9. จัดทำสัญญาการเช่าทรัพย์สิน
- 10. เงินกองทุนต่างๆ

2.2.1 ปฏิบัติงานตามมาตรฐานกำหนดตำแหน่งสายงาน วิชาการพัสดุ ที่กำหนดโดย ก.พ.อ. เมื่อวันที่ 21 กันยายน 2553 ระบุบทบาทหน้าที่ความรับผิดชอบของสายงานวิชาการพัสดุ ดังนี้ (มาตรฐานการกำหนดตำแหน่ง ของข้าราชการฯ พ.ศ.2553 มทร.พระนคร หนังสือ ที่ ศธ 0581.17/4474 ลงวันที่ 17 ธันวาคม 2553)

## 1. ด้านปฏิบัติการ

1.1 จัดหา จัดซื้อ จัดจ้าง ตรวจรับ เก็บรักษา ร่างสัญญาซื้อ สัญญาจ้าง ศึกษาค้นคว้า รายละเอียดต่าง ๆของพัสดุ เช่น วิวัฒนาการคุณสมบัติ ระบบราคา การเสื่อมค่า การสึกหรอ ประโยชน์ใช้ สอย สมรรถภาพ ค่าบริการ อะไหล่ การบำรุงรักษา ความแข็งแรงทนทาน เพื่อกำหนดมาตรฐานและ คุณภาพของพัสดุ วิเคราะห์และประเมินคุณภาพของพัสดุ เสนอความเห็นเพื่อประกอบการตัดสินใจใน การจัดหาซื้อพัสดุ

 1.2 จัดทำรายละเอียดบัญชี หรือทะเบียนคุมทรัพย์สินเกี่ยวกับคุณลักษณะเฉพาะของ พัสดุ เพื่อให้สามารถตรวจสอบได้โดยสะดวก

 1.3 ซ่อมแซมและดูแลรักษาพัสดุในครอบครองเพื่อให้มีสภาพที่พร้อมใช้งาน จำหน่าย พัสดุเมื่อชำรุดหรือเสื่อมสภาพ หรือไม่จำเป็นในการใช้งานทางราชการอีกต่อไป เพื่อให้พัสดุเกิดประโยชน์ ให้แก่ทางราชการได้มากที่สุด

1.4 ให้บริการวิชาการด้านต่าง ๆ เช่น ให้คำปรึกษา แนะนำ ในการปฏิบัติงาน แก่เจ้าหน้าที่ระดับรองลงมา และแก่นักศึกษาที่มาฝึกปฏิบัติงาน ตอบปัญหาและชี้แจงเรื่องต่าง ๆ เกี่ยวกับงานในหน้าที่ เพื่อให้สามารถปฏิบัติงานได้อย่างถูกต้อง มีประสิทธิภาพ และปฏิบัติหน้าที่อื่น ที่เกี่ยวข้องได้ผลสัมฤทธิ์ตามที่กำหนด

### 2. ด้านการวางแผน

วางแผนการทำงานที่รับผิดชอบ ร่วมวางแผนการทำงานของหน่วยงานหรือโครงการ เพื่อให้การดำเนินงานบรรลุตามเป้าหมายและผลสัมฤทธิ์ที่กำหนด

## 3. ด้านการประสานงาน

3.1 ประสานการทำงานร่วมกันระหว่างทีมงานหรือหน่วยงาน ทั้งภายในและภายนอก เพื่อให้เกิดความร่วมมือและผลสัมฤทธิ์ตามที่กำหนดไว้

3.2 ชี้แจงและให้รายละเอียดเกี่ยวกับข้อมูล ข้อเท็จจริง แก่บุคคลหรือหน่วยงานที่ เกี่ยวข้อง เพื่อสร้างความเข้าใจหรือความร่วมมือในการดำเนินงานตามที่ได้รับมอบหมาย 4.1 ให้คำปรึกษา แนะนำเบื้องต้น เผยแพร่ ถ่ายทอดความรู้ ทางด้านงานพัสดุ รวมทั้ง ตอบปัญหาและชี้แจงเรื่องต่าง ๆ เกี่ยวกับงานในหน้าที่ เพื่อให้ผู้รับบริการได้รับทราบข้อมูล ความรู้ต่างๆ ที่เป็นประโยชน์

4.2 จัดเก็บข้อมูลเบื้องต้น และให้บริการข้อมูลทางวิชาการ เกี่ยวกับด้านงานพัสดุ เพื่อให้บุคลากรทั้งภายในและภายนอกหน่วยงาน นักศึกษาตลอดจนผู้รับบริการ ได้ทราบข้อมูลและ ความรู้ต่าง ๆ ที่เป็นประโยชน์ สอดคล้อง และสนับสนุนภารกิจของหน่วยงาน และใช้ประกอบการ พิจารณากำหนดนโยบาย แผนงาน หลักเกณฑ์ มาตรการต่าง ๆ

# 2.2.2 หน้าที่ความรับผิดชอบของตำแหน่งตามที่ได้รับมอบหมาย

บทบาทหน้าที่ความรับผิดของนายรพล มากบุญประสิทธิ์ ตำแหน่งนักวิชาการพัสดุ ปฏิบัติการ ตามที่ได้รับมอบหมาย มีดังนี้

- (1) ดำเนินการ เช่าพัสดุทุกประเภท
- (2) ดำเนินการบันทึกทะเบียนคุมทรัพย์สิน การคำนวณค่าเสื่อมราคา
- (3) ดำเนินการคำนวณค่าเสื่อมราคาในระบบ ERP ให้กับงานสายสนับสนุนทุกหน่วยงาน

(4) ดำเนินการกำหนดรหัสครุภัณฑ์ของสำนักงานอธิการบดี สถาบัน สำนัก และเขียนรหัส ครุภัณฑ์ กองคลัง

- (5) ตรวจสอบและรวบรวมเอกสาร ครุภัณฑ์ ที่ดินและสิ่งก่อสร้าง เพื่อสรุปขอเบิกเงิน
- (6) ดำเนินการจำหน่ายพัสดุของสำนักงานอธิการบดี สำนัก สถาบัน
- (7) ดำเนินการจัดทำการบริหารความเสี่ยง
- (8) จัดทำคู่มือและหรือขั้นตอนการปฏิบัติงาน
- (9) ปฏิบัติ้งานอื่นตามที่ได้รับมอบหมาย

จากภาระหน้าที่ที่ได้รับมอบหมายดังกล่าวข้างต้น ผู้เขียนได้เลือกเอาการปฏิบัติงานด้าน การดำเนินการบันทึกทะเบียนคุมทรัพย์สิน การคำนวณค่าเสื่อมราคา มาเขียนคู่มือการปฏิบัติงาน โดยมี Flow Chart ดังนี้

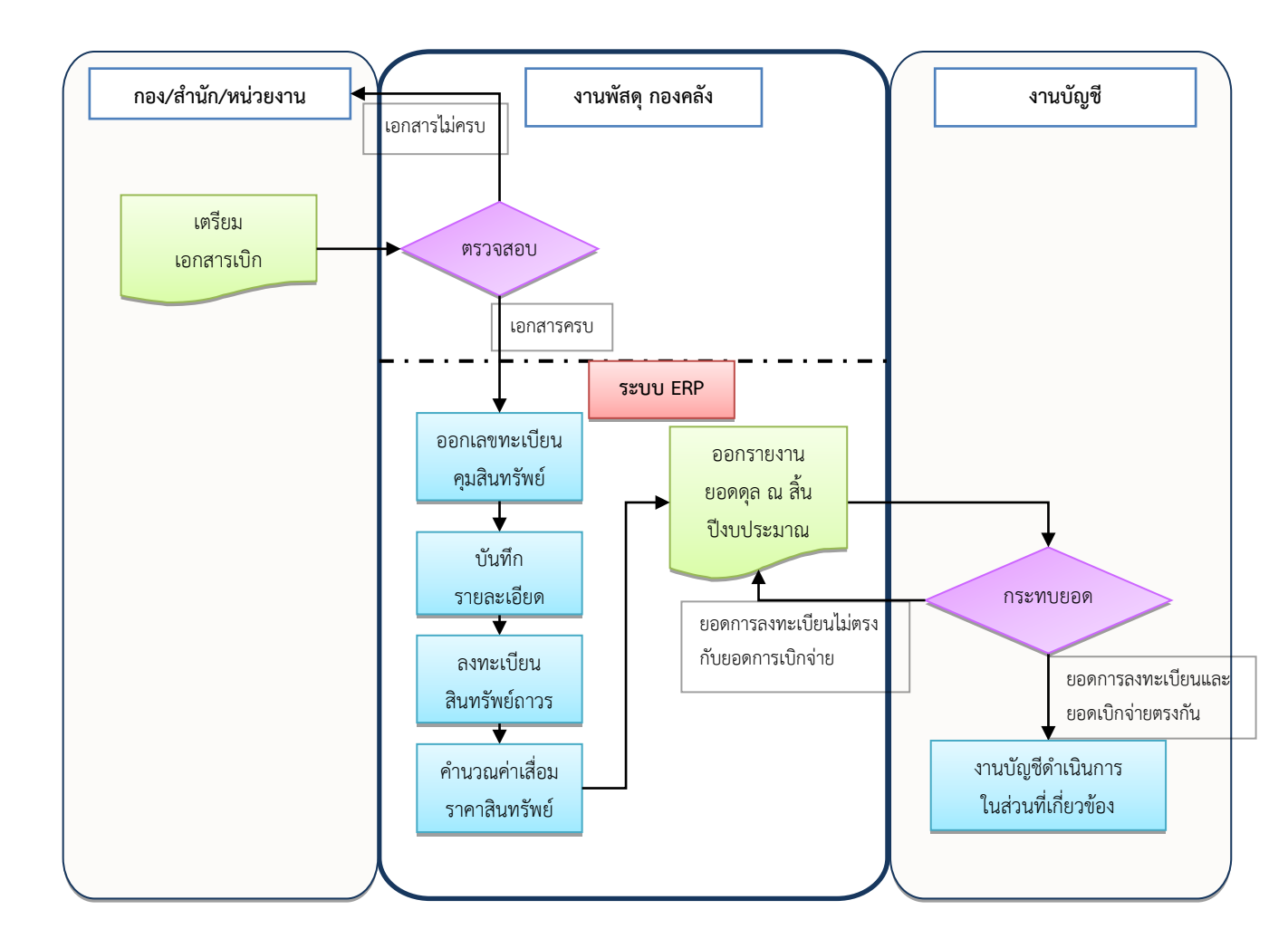

# บทที่ 3

# หลักเกณฑ์วิธีการปฏิบัติงาน

คู่มือการลงทะเบียนสินทรัพย์ถาวร ในระบบงาน ERP ของมหาวิทยาลัยเทคโนโลยี ราชมงคลพระนคร เป็นการดำเนินการโดยอ้างอิงจากระเบียบ และหนังสือเวียน ที่เกี่ยวข้องจากหลาย หน่วยงานในแต่ละขั้นตอน เจ้าหน้าที่พัสดุหรือผู้ปฏิบัติงานด้านพัสดุจะต้องสามารถวิเคราะห์ และจำแนก ประเภทของสินทรัพย์ถาวรให้ได้ เพื่อให้สามารถระบุถึงอายุการใช้งานของสินทรัพย์ถาวรนั้น ที่สามารถใช้งาน ได้อย่างมีประสิทธิภาพสูงสุด จากนั้นจึงกำหนดหมายเลขของสินทรัพย์ถาวร แยกตามชนิดของสินทรัพย์ถาวร นั้นๆ จัดทำเป็นฐานข้อมูล ที่ง่ายต่อการค้นหา ตรวจสอบ และจัดทำสรุปรายงาน โดยการใช้ระบบงาน ERP เข้ามาเป็นตัวช่วยในการจัดเก็บฐานข้อมูลสินทรัพย์ถาวรของมหาวิทยาลัยา ซึ่งในแต่ละขั้นตอน อ้างอิง พระราชบัญญัติ ระเบียบ และหนังสือเวียนต่างๆ ดังนี้

## 1 การออกเลขทะเบียนคุมสินทรัพย์

# พระราชบัญญัติการจัดซื้อจัดจ้างและการบริหารพัสดุภาครัฐ พ.ศ. 2560

หมวดที่ 13 การบริหารพัสดุ

มาตรา 112 ให้หน่วยงานของรัฐจัดให้มีการควบคุมและดูแลพัสดุที่อยู่ในความครอบครอง ให้มีการใช้และการบริหารพัสดุที่เหมาะสม คุ้มค่า และเกิดประโยชน์ต่อหน่วยงานของรัฐมากที่สุด

มาตรา 113 การดำเนินการตามมาตรา 112 ซึ่งรวมถึงการเก็บ การบันทึก การเบิกจ่าย การยืม การตรวจสอบ การบำรุงรักษา และการจำหน่ายพัสดุ ให้เป็นไปตามระเบียบที่รัฐมนตรีกำหนด

# ระเบียบกระทรวงการคลังว่าด้วยการจัดซื้อจัดจ้างและการบริหารพัสดุภาครัฐ พ.ศ. 2560

หมวด 9 การบริหารพัสดุ

ส่วนที่ 1 การเก็บ และการบันทึก การเบิกจ่าย

ข้อ 203 เมื่อเจ้าหน้าที่ได้รับมอบพัสดุแล้ว ให้ดำเนินการ ดังต่อไปนี้

(1) ลงบัญชีหรือทะเบียนเพื่อควบคุมพัสดุ แล้วแต่กรณี แยกเป็นชนิด และแสดงรายการตาม ตัวอย่างที่คณะกรรมการนโยบายกำหนด โดยให้มีหลักฐานการรับเข้าบัญชีหรือทะเบียนไว้ประกอบรายการด้วย สำหรับพัสดุประเภทอาหารสด จะลงรายการอาหารสดทุกชนิดในบัญชีเดียวกันก็ได้

(2) เก็บรักษาพัสดุให้เป็นระเบียบเรียบร้อย ปลอดภัย และให้ครบถ้วนถูกต้องตรงตามบัญชี

หรือทะเบียน

เพื่อให้ส่วนราชการและรัฐวิสาหกิจมีความเข้าใจชัดเจนยิ่งขึ้นเกี่ยวกับการพิจารณาสิ่งของ ตามหลักการจำแนกประเภทรายจ่ายตามงบประมาณสำหรับรายจ่ายค่าวัสดุ และรายจ่ายค่าครุภัณฑ์ ตามหนังสือเวียนดังกล่าว สำนักงบประมาณจึงซ้อมความเข้าใจเกี่ยวกับแนวทางการพิจารณาสิ่งของที่จัดเป็น วัสดุโดยสภาพ และครุภัณฑ์โดยสภาพ ดังนี้

1. สิ่งของที่จัดเป็นวัสดุให้แบ่งการพิจารณาออกเป็น 3 ประเภท ดังนี้

ก. ประเภทวัสดุคงทน ได้แก่ สิ่งของที่โดยสภาพมีลักษระคงทน แต่ตามปกติมีอายุการ
ใช้งานไม่ยืนนาน หรือเมื่อนำไปใช้งานแล้วเกิดความชำรุดเสียหาย ไม่สามารถซ่อมแซมให้ใช้งานได้ดังเดิม
หรือซ่อมแซมแล้วไม่คุ้มค่า

ข. ประเภทวัสดุสิ้นเปลือง ได้แก่ สิ่งของที่โดยสภาพมีลักษณะเมื่อใช้งานแล้ว ย่อมสิ้นเปลือง หมดไป แปรสภาพ หรือเปลี่ยนสภาพไปในระยะเวลาอันสั้นหรือไม่คงสภาพเดิม

ค. ประเภทวัสดุอุปกรณ์ประกอบและอะไหล่ ได้แก่ สิ่งของที่ใช้เป็นอุปกรณ์ประกอบ
หรืออะไหล่สำหรับการซ่อมแซมบำรุงรักษาทรัพย์สินให้กลับคืนสภาพดังเดิมที่มีลักษณะเป็นการซ่อมบำรุงปกติ
หรือค่าซ่อมกลาง

 ครุภัณฑ์ ได้แก่ สิ่งของที่โดยสภาพมีลักษณะคงทนภาวร มีอายุการใช้งานยืนนาน เมื่อชำรุดเสียหายแล้วสามารถซ่อมแซมให้ใช้งานได้ดังเดิม

ในส่วนของเลขทะเบียนของสินทรัพย์ถาวรนั้น จะต้องออกเลขตามคู่มือการกำหนดกลุ่ม และประเภทพัสดุ สำนักงบประมาณ สำนักนายกรัฐมนตรี

# 2. การบันทึกรายละเอียด ลงทะเบียน และคำนวณค่าเสื่อมราคาสินทรัพย์ถาวร

อ้างถึง หนังสือกรมบัญชีกลาง ที่ กค 0410.3/ว 43 ลงวันที่ 29 มกราคม 2562 เรื่อง คู่มือการบัญชีภาครัฐ เรื่อง ที่ดิน อาคาร และอุปกรณ์ ย่อหน้าที่ 2 ระบุให้บันทึกรับรู้ทรัพย์สินที่มีมูลค่าตั้งแต่ 10,000 บาท ขึ้นไปตามราคาทุนเป็นรายการสินทรัพย์ถาวร ในบัญชีของหน่วยงาน โดยบันทึกรายละเอียดของ ครุภัณฑ์ในทะเบียนคุมสินทรัพย์ถาวรและให้คำนวณค่าเสื่อมราคาประจำปี สำหรับครุภัณฑ์ที่มีมูลค่าไม่ถึง 10,000 บาท ให้บันทึกเป็นค่าใช้จ่ายประเภทค่าครุภัณฑ์มูลค่าต่ำกว่าเกณฑ์ และให้บันทึกรายละเอียดของ ครุภัณฑ์ดังกล่าวในทะเบียนคุมสินทรัพย์ถาวรเพื่อประโยชน์ในการควบคุมรายการทรัพย์สินของทางราชการ โดยไม่ต้องคำนวณค่าเสื่อมราคาประจำปี ในส่วนของอายุการใช้งานสินทรัพย์ถาวรของมหาวิทยาลัยเทคโนโลยีราชมงคลพระนคร ที่ใช้ประกอบการคำนวณค่าเสื่อมราคา อ้างอิงจากคู่มือการตีราคาทรัพย์สิน กองพัสดุและออกแบบก่อสร้าง สถาบันเทคโนโลยีราชมงคล ตาราง ที่ 1.1 อายุการใช้งานอย่างมีประสิทธิภาพ อัตราค่าเสื่อมราคาทรัพย์สิน สถาบันเทคโนโลยีราชมงคล เริ่มใช้ตั้งแต่ปีงบประมาณ 2546 เป็นต้นไป

ครุภัณฑ์ยานพาหนะและขนส่ง ประเภทรถประจำตำแหน่ง และรถส่วนกลาง ให้อ้างอิงอายุ การใช้งานตามระเบียบสำนักนายกรัฐมนตรีว่าด้วยรถราชการ พ.ศ. 2523 และฉบับแก้ไขเพิ่มเติม (ฉบับที่ 5) พ.ศ.2541

หมวด 2 การจัดหา

รถประจำตำแหน่ง ซึ่งมีอายุการใช้งานมาแล้วไม่น้อยกว่า 6 ปี และรถส่วนกลาง ซึ่งมีอายุ การใช้งานมาแล้วไม่น้อยกว่า 5 ปี ให้ถือเป็นเกณฑ์ที่จะพิจารณาจัดหารถคันใหม่ทดแทนคันเก่าได้ ถ้าเป็นรถ ที่จัดหาจาก ส่วนราชการโดยตรง ให้คิดลดอายุใช้งานลง 1 ปี แล้วแต่กรณี

### 3. การตรวจสอบพัสดุประจำปี

ระเบียบกระทรวงการคลังว่าด้วยการจัดซื้อจัดจ้างและการบริหารพัสดุภาครัฐ พ.ศ. 2560 หมวด 9 การบริหารพัสดุ

ส่วนที่ 3 การบำรุงรักษา การตรวจสอบ

ข้อ 213 ภายในเดือนสุดท้ายก่อนสิ้นปีงบประมาณของทุกปี ให้หัวหน้าหน่วยงานของรัฐ หรือหัวหน้าหน่วยพัสดุตามข้อ 205 แต่งตั้งผู้รับผิดชอบในการตรวจสอบพัสดุซึ่งมิใช่เป็นเจ้าหน้าที่ ตามความจำเป็น เพื่อตรวจสอบการรับจ่ายพัสดุในงวด 1 ปีที่ผ่านมา และตรวจนับพัสดุประเภทที่คงเหลืออยู่ เพียงวันสิ้นงวดนั้น

ในการตรวจสอบตามวรรคหนึ่ง ให้เริ่มดำเนินการตรวจสอบพัสดุในวันเปิดทำการวันแรก ของปีงบประมาณเป็นต้นไป ว่าการรับจ่ายถูกต้องหรือไม่ พัสดุคงเหลือมีตัวอยู่ตรงตามบัญชีหรือทะเบียน หรือไม่มีพัสดุใดชำรุด เสื่อมคุณภาพ หรือสูญไปเพราะเหตุใด หรือพัสดุใดไม่จำเป็นต้องใช้ในหน่วยงาน ของรัฐต่อไป แล้วให้เสนอรายงานผลการตรวจสอบดังกล่าวต่อผู้แต่งตั้งภายใน 30 วันทำการ นับแต่ วันเริ่มดำเนินการตรวจสอบพัสดุนั้น

เมื่อผู้แต่งตั้งได้รับรายงานจากผู้รับผิดชอบในการตรวจสอบพัสดุแล้ว ให้เสนอหัวหน้า หน่วยงานของรัฐ 1 ชุด และส่งสำเนารายงานไปยังสำนักงานการตรวจเงินแผ่นดิน 1 ชุด พร้อมทั้งส่งสำเนา รายงานไปยังหน่วยงานต้นสังกัด (ถ้ามี) 1 ชุด ด้วย

# บทที่ 4 เทคนิคการปฏิบัติงาน

การจัดทำทะเบียนคุมสินทรัพย์ถาวรให้มีประสิทธิภาพนั้น รูปแบบของเลขทะเบียนมี ความสำคัญในเชิงจัดเรียงให้มีระเบียบง่ายต่อการค้นหา การที่หมายเลขสินทรัพย์ถาวรของหน่วยงานทั้งหมดมี ความสอดคล้องกันจะทำให้ง่ายต่อการตรวจสอบและสรุปเป็นรายงาน

ในการจัดทำทะเบียนคุมสินทรัพย์ถาวร ในระบบ ERP ของมหาวิทยาลัยเทคโนโลยี ราชมงคลพระนคร เมื่อเจ้าหน้าที่พัสดุเข้าไปดำเนินการ ระบบ ERP จะทำการสร้างเลขทะเบียนขึ้นมา 1 ชุดหมายเลข ซึ่งเจ้าหน้าที่พัสดุ ควรรู้ความหมายของเลขชุดเหล่านั้นในทะเบียนคุมสินทรัพย์ถาวร เพื่อช่วยในการดำเนินการ ดังตัวอย่าง

ซึ่งแต่ละหมายเลขในทะเบียน มีความหมายต่างๆดังนี้

หมายเลขหน้าสุด หมายถึง แหล่งเงินที่ใช้ในการจัดหาสินทรัพย์ถาวร หมายเลขชุดที่สอง หมายถึง หน่วยงานผู้รับผิดชอบสินทรัพย์ถาวร หมายเลขชุดที่สาม หมายถึง ประเภทของสินทรัพย์ถาวร

**หมายเลขชุดสุดท้าย** หมายถึง ลำดับของสินทรัพย์ถาวร และปีงบประมาณที่ได้รับ

การทราบถึงความหมายของเลขต่างๆ จะช่วยให้เจ้าหน้าที่พัสดุ สามารถค้นหาทะเบียนคุมสินทรัพย์ถาวรที่ ต้องการ ภายในระบบ ERP ได้ง่ายขึ้น

หลังจากออกหมายเลขสินทรัพย์ถาวรเป็นที่เรียบร้อยแล้วจึงลงทะเบียนสินทรัพย์ถาวรเพื่อใช้ ในการบริหารสินทรัพย์ถาวรต่อไป สินทรัพย์ถาวรแต่ละชิ้นจะไม่มีการเปลี่ยนแปลงหมายเลขเว้นเสียแต่จะมีการ เปลี่ยนแปลงหน่วยงานที่รับผิดชอบดูแล จึงจะมีการออกหมายเลขสินทรัพย์ถาวรใหม่และสินทรัพย์ถาวรที่ทำ การออกหมายเลขเสร็จแล้วจำเป็นต้องมีการติดหมายเลขสินทรัพย์ถาวรให้เรียบร้อยเพื่อให้สามารถติดตาม ตรวจสอบได้
#### 4.1 กิจกรรม/แผนการปฏิบัติงาน

ในการปฏิบัติงานตามคู่มือการลงทะเบียนสินทรัพย์ถาวรในระบบ ERP ของมหาวิทยาลัย เทคโนโลยีราชมงคลพระนคร มีกิจกรรม/แผนการปฏิบัติงานดังนี้

| <u>_</u>                                  |   | ระ | ยะเวล | าดำเ | นินกา | เร/จำ | นวนว้ | ันทำก | าาร |    | หมาย |
|-------------------------------------------|---|----|-------|------|-------|-------|-------|-------|-----|----|------|
| กิจกรรม                                   | 1 | 2  | 3     | 4    | 5     | 6     | 7     | 8     | 9   | 10 | เหตุ |
| 1. ขั้นตอนตรวจสอบเอกสารเบิก               | ┥ |    |       |      |       |       |       |       |     |    |      |
| 2. ขั้นตอนออกเลขทะเบียนคุมสินทรัพย์ถาวร   | ┥ |    |       |      |       |       |       |       |     |    |      |
| 3. ขั้นตอนบันทึกรายละเอียด                | ┥ |    | -     |      |       |       |       |       |     |    |      |
| 4. ขั้นตอนลงทะเบียนสินทรัพย์ถาวร          | ¢ |    |       |      |       |       |       |       |     |    |      |
| 5. ขั้นตอนคำนวณค่าเสื่อมราคาสินทรัพย์ถาวร | + |    |       |      |       |       |       |       |     |    |      |
| 6. ขั้นตอนการกระทบยอด กับงานบัญชี         | - |    |       |      |       |       |       |       |     |    |      |

#### 4.2 เทคนิคการปฏิบัติงาน

คู่มือการลงทะเบียนสินทรัพย์ถาวร ฉบับนี้ อธิบายถึงขั้นตอนการลงทะเบียนสินทรัพย์ถาวร ในระบบ ERP ของมหาวิทยาลัยเทคโนโลยีราชมงคลพระนคร ตั้งแต่ได้รับเอกสารการตั้งเบิกเงินค่าครุภัณฑ์ ที่ดิน และสิ่งปลูกสร้าง โดยมีขั้นตอนแรกปฏิบัติงานดังนี้

- 1. ขั้นตอนตรวจสอบเอกสารเบิก
- 2. ขั้นตอนออกเลขทะเบียนคุมสินทรัพย์ถาวร
- 3. ขั้นตอนบันทึกรายละเอียด
- 4. ขั้นตอนลงทะเบียนสินทรัพย์ถาวร
- 5. ขั้นตอนคำนวณค่าเสื่อมราคาสินทรัพย์ถาวร
- 6. ขั้นตอนการกระทบยอด กับงานบัญชี

โดยขั้นตอนที่มีการดำเนินการในระบบ ERP ของมหาวิทยาลัยเทคโนโลยีราชมงคลพระนคร

นั้น มีเทคนิคการปฏิบัติงานดังนี้

#### 4.2.1 การออกเลขทะเบียนสินทรัพย์ถาวร และบันทึกรายละเอียด

หลังจากที่เจ้าหน้าที่พัสดุได้รับเอกสารใบตรวจรับพัสดุ จากคณะกรรมการตรวจรับพัสดุแล้ว จะต้องสร้างเลขทะเบียนคุมสินทรัพย์ถาวร ในระบบ ERP โดยปฏิบัติตามขั้นตอนดังนี้

- 1. เปิดโปรแกรม Microsoft Dynamics AX
- 2. เลือกการบริหารสินทรัพย์ถาวร
- 3. เลือกรายละเอียดสินทรัพย์ถาวร

| 🏄 Mic    | rosoft Dynamics AX - Rajamangala University of Technology Phr [AXAOSSRV01: รหัสรอบเวลา - 3] - [1 - 1000] | and the second field a second second s |
|----------|----------------------------------------------------------------------------------------------------|----------------------------------------------------------------------------------------------------|
| 0        | 💭 ♥ 🔠 → 1000 → การบริหารสินทรัพย์กาวร → การบริหารสินทรัพย์กาวร พื้นที่                                   |                                                                                                    |
|          | ※ 唐   春 散   阿   米 香 単   神 色   A   阿   岐 即 画                                                              |                                                                                                    |
| <u> </u> |                                                                                                    |                                                                                                    |
| »<br>:   |                                                                                                    | 💷 แบบฟอร์มทั่วไป                                                                                                    |
| Ę        | 📱 สมุดรายวัน 🔰                                                                                           | รายละเอียดสินทรัพย์กาวร                                                                                                    |
| È        | สินทรัพย์กาวร                                                                                            | ุ การสอบถาม                                                                                                    |
| -        | เก็บสินด้ำดงคลังเป็นสินทรัพย์กาวร                                                                        |                                                                                                    |
| ÷        | งบประมาณพิหทรัพย์กาวร                                                                                    | 😝 งานประจำงวด                                                                                                    |
| น้าต่าง  | 🔝 รายงาน 🔹                                                                                               |                                                                                                    |
| Ξ.       | กะเบียนดุมสินทรัพย์                                                                                      |                                                                                                    |
| Ē        | ยอดเลล็อนไหวของรายการสินทรัพย์กาวร                                                                       |                                                                                                    |
|          | ทะเบียนสรุปสินทรัพย์กาวรไม่ดิดด่าเสื้อมราดา                                                              |                                                                                                    |
|          | การแสดงรายการสินทรัพย์กาวร                                                                               |                                                                                                    |
|          | 🖃 ข้อมูลพื้นธุราน                                                                                        |                                                                                                    |
|          | สินทรัพย์กาวรในแกวรายการสินทรัพย์กาวร                                                                    |                                                                                                    |
|          | แกวแสดงงบสินทรัพย์กาวร                                                                                   |                                                                                                    |
|          | ส่วนเพิ่มเดิมของสินกรัพย์กาวร                                                                            |                                                                                                    |
|          | 😑 การเคลือนข้าย                                                                                          |                                                                                                    |
|          | การรับสินทรัพย์กาวร                                                                                      |                                                                                                    |
|          | การตัดสำหน่ายสินทรัพย์กาวร                                                                               |                                                                                                    |
|          | - 54m                                                                                                    |                                                                                                    |
|          | ยาร์โดดสินทรัพย์กาวร                                                                                     |                                                                                                    |
|          | วันที่ติดด่าเพื่อมดงเหลือ                                                                                |                                                                                                    |
|          | รุ่นและมีห้อ                                                                                             |                                                                                                    |
|          | รุ่นและยีท้อ                                                                                             |                                                                                                    |
|          | ឆ្នាំ ត្រូវរាកទារ                                                                                        |                                                                                                    |
|          | 🖃 งานประจำงาด                                                                                            |                                                                                                    |
|          | ยอดดุลสินทรัพย์กาวร                                                                                      |                                                                                                    |
|          | ยอดดุลสินทรัพย์กาวร *                                                                                    |                                                                                                    |
|          | การเปรียบเทียบสมุดบัญชิสินทรัพย์กาวร                                                                     |                                                                                                    |
|          | 🗏 สินทรัพย์กาวร                                                                                          |                                                                                                    |
|          | ธุรกรรมสินทรัพย์กาวร                                                                                     |                                                                                                    |
|          | ธุรกรรมการสำรองสินทรัพย์กาวร                                                                             |                                                                                                    |
|          | 🗈 กามผลก                                                                                                 |                                                                                                    |
|          | 🖻 การให้ยืม                                                                                              |                                                                                                    |

รูปภาพที่ 1 ตัวอย่างหน้าจอปฏิบัติการโปรแกรม MICROSOFT DYNAMICS AX

4. กดสร้าง หรือ คลิกที่เครื่องหมาย 🔲 บริเวณด้านซ้ายบนของหน้าจอ หรือกด Ctrl+N ที่หน้าจอ

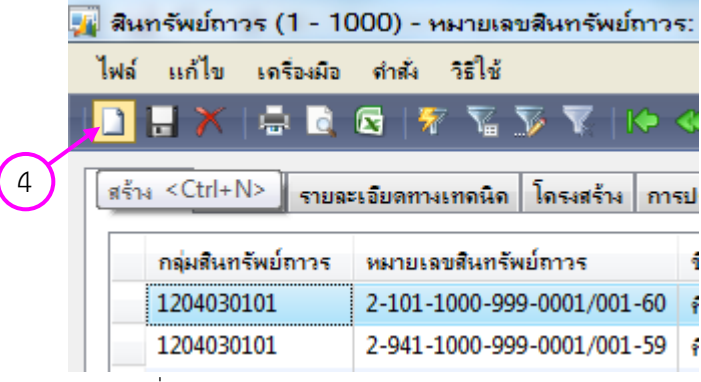

รูปภาพที่ 2 ตัวอย่างหน้าจอรายละเอียดสินทรัพย์ถาวร

- 5. ระบุรายละเอียดต่างๆดังนี้
  - กลุ่มสินทรัพย์ถาวร แยกตามลักษณะการใช้งานสินทรัพย์ถาวรชนิดนั้นๆ
  - ชื่อ ของสินทรัพย์ถาวร
  - ประเภท และชนิดของพัสดุ ให้ระบุตามคู่มือการกำหนดกลุ่มและประเภทพัสดุ
  - รายละเอียดพัสดุ เช่น ยี่ห้อของสินทรัพย์ถาวร หรือลักษณะภายนอกของสินทรัพย์ถาวร
  - รหัสปี ตามปีงบประมาณที่ได้รับสินทรัพย์ถาวรชนิดนั้นๆ
  - แหล่งเงิน ว่าใช้เงินแหล่งใดในการจัดหาสินทรัพย์ถาวร
  - หน่วยงานผู้รับผิดชอบสินทรัพย์ถาวร

ดังตัวอย่าง

| (1 - 1000)                   |                                            |
|------------------------------|--------------------------------------------|
| ไฟล์ แก้ไข เครื่องมือ        | ดำสัง วิธีใช้                              |
| 🗅 🔒 🗙   🖶 🗟 (                | 5   🛪 🖀 🃡 🦹   🍋 🔍 🔺 🕨 🕪 斗   🖺 🙏   📀        |
| กลุ่มสินทรัพย์ถาวร:<br>ชื่อ: | 1206100101 ▼<br>เครื่องคอมพิวเตอร์ ยุกเลิก |
| หมายเลขพัสดุตามระบบ          |                                            |
| ประเภทพัสดุ:                 | 7440 💌                                     |
| ชนิดพัสดุ:                   | 001 🗸                                      |
| รายละเอียดพัสดุ:             | 0004 💌                                     |
| รหัสปิพัสดุ:                 | 62 🗸                                       |
| ประเภทแหล่งเงินพัสดุ:        | 1                                          |
| หน่วยงานพัสดุ:               | 944 🗸                                      |
| อ มาท 1000 น                 | sr NUM rapho 25/1/2019 15:44 🗐 🗐 📑         |

รูปภาพที่ 3 ตัวอย่างหน้าจอการออกหมายเลขสินทรัพย์ถาวร

ซึ่งรายละเอียดส่วนใหญ่ นอกจากชื่อ จะมีการนำข้อมูลที่บันทึกข้อมูลไว้ในฐานข้อมูลในระบบ ERP มาให้สามารถเลือกใส่ตามความเหมาะสมของสินทรัพย์ถาวรนั้นๆ เมื่อใส่ข้อมูลจนครบ ให้กดตกลง แล้วระบบ ERP จะทำการสร้างหมายเลขสินทรัพย์ถาวรไว้ในฐานข้อมูลสินทรัพย์ถาวร ดังภาพ

| กา | 194538 | ทั่วไป รา        | ยละเอียดทางเทคนิด | โครงสร้าง | การประกัน | ที่ตั้ง  | การเรียงสำดับ | อื่นๆ |  |
|----|--------|------------------|-------------------|-----------|-----------|----------|---------------|-------|--|
|    | ก      | ลุ่มสินทรัพย์ถาว | ร หมายเฉขสินทรัพ  | ย์ถาวร    | ชื่อ      |          |               |       |  |
|    | 1      | 206100101        | 2-944-7440-001    | -0012/001 | 62 Note   | book     |               |       |  |
|    | 1      | 206100101        | 2-944-7440-001    | -0012/002 | 62 เครือ  | เดอมพิวเ | ตอร์          |       |  |

รูปภาพที่ 4 ตัวอย่างหน้าจอแสดงหมายเลขสินทรัพย์ถาวร

6. ระบุรายละเอียดทั่วไป และรายละเอียดทางเทคนิคของสินทรัพย์ถาวร

นอกจากรายละเอียดตาม ข้อ 5 แล้ว สินทรัพย์ถาวรยังมีรายละเอียดทั่วไป เช่นราคาต่อหน่วย

| ภาพรวม    | ทั่วไป     | 211221   | วัยดทางเทลนิด | โครงสร้  | ร้าง  | การประกัน  | ที่ตั้ง |
|-----------|------------|----------|---------------|----------|-------|------------|---------|
| รหัสของร  | ะบบ        |          |               |          |       |            |         |
| กลุ่มสื   | ในทรัพย์ถา | 35:      | 1206100101    |          |       |            |         |
| หมาย      | เลขสินทรัเ | พย์ถาวร: | 2-944-7440-   | 001-0012 | 2/00: | 1-62       |         |
| ดำอธิบาย  | J          |          |               |          |       |            |         |
| ชื่อ:     |            |          | Notebook      |          |       |            |         |
| ชื่อสำเ   | หรับด้นหา: |          | Notebook      |          |       |            |         |
| ชนิดข้อมู | <b>a</b>   |          |               |          |       |            |         |
| ชนิดข     | ນ້ວເມລ:    |          | มีตัวตน       | -        |       |            |         |
| ชนิดห     | หลัก:      |          |               |          |       | •          |         |
| ชนิดา     | ของคุณสมบ้ | ัติ:     | สินทรัพย์ถาวร | -        |       |            |         |
| เอกสาร    |            |          |               |          |       |            |         |
| ที่ตั้งเร | อกสาร:     |          |               |          | ระเ   | าเหม่ายาัด |         |
| ปริมาณ    |            |          |               |          | แล    | ะต้ามงาย่อ | หม่าย   |
| ปริมา     | R4.:       |          | 1.            | 00       | 0001  |            | 1610    |
| หน่วย     | มวัด:      |          | เครื่อง       | -        | 7     |            |         |
| ต้นๆเ     | แต่อหน่วย: |          |               | 21,000   | .00   |            |         |
| Split ref | erence –   |          |               |          |       |            |         |
| Origi     | nal asset: |          |               |          |       |            |         |

รูปภาพที่ 5 ตัวอย่างหน้าจอแสดงรายละเอียดทั่วไปสินทรัพย์ถาวร

และ ระบุรายละเอียดทางเทคนิค เช่น รุ่น/โมเดล ผู้จัดจำหน่าย หรือ เลขที่ใบสั่งซื้อ เป็นต้น ให้เจ้าหน้าที่พัสดุ ระบุโดยละเอียดเพื่อความง่ายในการตรวจสอบหรือค้นหา

| ภาพรวม ทั่วไป รายละเอีย  | ดทางเทลนิด โ <u>จ</u> รงสร้าง การประกัน ที่ตั้ | ไง การเรียงสำดับ อื่นๆ    |                                              |                     |
|--------------------------|------------------------------------------------|---------------------------|----------------------------------------------|---------------------|
| โมเดล                    |                                                | <b>อ</b> ัพเดต            |                                              |                     |
| จัดทำ:                   | ู วะบุวุน                                      | การบำรุงรักษาครั้งล่าสุด: |                                              | ระบุชื่อ และที่อยู่ |
| โมเตล:                   | V330-151KB                                     | การบำรุงรักษาตรั้งถัดไป:  |                                              | ย<br>ยุญาน<br>เ     |
| ปีของรุ่น:               |                                                | ยี่ห้อ:                   | Lenovo                                       | พูบเอ               |
| หมายเฉขลำดับประจำสินด้า: |                                                | ชื่อผู้ขาย:               | บจก เบญจะ ไอ.ที.                             |                     |
| วันที่ชื่อสินทรัพย์:     |                                                | ที่อยู่ผู้ขาย:            | 66/40 ถ.พหลโยธิน แขวงอนุสาวรีย่<br>ภทม 10220 | ป์ เขตบางเขน        |
| สถานที่เก็บ:             | กด                                             |                           | 10220                                        |                     |
| ผู้รับผิดชอบ:            | กด                                             |                           |                                              |                     |
| รายละเอียดทางเทคนิค 3:   |                                                | สภาพของสินทรัพย์:         | 1                                            |                     |
|                          |                                                | โทรศัพท์:                 | 0-2522-7632                                  |                     |
|                          |                                                | โทรสาร:                   | 0-2552-7694                                  |                     |
|                          |                                                | เลขทีเอกสาร:              | 622PO900051                                  |                     |
|                          |                                                | สถานะ:                    | ใบสังทีเปิดด้างไว้ 🔻                         |                     |

้รูปภาพที่ 6 ตัวอย่างหน้าจอแสดงรายละเอียดทางเทคนิค

ในส่วนของเลขที่เอกสารนั้น จะได้มาจากการสร้างข้อมูลใบสั่งซื้อหรือสั่งจ้างในระบบ ERP ซึ่งเจ้าหน้าที่พัสดุ จะต้องดำเนินการสร้างใบสั่งซื้อในขั้นตอนการปฏิบัติงานการจัดซื้อจัดจ้างอยู่แล้ว ให้เลือกเลขที่ใบสั่งซื้อ หรือสั่งจ้างที่ทำให้ได้มาซึ่งสินทรัพย์ถาวรตัวนั้นๆ นำมาใส่ กรณีที่ซื้อหรือจ้างภายในวงเงินต่ำกว่า 5,000 บาท ซึ่งตามหนังสือกรมบัญชีกลางที่ กค 0405.4/ ว 322 ลงวันที่ 24 สิงหาคม 2560 เรื่อง แนวทางปฏิบัติ ในการดำเนินการจัดซื้อจัดจ้างผ่านระบบการจัดซื้อจัดจ้างภาครัฐด้วยอิเล็กทรอนิกส์ (e-Government Procurement : e-GP) ข้อ 2.2.1 ระบุว่าไม่ต้องดำเนินการในระบบ e-GP ทำให้ไม่มีการสร้างใบสั่งซื้อ มีเพียงใบตรวจรับพัสดุ เจ้าหน้าที่พัสดุ ไม่จำเป็นต้องระบุเลขที่เอกสาร

หลังจากระบุรายละเอียดทั่วไปและรายละเอียดทางเทคนิคครบถ้วนแล้ว ให้คลิกไปที่ช่อง

รูปแบบมูลค่า

| ฟังก์ชัน (a) ►                 |
|--------------------------------|
| รูปแบบผูลค่า (b)               |
| สินทรัพย์ถาวรที่ได้มาเพิ่ม (d) |
| การช่อมปำรุงสินทรัพย์ (f)      |
| อัพเดทสถานะของสินทรัพย์ (g) 🕨  |

รูปภาพที่ 7 ตัวอย่างหน้าจอฟังก์ชั่นสินทรัพย์ถาวร

7. ระบุข้อมูลในตารางรูปแบบมูลค่า

หลังจากคลิกที่ปุ่มรูปแบบมูลค่าโปรแกรมจะเปิดตารางฐานข้อมูลรูปแบบมูลค่าขึ้นมา ให้ระบุข้อมูลเพิ่มเติมได้แก่

- วันที่เริ่มคำนวณค่าเสื่อมราคา โดยระบุเป็นวันที่คณะกรรมการลงนามตรวจรับพัสดุ
- ราคาทุนของสินทรัพย์
- วิธีการได้มา
- แหล่งเงิน
- ศูนย์ต้นทุน

| กาพรวม ที่วิธีบ ดาเสอมราดา                                                                                                    | การชอ/การขาย มต                                                |                                                |                                                                |           |
|----------------------------------------------------------------------------------------------------|----------------------------------------------------------------|------------------------------------------------|----------------------------------------------------------------|-----------|
| รปแบบผู้สดา                                                                                                    |                                                                | DEPRE                                          | การของนารพย<br>วันที่เริ่มจิตถ่าเสื่อมราจา (วันที่ 1 ของเดือน) | 8/1/2019  |
| 18:                                                                                                    |                                                                | ป้ออบัน                                        | <ul> <li>ราจาทุนของสินทรัพย์:</li> </ul>                       | 34,775.00 |
| วกรายละเอียด                                                                                                    |                                                                |                                                | วิธีการได้มา:                                                  | 10        |
| 11                                                                                                    |                                                                |                                                | Original acqui                                                 | 34,775.00 |
| <ul> <li>อนุญาตไห้มูลล่าสุทธิตามบัญชีสุง</li> </ul>                                                                                            | กว่าต้นทุนการได้มาได้:                                         | 5:                                             | บวันที่เริ่มคำนวณค่าเสื่อมราคา                                 |           |
| อนุญาตให้มูลค่าสุทธิตามบัญชีเป็                                                                                                    | นด่าลบได้:                                                     |                                                | 1                                                              |           |
| ยอดดุล                                                                                                    |                                                                |                                                | ។ ល <sub>្</sub> រ                                             |           |
| สถานะ:                                                                                                    |                                                                | เปิด วิธี                                      | การได้มา                                                       |           |
| โพรไฟล์การลงบัญชี:                                                                                                    |                                                                | GEN                                            | การประเมินถ่าใหม่                                              |           |
|                                                                                                    |                                                                |                                                | กลุ่มการประเมินด่าใหม่:                                        | -         |
|                                                                                                    |                                                                |                                                |                                                                |           |
|                                                                                                    |                                                                |                                                | ส่วนสำรอง                                                      |           |
| ภาพรวม ทั่วไป ด่าย                                                                                                    | เสื่อมราดา การร                                                | ชื่อ/การขาย                                    | ส่วนสำรอง<br>ชนิดข้อมูล:<br>มิติ                               | ×         |
| ภาพราม ทั่วไป ด่าย<br>มิติ                                                                                                    | เสื่อมรากา การ                                                 | ชื่อ/การขาย                                    | ส่วนสำรอง<br>ชนิดข้อมูล:<br>มิติ<br>เลือก                      | ×         |
| ภาพรวม ทั่วไป ด่าเ<br>มิติ<br>แหล่งเงิน:                                                                                                    | เสือมราจา การร่<br>                                            | ชื่อ/การขาย_                                   | ส่วนสำรอง<br>ชนิดข้อมูล:<br>มิติ<br>เลือก<br>รายละเอียด        | Y         |
| ภาพราม ทั่วไป ด่าย<br>มิติ<br>แหล่งเงิน:                                                                                                    | เสือมราจา การ <sup>ะ</sup><br><mark>2A2000</mark><br>90404000  | ชื่อ/การขาย<br> ▼<br> ▼                        | ส่วนสำรอง<br>ชนิดข้อมูล:<br>เลือก<br>รายละเอียด                |           |
| ภาพรวม ทั่วไป ด่าย<br>มิติ<br>แหล่งเงิน:<br>ระบุแหล่งเงิน                                                                                      | เสื่อมรากา การร่<br><mark>2A2000</mark><br>90404000            | ชื่อ/การขาย<br>  •<br>  •                      | ส่วนสำรอง<br>ชนิดข้อมูล:<br>เลือก<br>รายละเอียด                | ×         |
| ภาพรวม ทั่วไป ด่าเ<br>มิติ<br>แหล่งเงิน:<br>ระบุแหล่งเงิน<br>ศนย์ต้นทน                                                                         | เสือมราคา การร่<br><mark>2A2000</mark><br>90404000             | ขึ้ง/การขาย<br>  •<br>  •                      | ส่วนสำรอง<br>ชนิดข้อมูล:<br>เลือก<br>รายละเอียด                |           |
| ภาพรวม ทั่วไป ด่าย<br>มิติ<br>แหล่งเงิน:<br>ระบุแหล่งเงิน<br>ศูนย์ต้นทุน                                                                       | เสื่อมรากา การ <sup>4</sup><br><mark>2A2000</mark><br>90404000 | ชื่อ/การขาย<br> ▼<br> ▼<br> ▼<br> ▼            | ส่วนสำรอง<br>ชนิดข้อมูล:<br>เลือก<br>รายละเอียด                |           |
| ภาพรวม         ทั่วไป         ด่าย           มิติ         แหล่งเงิน:           ระบุแหล่งเงิน         สู่นย์ต้นทุน           รายได้/ปิการศึกษา: | ะสื่อมรากา การร่<br>2A2000<br>90404000                         | ชื่อ/การขาย<br> ▼<br> ▼<br> ▼<br> ▼            | ส่วนสำรอง<br>ชนิดข้อมูล:<br>เลือก<br>รายละเอียด                |           |
| ภาพรวม         ทั่วไป         ด่าย           มิติ         แหล่งเงิน:                                                                           | ะสือมราคา การร<br>2A2000<br>90404000                           | ชื่อ/การขาย<br>  •<br>  •<br>  •<br>  •        | ส่วนสำรอง<br>ชนิดข้อมูล:<br>เลือก<br>รายละเอียด                |           |
| ภาพรวม         ทั่วไป         ด่าย           มิติ         แหล่งเงิน:                                                                           | เสื่อมรากา การร่<br>2A2000<br>90404000                         | ชื่อ/การขาย<br>  •<br>  •<br>  •<br>  •<br>  • | ส่วนสำรอง<br>ชนิดข้อมูล:<br>เลือก<br>รายละเอียด                |           |

ในส่วนของศูนย์ต้นทุน ให้ระบุอย่างละเอียดโดยแยกเป็นรายสาขา หรือหน่วยงานย่อย เช่น ครุภัณฑ์ของ กองคลัง สำนักงานอธิการบดี เจ้าหน้าที่พัสดุ ต้องระบุให้ชัดเจนว่าศูนย์ต้นทุนเป็นกองคลัง มิใช่สำนักงานอธิการบดี หรือครุภัณฑ์ของคณะ ให้ระบุสาขาวิชาที่เป็นเจ้าของครุภัณฑ์ชิ้นนั้นด้วย

## 4.2.2 การออกเลขทะเบียนสินทรัพย์ถาวรคราวละหลายเลข

ในบางกรณีการจัดซื้อครุภัณฑ์ไม่จำเป็นต้องซื้อคราวละ 1 ชิ้น อาจจะเป็นการซื้อครุภัณฑ์ชนิด เดียวกันคราวละหลายชิ้น เพื่อให้การออกหมายเลขสินทรัพย์ถาวรทำได้อย่างรวดเร็วให้ดำเนินการ โดยใช้ฟังก์ชั่น การแบ่งสินทรัพย์ถาวร ดังนี้

ขั้นตอนการดำเนินการ ให้ดำเนินการเหมือนการออกหมายเลขสินทรัพย์ถาวรปกติ ยกเว้น ในส่วนของรายละเอียดทั่วไป ให้ระบุจำนวนเท่ากับจำนวนที่ชื้อ

| าพรวม ทั่วไป รายละเ   | อียดทางเทคนิด  | โครงสร้าง  | การประกัน | ที่ตั้ง | การเรียงสำดับ | อื่นๆ |
|-----------------------|----------------|------------|-----------|---------|---------------|-------|
| รหัสของระบบ           |                |            |           |         |               |       |
| กลุ่มสินทรัพย์ถาวร:   | 1206040101     |            |           |         |               |       |
| หมายเลขสินทรัพย์ถาวร: | 1-902-6710-0   | 06-0013/00 | )1-60     |         |               |       |
| กำอธิบาย              |                |            |           |         |               |       |
| ชื่อ:                 | กล้องวงจรปิด   |            |           |         |               |       |
| ชื่อสำหรับด้นหา:      | กล้องวงจรปิด 1 | 1          | ]         |         |               |       |
| ชนิดข้อมูล            |                |            |           |         |               |       |
| ชนิดข้อมูล:           | มีตัวตน        | •          |           |         |               |       |
| ชนิดหลัก:             |                |            | •         |         |               |       |
| ชนิดของคุณสมบัติ:     | สินทรัพย์ถาวร  | •          |           |         |               |       |
| เอกสาร                |                |            |           |         |               |       |
| ที่ตั้งเอกสาร:        |                | ระบุปรื    | ่มาณเท่า  |         |               |       |
| ปริมาณ                |                | จำนวน      | ที่ซื้อ   |         |               |       |
| ปรีมาณ:               | 28.0           | 0          |           |         |               |       |
| หน่วยวัด:             | ตัว            | •          |           |         |               |       |
| ต้นๆนต่อหน่วย:        |                | 40,060.80  | ]         |         |               |       |
| Split reference       |                |            |           |         |               |       |

หลังจากระบุข้อมูลทั่วไปเสร็จสิ้น ในส่วนของข้อมูลภายในตารางรูปแบบมูลค่า ต้องระบุมูลค่า

ของสินทรัพย์ เท่ากับราคารวมของสินทรัพย์ทุกตัว

| รูปแบบผูลด่า:                                                                               | DEPRE         | วันที่เริ่มคิดด่าเสื่อมราดา (วันที่ 1 ของเดือน): | 3/3/2017     |
|---------------------------------------------------------------------------------------------|---------------|--------------------------------------------------|--------------|
| ชั้นของการลงรายการบัญชี:                                                                    | ป้อจุบัน 🤻    | ราจาทุนของสินทรัพย์:                             | 1,121,702.40 |
| ปัดเศษก่าเสื่อมรากา:                                                                        |               | วิธีการได้มา:                                    | -            |
| อสอบมุลด่าสุทธิตามบัญชี                                                                     |               | Original acquisition price:                      |              |
| บนุญาตให้มูลค่าสุทธิตามบัญชีสุงกว่าต้นทุนการไง<br>อนุญาตให้มูลค่าสุทธิตามบัญชีเป็นค่าลบได้: | ก้มาได้: 🔲    | กล้องวงจรปิดจำนวน 28 ตัว                         |              |
| <b>เ</b> คุล                                                                                |               | ราคาตัวละ 40,060.80 บาท                          |              |
| สถานะ:<br>โพรไฟล์การฉะเว้อเชี:                                                              | เปิด<br>GEN ▼ | รวมเป็นเงิน 1,121,702.40 บาท                     |              |
| ະກະ ເກັດແມ່ນແມ່ນ.                                                                           |               | กลุ่มการประเมินถ่าใหม่:                          | •            |
|                                                                                             |               | ส่วนสำรอง                                        |              |
|                                                                                             |               | ชนิดข้อมูล:                                      | •            |
|                                                                                             |               |                                                  |              |
|                                                                                             |               |                                                  |              |
|                                                                                             |               |                                                  |              |
|                                                                                             |               |                                                  |              |
|                                                                                             |               |                                                  |              |

รูปภาพที่ 10 ตัวอย่างการใส่ราคาทุนของสินทรัพย์ถาวร

นอกจากนั้น ในส่วนของค่าเสื่อมราคา ต้องระบุมูลค่าเศษซากให้เท่ากับจำนวนสินทรัพย์ถาวรที่ซื้อด้วย

| ภาพรวม ทั่วไป ด่าเสื่อมราดา การชื่อ/กา | รขาย มิติ               |                                        |  |
|----------------------------------------|-------------------------|----------------------------------------|--|
| โพรไฟล์การคิดค่าเสื่อมราคา             |                         | ด่าเสื่อมราดาพิเศษ                     |  |
| โพรไฟล์การคิดค่าเสื่อมราคา:            | STR                     | วันที่ที่ดิดด่าเสื่อมราดาดรั้งหลังสุด: |  |
| วิธีการ:                               | อายุการใช้งานแบบเส้นตรง | 👻 วิธีจิดด่าเสื่อมราจาตามปริมาณการใช้  |  |
| ปีที่ดิดถ่าเสื่อมราดา:                 | ปฏิทิน ▼                | สัดส่วนของปริมาณการใช้วัสดุ:           |  |
| ดวามถึของรอบระยะเวลา:                  | ไระจำวัน ऱ              | หล่อย:                                 |  |
| ด่าเสื่อมราดา                          |                         | ด่าเสื่อมราดาต่อหน่วย:                 |  |
| ด่าเสือมราดา:                          |                         | ปริมาณการใช้วัสดุที่ประเมิน:           |  |
| วันที่ดำนวณด่าเสื่อมราดา:              | 3/3/2017                | ปริมาณการใช้วัสดุที่ลงรายการบัญชี:     |  |
| วันที่ที่ดิดถ่าเสื่อมราดาดรั้งหลังสุด: |                         |                                        |  |
| อายุการใช้งาน:                         | 8.00                    |                                        |  |
| รอบระยะเวลาการคิดค่าเสื่อมราคา:        | 2922                    | ระบเท่าจำนวนที่ซื้อ                    |  |
| รอบระยะเวลาการคิดค่าเสื่อมราคาคงเหลือ: |                         |                                        |  |
| มูลด่าเศษชากที่ประมาณการ:              | 28.00                   |                                        |  |
| เริ่มนำมาใช้งาน:                       | 3/3/2017                |                                        |  |
| แบบแผนการจิดจ่าเสื่อมราจา:             | ไม่มี                   | ~                                      |  |
|                                        |                         |                                        |  |
|                                        |                         |                                        |  |
|                                        |                         |                                        |  |
|                                        |                         |                                        |  |
|                                        |                         |                                        |  |

รูปภาพที่ 11 ตัวอย่างการระบุมูลค่าเศษซาก

# หลังจากใส่ข้อมูลในตารางรูปแบบมูลค่าเป็นที่เรียบร้อยแล้ว ให้เลือกคำสั่งฟังก์ชั่น การแบ่ง

สินทรัพย์ถาวร และกดปุ่มตกลง

| ภาพรวม ทั่วไป รายม | ะเอียดทางเทลนิล โลรงสร้าง กา | รประกัน ที่ตั้ง | การเรียงสำดับ อื่นๆ                 | ฟังก์ชัน 🔸                 | ดัดลอกสินทรัพย์กาวร       |
|--------------------|------------------------------|-----------------|-------------------------------------|----------------------------|---------------------------|
| กลุ่มสินทรัพย์กาวร | หมายเลขสินทรัพย์กาวร         | ชื่อ            |                                     | รูปแบบมูลค่า               | เปลี่ยนกลุ่มสินทรัพย์กาวร |
| 1206040101         | 1-902-6710-006-0013/001-60   | กล้องวงจรปิด    |                                     | สินทรัพย์ถาวรที่ได้มาเพิ่ม | การให้ยิม                 |
|                    |                              |                 | เสยกเขพงกับน                        |                            | การแบ่งสินทรัพย์กาวร      |
|                    |                              |                 | การแบ่เหสีบเทรัพย์กาาร              | การชอมบารุงสนทรพย          |                           |
|                    |                              |                 | 11 1999 0 491 19 11 9 11 0 91 1 9 9 | อัพเดทสถานะของสินทรัพย์ 🕨  |                           |
|                    |                              |                 |                                     |                            |                           |
|                    |                              |                 |                                     |                            |                           |
|                    |                              |                 |                                     |                            |                           |
|                    |                              |                 |                                     |                            |                           |

รูปภาพที่ 12 ตัวอย่างการเลือกใช้ฟังก์ชั่นการแบ่งสินทรัพย์ถาวร

เมื่อกดยืนยันการแบ่งสินทรัพย์ถาวร ระบบจะทำการแบ่งสินทรัพย์ถาวรเท่ากับจำนวนที่ระบุไว้ในปริมาณ

| ภาพรวม | ทั่วไป      | รายละเอียดทางเท | าดนิด   | โครงสร้าง  | การปร | ระกัน  | ที่ตั้ง | การเรียงสำดับ | อื่นๆ |                    |      |        |    |         |   |
|--------|-------------|-----------------|---------|------------|-------|--------|---------|---------------|-------|--------------------|------|--------|----|---------|---|
| กลุ่ม  | มสินทรัพย์เ | กาวร หมายเลขย่  | สินทรัพ | ย์ถาวร     | 8     | a      |         | เฉขที่เอกส    | รต้น  | ทนต่อห             | น่าย | ยี่ห้อ | โเ | เเตล    |   |
| 120    | 06040101    | 1-902-67        | 10-006  | -0013/001  | -60 ก | ล้องวง |         | เฉลาออลิม     | ູ້    | <u>ه</u>           | ).80 | AXIS   | P  | L405-LE |   |
| 120    | 06040101    | 1-902-67        | 10-006  | -0013/002  | -60 ก | ล้องวง | ทม      | ายเลขสน       | พรพ   | ย <mark>5</mark> ( | 0.80 | AXIS   | P  | L405-LE |   |
| 120    | 06040101    | 1-902-67        | 10-006  | -0013/003  | -60 ก | ล้องวง | ถา      | วรชดหลังส     | ดถกไ  | ລ່ 50              | 0.80 | AXIS   | P  | 1405-LE |   |
| 120    | 06040101    | 1-902-67        | 10-006  | 5-0013/004 | -60 ก | ล้องร  | 2<br>2  |               | ข     | 50                 | 0.80 | AXIS   | P  | L405-LE |   |
| 120    | 06040101    | 1-902-67        | 10-006  | 6-0013/005 | -60 🦻 |        | ଜଁଏ     | แต่ 001 ถึง   | 028   | 50                 | 0.80 | AXIS   | P  | 1405-LE |   |
| 120    | 06040101    | 1-902-67        | 10-006  | -0013/006  | -60 ก | ล้องวง | อรบพ    |               |       | <b>→</b> ∪,060     | 0.80 | AXIS   | P  | L405-LE |   |
| 120    | 06040101    | 1-902-67        | 10-006  | -0013/007  | -60 ก | ล้องวง | จรปิด   | 601PS90022    | 3     | 40,060             | 0.80 | AXIS   | P  | 1405-LE |   |
| 120    | 06040101    | 1-902-67        | 10-006  | -0013/008  | -60 ก | ด้องวง | อรปิด   | 601PS90022    | 3     | 40,060             | 0.80 | AXIS   | P  | L405-LE |   |
| 120    | 06040101    | 1-902-67        | 10-006  | -0013/009  | -60 ก | ด้องวง | อรปิด   | 601PS90022    | 3     | 40,060             | 0.80 | AXIS   | P  | 1405-LE |   |
| 120    | 06040101    | 1-902-67        | 10-006  | 5-0013/010 | -60 ก | ด้องวง | อรปิด   | 601PS90022    | 3     | 40,060             | 0.80 | AXIS   | P  | L405-LE |   |
| 120    | 06040101    | 1-902-67        | 10-006  | 5-0013/011 | -60 ก | ล้องวง | จรปิด   | 601PS90022    | 3     | 40,060             | 0.80 | AXIS   | P  | L405-LE |   |
| 120    | 06040101    | 1-902-67        | 10-006  | -0013/012  | -60 ก | ล้องวง | จรปิด   | 601PS90022    | 3     | 40,060             | 0.80 | AXIS   | P  | L405-LE | = |
| 120    | 06040101    | 1-902-67        | 10-006  | 6-0013/013 | -60 ก | ล้องวง | จรปิด   | 601PS90022    | 3     | 40,060             | 0.80 | AXIS   | P  | L405-LE |   |
| 120    | 06040101    | 1-902-67        | 10-006  | 6-0013/014 | -60 ก | ล้องวง | จรปิด   | 601PS90022    | 3     | 40,060             | 0.80 | AXIS   | P  | L405-LE |   |
| 120    | 06040101    | 1-902-67        | 10-006  | 6-0013/015 | -60 ก | ล้องวง | จรปิด   | 601PS90022    | 3     | 40,060             | 0.80 | AXIS   | P  | L405-LE |   |
| 120    | 06040101    | 1-902-67        | 10-006  | -0013/016  | -60 ก | ล้องวง | จรปิด   | 601PS90022    | 3     | 40,060             | 0.80 | AXIS   | P  | L405-LE |   |
| 120    | 06040101    | 1-902-67        | 10-006  | -0013/017  | -60 ก | ด้องวง | จรปิด   | 601PS90022    | 3     | 40,060             | 0.80 | AXIS   | P  | L405-LE |   |
| 120    | 06040101    | 1-902-67        | 10-006  | -0013/018  | -60 ก | ล้องวง | จรปิด   | 601PS90022    | 3     | 40,060             | 0.80 | AXIS   | P  | L405-LE |   |
| 120    | 06040101    | 1-902-67        | 10-006  | -0013/019  | -60 ก | ล้องวง | จรปิด   | 601PS90022    | 3     | 40,060             | 0.80 | AXIS   | P  | L405-LE |   |
| 120    | 06040101    | 1-902-67        | 10-006  | -0013/020  | -60 ก | ล้องวง | จรปิด   | 601PS90022    | 3     | 40,060             | 0.80 | AXIS   | P  | L405-LE |   |
| 120    | 06040101    | 1-902-67        | 10-006  | -0013/021  | -60 ก | ล้องวง | จรปิด   | 601PS90022    | 3     | 40,060             | 0.80 | AXIS   | P  | L405-LE |   |
| 120    | 06040101    | 1-902-67        | 10-006  | -0013/022  | -60 ก | ล้องวง | จรปิด   | 601PS90022    | 3     | 40,060             | 0.80 | AXIS   | P  | L405-LE |   |
| 120    | 06040101    | 1-902-67        | 10-006  | 6-0013/023 | -60 ก | ล้องวง | จรปิด   | 601PS90022    | 3     | 40,060             | 0.80 | AXIS   | P  | L405-LE |   |
| 120    | 06040101    | 1-902-67        | 10-006  | 6-0013/024 | -60 ก | ล้องวง | จรปิด   | 601PS90022    | 3     | 40,060             | 0.80 | AXIS   | P  | L405-LE | L |
| 120    | 06040101    | 1-902-67        | 10-006  | -0013/025  | -60 ก | ล้องวง | จรปิด   | 601PS90022    | 3     | 40,060             | 0.80 | AXIS   | P  | L405-LE |   |
| 120    | 06040101    | 1-902-67        | 10-006  | -0013/026  | -60 ก | ล้องวง | จรปิด   | 601PS90022    | 3     | 40,060             | 0.80 | AXIS   | P  | L405-LE |   |
| 120    | 06040101    | 1-902-67        | 10-006  | -0013/027  | -60 ก | ล้องวง | จรปิด   | 601PS90022    | 3     | 40,060             | 0.80 | AXIS   | P  | L405-LE |   |
| 120    | 06040101    | 1-902-67        | 10-006  | -0013/028  | -60 ก | ล้องวง | จรปิด   | 601PS90022    | 3     | 40,060             | 0.80 | AXIS   | P  | L405-LE | - |

รูปภาพที่ 13 ตัวอย่างหน้าจอแสดงหมายเลขสินทรัพย์ถาวรที่แบ่งแล้ว

นอกจากนั้น ที่ตารางรูปแบบมูลค่า ราคาทุนของสินทรัพย์ จะถูกแบ่งตามจำนวนของ สินทรัพย์ถาวรให้เท่าๆกันโดยอัตโนมัติ

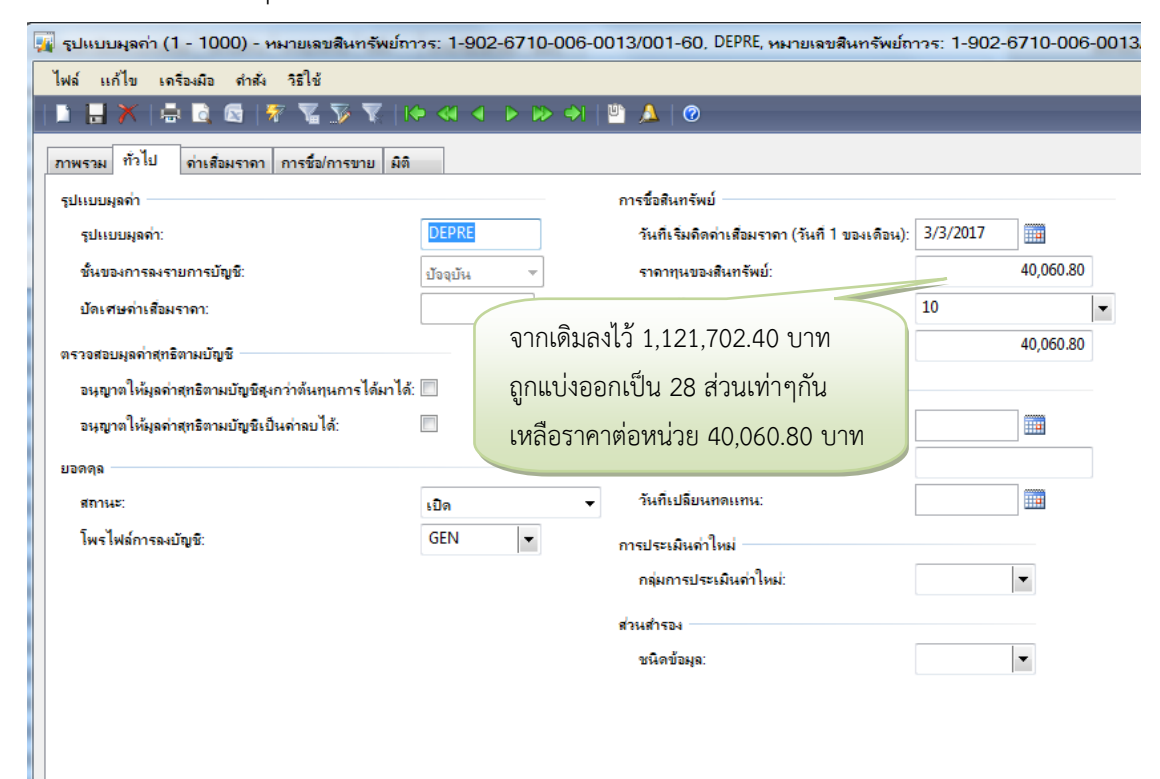

รูปภาพที่ 14 ตัวอย่างหน้าจอแสดงราคาทุนสินทรัพย์ถาวรที่แบ่งแล้ว

รวมถึงมูลค่าเศษซากจะถูกแบ่งให้เหลือ 1 บาท/ชิ้น

| ไฟล์ แก้ไข เครื่องมือ ดำสั่ง วิธีใช้   |                       |                                           |
|----------------------------------------|-----------------------|-------------------------------------------|
| 🗅 🔒 🗡   🖶 🖻 🚳   寮 🌇 )                  | V 🖹 🕨 🗐 🖉             |                                           |
| ภาพรวม ทั่วไป ด่าเสื่อมราดา การชื่อ/ก  | ารขาย มิติ            |                                           |
| โพรไฟล์การดิดด่าเสื่อมราดา             |                       | ถ่าเสือมราดาพิเศษ                         |
| โพรไฟล์การดิดด่าเสื่อมราดา:            | STR                   | วันที่ที่ดิดค่าเสือมราดาดรั้งหลังสุด:     |
| วิธีการ:                               | อายุการใช้งานแบบเส้นจ | กรง ⊽ วิธิดิดก่าเสื่อมราดาตามปริมาณการใช้ |
| ปีที่ดิดด่าเสื่อมราดา:                 | ปฏิกิน ▼              | สัดส่วนของปริมาณการใช้วัสดุ:              |
| ดวามถี่ของรอบระยะเวลา:                 | ไระจำวัน ऱ            | หน่วย:                                    |
| ด่าเสื่อมราดา                          |                       | ด่าเสือมราดาต่อหน่วย:                     |
| ด่าเสื่อมราดา:                         | $\checkmark$          | ปริมาณการใช้วัสดุที่ประเมิน:              |
| วันที่ดำนวณด่าเสื่อมราดา:              | 3/3/2017              | ปริมาณการใช้วัสดุที่ลงรายการบัญชี:        |
| วันที่ที่ดิดด่าเสื่อมราดาดรั้งหลังสุด: |                       |                                           |
| อายุการใช้งาน:                         | 8.00                  | มูลคาเศษซากเดน                            |
| รอบระยะเวลาการดิดด่าเสื่อมราดา:        | 2922                  | แบ่งเหลือ 1 บาท                           |
| รอบระยะเวลาการดิดด่าเสื่อมราดาดงเหลือ  | :                     |                                           |
| มูลด่าเศษชากที่ประมาณการ:              | 1.                    | .00                                       |
| เริ่มนำมาใช้งาน:                       | 3/3/2017              |                                           |
| แบบแผนการดิดด่าเสื่อมราดา:             | ไม่มี                 | Ŧ                                         |
|                                        |                       |                                           |

รูปภาพที่ 15 ตัวอย่างหน้าจอแสดงมูลค่าเศษซากแบ่งแล้ว

### 4.2.3 การลงทะเบียนสินทรัพย์ถาวร

หลังจากระบุรายละเอียดทั่วไป และรายละเอียดในตารางฐานข้อมูลรูปแบบมูลค่าเป็น ที่เรียบร้อยแล้ว เจ้าหน้าที่พัสดุ มีหน้าที่ต้องลงทะเบียนสินทรัพย์ถาวรในระบบงาน ERP เพื่อให้ระบบงาน ERP ช่วยในการคำนวณค่าเสื่อมราคาสินทรัพย์ถาวรในแต่ละเดือน โดยมีขั้นตอนดังนี้

- 1. เปิดโปรแกรม Microsoft Dynamics AX
- 2. เลือกการบริหารสินทรัพย์ถาวร
- 3. เลือกสมุดรายวันสินทรัพย์ถาวร

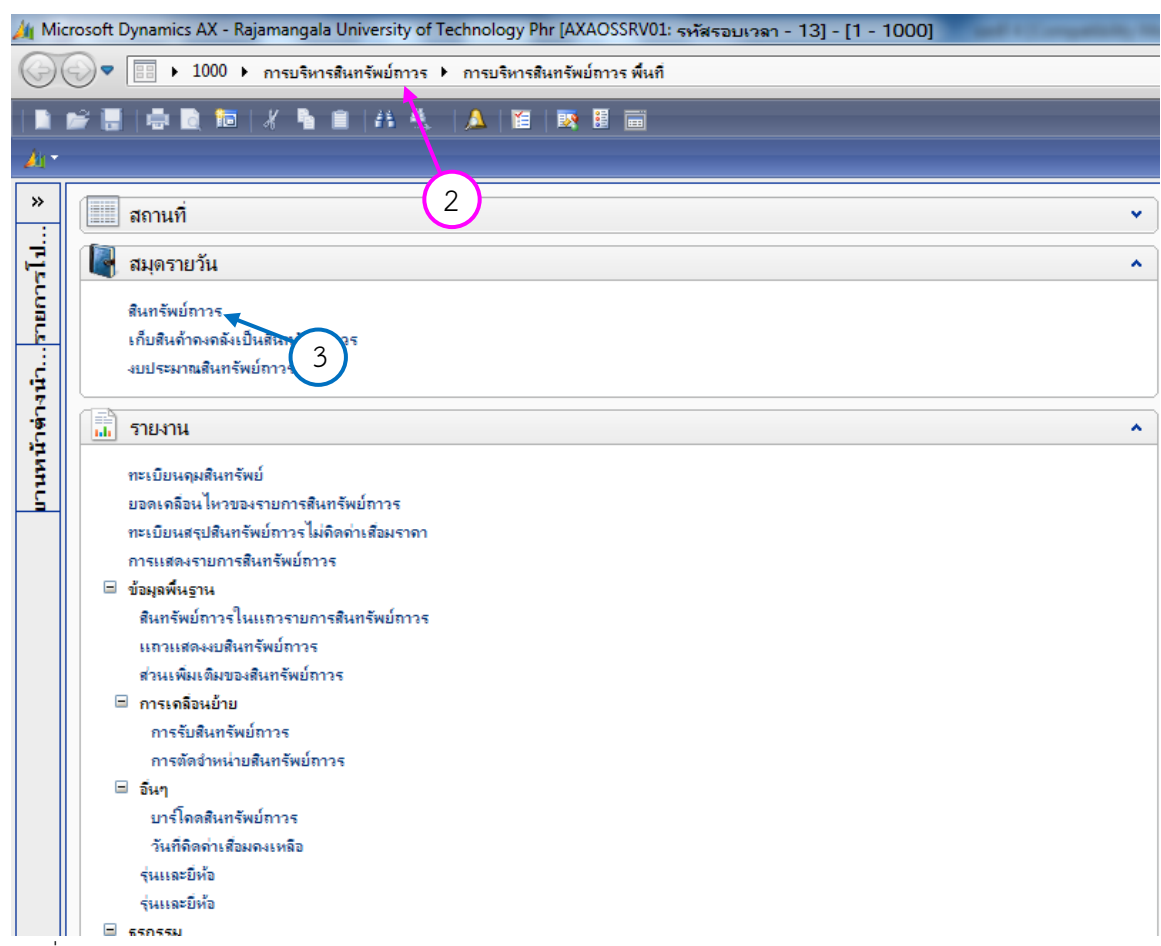

รูปภาพที่ 16 ตัวอย่างหน้าจอปฏิบัติการโปรแกรม MICROSOFT DYNAMICS AX

- 4. กดสร้าง หรือ คลิกที่เครื่องหมาย 🗋 บริเวณด้านซ้ายบนของหน้าจอ หรือกด Ctrl+N ที่หน้าจอ
- 5. ระบุรายละเอียดของสมุดรายวันที่จะดำเนินการลงทะเบียน
  - ชื่อ โดยระบุตามแหล่งเงินและศูนย์ต้นทุนของสินทรัพย์ถาวรที่จะลงทะเบียน
  - เลขที่เอกสาร
  - คำอธิบายรายการ โดยระบุวันที่ เป็นวันที่จะลงทะเบียนสินทรัพย์ถาวร

| 📕 🧮 X   🖶 🖻 🖼   🐙 🍒 🐼   🕪 🔍                        | ↓ ◀ ▷ 🕪 🔿   🖞 🔔   Ø                                              |                        |
|----------------------------------------------------|------------------------------------------------------------------|------------------------|
| (4)                                                |                                                                  |                        |
| แสดง: <mark>ทั้นหมด</mark> 🔶 แสดงเฉพาะที่ผู้ใช้สร้ | พขึ้นเท่านั้น: 📃                                                 | บันทึกรายละเอียด (b)   |
| ภาพรวม ทั่วไป การตั้งค่า การบล็อด มิติ ประวัติ     |                                                                  | ตรวจสอบความถูกต้อง (d) |
| ชื่อ หมายเลขสมุดรายวัน เอกสาร                      | ด้าอธิบาย                                                        | ลงรายการบัญชี (e) →    |
| 900FA2 B6200331 wя. 22/62                          | 08/01/62 ลงทะเบียนสินทรัพย์กาวร-เงินรายได้-ส่วนกลาง และกองทุกกอง | Functions              |
|                                                    |                                                                  | การอนุมัติ (g)         |
|                                                    |                                                                  | พิมพ์ (h) 🕨            |
| ระบุตามแหล่งเงิน                                   | ระบุวันที่ตามวันที่ลงทะเบียน                                     |                        |
| และศนย์ต้นทน ระบุลาดบของ                           | สินหรัพย์ถาวร และรายละเอียด                                      |                        |
| สมุดรายวันในแต่                                    | U M N 1 M D N 1 1 1 1 1 1 1 1 1 1 1 1 1 1 1 1 1 1                |                        |
| ວະເອີ້າສາຍ ໄຮແຜ່ງວດ ເ                              | ของสมุดรายวัน                                                    |                        |
| ยุรุกุกการชา เห                                    |                                                                  |                        |
|                                                    |                                                                  |                        |
| < III                                              |                                                                  |                        |

รูปภาพที่ 17 ตัวอย่างหน้าจอแสดงสมุดรายวันสินทรัพย์ถาวร

หลังจากที่ระบุรายละเอียดครบถ้วนแล้ว ให้กดบันทึกรายละเอียด จะปรากฏตาราง

รายละเอียดสมุดรายวันขึ้นมา

| ไฟล์ แก้ไข เครื่องมือ คำสั่ง วิธีใช้          |              |                |                      |
|-----------------------------------------------|--------------|----------------|----------------------|
| 🖿 🖥 🗡   🖶 🗟 🖾   ኛ 🍒 莎 🏹   K                   | • <• • • • • | 🖺 🔔   🞯        |                      |
| ยอดดุล รวมเดบิต                               |              | รวมเครดิต      | ลงรายการบัญชี 🕨      |
| สมุดรายวัน:                                   | íы:          | สมุดรายวัน:    | ตรวจสอบความถูกต้อง 🕨 |
| ต่อใบสำคัญ: ต่อใบสำคั                         | ផ្សែ         | ต่อใบสำคัญ:    | พังก์ชัน 🕨           |
| ภาพรวม ทั่วไป รูปแบบมูลด่า มิติ ประวัติ       |              |                | ข้อเสนอ 🕨            |
| วันที่ ชนิดธุรกรรม                            | ប័ព្យមី      | ดำอธิบายรายการ | เ การสอบถาม          |
| * <u>2011/2015</u> <u>##</u> การชื่อสันทร์พย์ |              |                | พิมพ์ (a)            |
|                                               |              |                |                      |
|                                               |              |                |                      |
|                                               |              |                |                      |
|                                               |              |                |                      |
|                                               |              |                |                      |
|                                               |              |                |                      |
|                                               |              |                |                      |
| •                                             |              |                | 4                    |
| ใบสำคัญ: 622FA9010014 ชื่อบัญชี:              |              |                |                      |
| สกุลเงิน: บาท 💌 ชื่อบัญชิตรงข้าม:             |              |                |                      |
| วันที่น่าออกใช้:                              |              |                |                      |

รูปภาพที่ 18 ตัวอย่างหน้าจอแสดงรายละเอียดสมุดรายวัน

- 6. ในกรณีของการลงทะเบียนสินทรัพย์ถาวร ให้ลบตารางบรรทัดที่ขึ้นมาอัตโนมัติทิ้ง
- 7. เลือกข้อเสนอการซื้อสินทรัพย์

| ์ 🙀 ใง         | ปสำคัญสมุดรายวัน (1 - 1000) - ส                                    | พุดรายวัน: 900FA2, ทุมายเลข | มสมุดรายวัน: B6200889, ลงรายการบัญชีแล้ว: | ไม่ใช่, ชนิดสมุดรายวัน: ลงรายก 🗖 🖻 📈                  | -)    |                                                                                                    |
|----------------|--------------------------------------------------------------------|-----------------------------|-------------------------------------------|-------------------------------------------------------|-------|----------------------------------------------------------------------------------------------------|
| ไฟ             | ล์ แก้ไข เครื่องมือ ดำส้ง วิธีใช้                                  |                             |                                           |                                                       |       |                                                                                                    |
|                | 🔒 🗶 🖶 🗟 🐨 🖷                                                        | 🏂 🌋   🍋 🔍 🔶 🕨               | 🕪 🌖   🖺 🔔   🞯                             |                                                       |       |                                                                                                    |
| ยอด<br>ส<br>ต่ | <sup>กุล</sup><br>ผ <sup>ุดรายวัน:</sup> กดเพื่อลบตาร<br>อในทำกัญ: | รักง                        | รามเครดิต<br>สมุครายวัน:<br>ต่อใบสำคัญ:   | ลงรายการบัญชั )<br>ตราอสอบความถูกต้อง )<br>หังก์ชัน ) | ] ] ] |                                                                                                    |
|                | าาเม <u>ทาเบ รุบแบบผูลสา มต</u><br>วันที่ ชนิดธุรกรรม              | ม มระวล<br>มัญช์<br>กริล    | จำอธิบายรายการ<br>นี่ว่าง                 | เลือกข้อเสนอการ<br>ซื้อสินทรัพย์                      |       | ข้อเสนอการชื่อสินทรัพย์<br>ข้อเสนอในการตัดอำหน่ายเศษชาก<br>ข้อเสนอเกียวกับการปรับปรุงการชื่อสินทรัพย์<br>ข้อเสนอถ่าเสื่อมราคา<br>วิธีติดก่าเสือมราคาตามปริมาณการใช้<br>การรับรู้รายได้ของส่วนสำรอง<br>ข้อเสนอถ่าเสื่อมราคาพิเศษ |
| 1:             | เมอลา<br>จะขึ้น<br>เสาล์น: รอบันร์                                 | เรยบรอย<br>กริดนี้ว่าง      |                                           | ,                                                     |       |                                                                                                    |
| at at          | ข้อปัญชั<br>วันที่น่า:                                             | ตรงขาม:<br>ออกใช้:          | ]                                         |                                                       |       |                                                                                                    |

รูปภาพที่ 19 ตัวอย่างการเลือกข้อเสนอการซื้อสินทรัพย์

8. เมื่อกดข้อเสนอการซื้อสินทรัพย์แล้วจะปรากฏหน้าต่างขึ้น กดเลือก

| เฉขที่เอกสาร:           |                 |  |
|-------------------------|-----------------|--|
| สภาพของสินทรัพย์:       |                 |  |
| แสดงรูปแบบมูลด่าตามสินท | รัพย์ถาวร       |  |
| ด่าเสื่อมราดา:          | ใช่             |  |
| สถานะ:                  | ยังไม่ได้ชื่อมา |  |
| รูปแบบมูลด่า:           | DEPRE           |  |
| แหล่งเงิน:              |                 |  |
| สูนย์ต้นทุน:            |                 |  |
| รูปแบบมูลค่า            |                 |  |
| ชั้นของการลงรายการบัต   | มชี: ปัจจุบัน   |  |
|                         |                 |  |

รูปภาพที่ 20 ตัวอย่างหน้าจอแสดงรายละเอียดข้อเสนอการซื้อสินทรัพย์

- 9. ใส่รายละเอียดเพื่อคัดกรองสินทรัพย์ถาวรที่ต้องการจะลงทะเบียนในสมุดรายวันฉบับนี้
  - ระบุแหล่งเงินให้ตรงกับที่ระบุไว้ในสินทรัพย์ถาวรที่ต้องการจะลงทะเบียน
  - ระบุศูนย์ต้นทุนให้ตรงกับที่ระบุไว้ในสินทรัพย์ถาวรที่จะลงทะเบียน
- 10. กดตกลงหลังจากระบุรายละเอียดเรียบร้อยแล้ว

| 🛄 สินทรัพย์ถาวร                                                                                                    |                                                                             |                                                                                        |          |
|----------------------------------------------------------------------------------------------------|-----------------------------------------------------------------------------|----------------------------------------------------------------------------------------|----------|
| 🦾 🎟 แสดงระในหมงก่าตามสินทรัง                                                                                                    | พย์ถาวร                                                                     |                                                                                        |          |
| นดช่วง การเรียงสำดับ                                                                                                    |                                                                             |                                                                                        |          |
| ฟิลด์                                                                                                    | เงื่อนไข                                                                    | ค่าเหล่านีระบบจะเป็น                                                                   | เพิ่ม    |
| เลขที่เอกสาร                                                                                                    |                                                                             | ผ้สร้างให้อัตโนมัติ                                                                    | 91995    |
| สภาพของสินทรัพย์                                                                                                    |                                                                             | quite the transferred states                                                           |          |
| ด่าเสื่อมราดา                                                                                                    | ใช่                                                                         |                                                                                        |          |
| สถานะ                                                                                                    | ยังไม่ได้ชื่อม                                                              | n ///                                                                                  |          |
| รูบแบบผูลดา<br>แหล่งเวิน                                                                                                    | 2A2000                                                                      |                                                                                        |          |
| สนย์ต้นทุน                                                                                                    | 90404000                                                                    |                                                                                        |          |
| ชั้นของการลงรายการบัญชี                                                                                                    | ป้อจุบัน                                                                    |                                                                                        |          |
|                                                                                                    |                                                                             | วะบุเหตุรงกับพระบุเว                                                                   |          |
|                                                                                                    |                                                                             | ในสินทรัพย์ถาวร                                                                        |          |
|                                                                                                    |                                                                             |                                                                                        | 4        |
|                                                                                                    |                                                                             |                                                                                        |          |
|                                                                                                    |                                                                             | ริเช็ต (e)                                                                             | ตกลง ยกเ |
|                                                                                                    |                                                                             | 6 Y                                                                                    |          |
| 11. กดตกลงอีกครั้งเพื่อใ                                                                                                    | ่ห้ระบบเริ่มดำ                                                              | าเนินการ                                                                               |          |
| 11. กดตกลงอีกครั้งเพื่อใ<br>สินทรัพย์กาวร                                                                                                    | ห้ระบบเริ่มดำ                                                               | าเนินการ<br>เลือก                                                                      |          |
| 11. กดตกลงอีกครั้งเพื่อใ<br>สินทรัพย์กาวร<br>เจขทีเอกสาร:                                                                                                    | ห้ระบบเริ่มดำ                                                               | าเนินการ                                                                               |          |
| <ol> <li>11. กดตกลงอีกครั้งเพื่อใ<br/>สินทรัพย์กาวร<br/>เลขทีเอกสาร:</li> </ol>                                                                                                    | ให้ระบบเริ่มดำ                                                              | าเนินการ<br>เลือก                                                                      |          |
| <ol> <li>11. กดตกลงอีกครั้งเพื่อใ</li> <li>สินทรัพย์กาวร</li> <li>เลขทีเอกสาร:</li> <li>สภาพของสินทรัพย์:</li> </ol>                                                                                                    | ่ห้ระบบเริ่มดำ                                                              | าเนินการ<br>เลือก                                                                      |          |
| <ol> <li>11. กดตกลงอีกครั้งเพื่อใ<br/>สินทรัพย์กาวร<br/>เลขทีเอกสาร:<br/>สภาพของสินทรัพย์:<br/>แสดงรุปแบบมูลค่าตามสินทรัพย์</li> </ol>                                                                                                    | ห้ระบบเริ่มดำ<br>ม์การ                                                      | าเนินการ<br>เลือก                                                                      |          |
| <ol> <li>11. กดตกลงอีกครั้งเพื่อใ</li> <li>สินทรัพย์กาวร</li> <li>เลขทีเอกสาร:</li> <li>สภาพของสินทรัพย์:</li> <li>แสดงรูปแบบมูลด่าตามสินทรัพย์<br/>ด่าเสือมราดา:</li> </ol>                                                                                                    | ่ห้ระบบเริ่มด์<br>ย์การ<br>ใช่                                              | าเนินการ                                                                               |          |
| <ol> <li>11. กดตกลงอีกครั้งเพื่อใ</li> <li>สินทรัพย์กาวร</li> <li>เลขทีเอกสาร:</li> <li>สภาพของสินทรัพย์:</li> <li>แสดงรูปแบบมูลค่าตามสินทรัพย์</li> <li>ค่าเสือมราคา:</li> </ol>                                                                                                    | ม่หระบบเริ่มดำ<br>มีการ<br>ใช่                                              | าเนินการ<br>เลือก<br>หลังจากระบุข้อมูลตาม                                              |          |
| <ol> <li>11. กดตกลงอีกครั้งเพื่อใ</li> <li>สินทรัพย์กาวร</li> <li>เลขทีเอกสาร:</li> <li>สภาพของสินทรัพย์:</li> <li>แสดงรูปแบบมูลด่าตามสินทรัพย์<br/>ด่าเสือมราดา:</li> <li>สถานะ:</li> </ol>                                                                                                    | ่ห้ระบบเริ่มด์<br>ย์การ<br>ใช่<br>ยังไม่ได้ช้อมา                            | าเนินการ<br>เลือก<br>หลังจากระบุข้อมูลตาม<br>ข้อ 9 แล้ว จะปรากฏ                        |          |
| <ol> <li>11. กดตกลงอีกครั้งเพื่อใ<br/>สินทรัพย์กาวร<br/>เลขทีเอกสาร:<br/>สภาพของสินทรัพย์:<br/>แสดงรูปแบบมูลค่าตามสินทรัพย<br/>ค่าเสือมราคา:<br/>สถานะ:<br/>รูปแบบมูลค่า:</li> </ol>                                                                                                    | ม่กาวร<br>ใช่<br>ยังไม่ได้ชื่อมา<br>DEPRE                                   | าเนินการ<br>เลิจก<br>หลังจากระบุข้อมูลตาม<br>ข้อ 9 แล้ว จะปรากฏ<br>ข้อมลที่หน้าต่างนี้ |          |
| <ol> <li>11. กดตกลงอีกครั้งเพื่อใ</li> <li>สินทรัพย์กาวร</li> <li>เลขทีเอกสาร:</li> <li>สภาพของสินทรัพย์:</li> <li>แสดงรุปแบบมูลด่าตามสินทรัพย์<br/>ด่าเสื่อมราดา:</li> <li>สถานะ:</li> <li>รุปแบบมูลด่า:</li> <li>แหล่งเงิน:</li> </ol>                                                                                                    | ม่การร<br>ใช่<br>ยังไม่ได้ช้อมา<br>DEPRE<br>2A2000                          | าเนินการ<br>เลือก<br>หลังจากระบุข้อมูลตาม<br>ข้อ 9 แล้ว จะปรากฏ<br>ข้อมลที่หน้าต่างนี้ |          |
| <ol> <li>11. กดตกลงอีกครั้งเพื่อใ</li> <li>สินทรัพย์กาวร</li> <li>เลขทีเอกสาร:</li> <li>สภาพของสินทรัพย์:</li> <li>แสดงรูปแบบมูลด่าตามสินทรัพย<br/>ด่าเสือมราดา:</li> <li>สถานะ:</li> <li>รูปแบบมูลด่า:</li> <li>แหล่งเงิน:</li> <li>ศูนย์ต้นทุน:</li> </ol>                                                                                  | ม่กาวร<br>ใช่<br>ยังไม่ได้ช้อมา<br>DEPRE<br>2A2000<br>90404000              | าเนินการ<br>เลือก<br>หลังจากระบุข้อมูลตาม<br>ข้อ 9 แล้ว จะปรากฏ<br>ข้อมลที่หน้าต่างนี้ |          |
| <ol> <li>11. กดตกลงอีกครั้งเพื่อใ</li> <li>สินทรัพย์กาวร</li> <li>เลขทีเอกสาร:</li> <li>สภาพของสินทรัพย์:</li> <li>แสดงรุปแบบมูลถ่าตามสินทรัพย<br/>ถ่าเสื่อมราดา:</li> <li>สถานะ:</li> <li>รุปแบบมูลถ่า:</li> <li>แหล่งเงิน:</li> <li>สุนย์ต้นทุน:</li> </ol>                                                                                 | ม่กาวร<br>ใช่<br>ยังไม่ได้ชื่อมา<br>DEPRE<br>2A2000<br>90404000             | าเนินการ<br>เลิจก<br>หลังจากระบุข้อมูลตาม<br>ข้อ 9 แล้ว จะปรากฏ<br>ข้อมลที่หน้าต่างนี้ |          |
| <ol> <li>11. กดตกลงอีกครั้งเพื่อใ</li> <li>สินทรัพย์กาวร</li> <li>เลขทีเอกสาร:</li> <li>สภาพของสินทรัพย์:</li> <li>แสดงรูปแบบมูลด่าตามสินทรัพย์</li> <li>ด่าเสือมราดา:</li> <li>สถานะ:</li> <li>รูปแบบมูลด่า:</li> <li>แหล่งเงิน:</li> <li>ศูนย์ต้นทุน:</li> <li>รูปแบบมูลด่า</li> </ol>                                                      | ม่กาวร<br>ใช่<br>ยังไม่ได้ชื่อมา<br>DEPRE<br>2A2000<br>90404000             | าเนินการ<br>เลิจก<br>หลังจากระบุข้อมูลตาม<br>ข้อ 9 แล้ว จะปรากฏ<br>ข้อมลที่หน้าต่างนี้ |          |
| <ol> <li>11. กดตกลงอีกครั้งเพื่อใ</li> <li>สินทรัพย์กาวร</li> <li>เลขทีเอกสาร:</li> <li>สภาพของสินทรัพย์:</li> <li>แสดงรูปแบบมูลด่าตามสินทรัพย์<br/>ด่าเสื่อมราดา:</li> <li>สถานะ:</li> <li>รูปแบบมูลด่า:</li> <li>แหล่งเงิน:</li> <li>ศูนย์ต้นทุน:</li> <li>รูปแบบมูลด่า</li> <li>ชั้นของการลงรายการบัญชิ:</li> </ol>                        | ม่กาวร<br>ใช่<br>ยังไม่ได้ชื่อมา<br>DEPRE<br>2A2000<br>90404000<br>ปัจจุบัน | าเนินการ<br>เลิจก<br>หลังจากระบุข้อมูลตาม<br>ข้อ 9 แล้ว จะปรากฏ<br>ข้อมลที่หน้าต่างนี้ |          |
| <ol> <li>11. กดตกลงอีกครั้งเพื่อใ</li> <li>สินทรัพย์กาวร         <ul> <li>เลขทีเอกสาร:</li> <li>สภาพของสินทรัพย์:</li> <li>แสดงรุปแบบมูลด่าตามสินทรัพย์</li> <li>กำเสือมราดา:</li> <li>สถานะ:</li> <li>รุปแบบมูลด่า:</li> <li>แหล่งเงิน:</li> <li>สุนย์ต้นทุน:</li> </ul> </li> <li>รุปแบบมูลด่า</li> <li>ชั้นของการลงรายการบัญชี:</li> </ol> | ม่กาวร<br>ใช่<br>ยังไม่ได้ชี่จมา<br>DEPRE<br>2A2000<br>90404000<br>ปัจจุบัน | าเนินการ<br>เลือก<br>หลังจากระบุข้อมูลตาม<br>ข้อ 9 แล้ว จะปรากฏ<br>ข้อมลที่หน้าต่างนี้ |          |
| <ol> <li>11. กดตกลงอีกครั้งเพื่อใ</li> <li>สินทรัพย์กาวร         <ul> <li>เลขทีเอกสาร:</li> <li>สภาพของสินทรัพย์:</li> <li>แสดงรูปแบบมูลด่าตามสินทรัพย์</li> <li>กำเสือมราดา:</li> <li>สถานะ:</li> <li>รูปแบบมูลด่า:</li> <li>แหล่งเงิน:</li> <li>สุนย์ดันทุน:</li> <li>รูปแบบมูลด่า</li> <li>ชั้นของการลงรายการบัญชี:</li> </ul> </li> </ol> | ม่กาวร<br>ใช่<br>ยังไม่ได้ชื่อมา<br>DEPRE<br>2A2000<br>90404000<br>ปัจจุบัน | าเนินการ<br>เลือก<br>หลังจากระบุข้อมูลตาม<br>ข้อ 9 แล้ว จะปรากฏ<br>ข้อมลที่หน้าต่างนี้ |          |

- 12. ตรวจสอบข้อมูลสินทรัพย์ถาวรที่จะลงทะเบียน ตามที่ระบบดำเนินการเรียกออกมา
  - วันที่ต้องเป็นวันที่คณะกรรมการลงนามตรวจรับพัสดุ
  - หมายเลขสินทรัพย์ถาวรตรงกับในระบบ
  - ยอดเงินในช่องเดบิต เท่ากับมูลค่าของสินทรัพย์
- 13. หากข้อมูลถูกต้องกดลงรายการบัญชี

| ไฟล์ แก้ไข            | เครื่องมือ ดำสั่ง    | ารใช้                              |                |                          |           |        |                                    |
|-----------------------|----------------------|------------------------------------|----------------|--------------------------|-----------|--------|------------------------------------|
|                       |                      |                                    |                |                          |           |        |                                    |
| ของจุด<br>สมุดรายวัน: | :                    | ร สมุตรายวัน:                      | 69,550.00      | ร เมเพรงด<br>สมุดรายวัน: | 69,550.00 |        | ลงรายการบัญชี (a)<br>ลงรายการบัญชี |
| ต่อใบสำคัญ            | :                    | ต่อใบสำคัญ:                        | 34,775.00      | ต่อใบสำคัญ:              | 34,775.00 |        | ดรรรดสอบความถูกตอง (0)             |
| ภาพรวม ท้า            | วไป รูปแบบผูลด่า     | มิติ ประวัติ                       |                |                          |           |        | W41314 (U)                         |
| วันที่                | ชนิดธุรกรรม          | ប័ព្យទី                            | ดำอธิบายรายการ |                          | ເດນົຕ     | เครดิต | 🦰 หากข้อมูลถูกต้อง                 |
| 8/1/20                | 019 การชื่อสินทรัพย์ | 2-944-7440-001-0012/002-62         |                |                          | 34,775.00 |        |                                    |
|                       |                      |                                    |                |                          |           |        | แผยงวาคนาวกติภ                     |
|                       |                      |                                    |                |                          |           |        |                                    |
|                       |                      | ตรวจ                               | าสอบข้อมูล     | ห้                       |           |        |                                    |
| _                     |                      | 200                                |                |                          |           |        |                                    |
|                       |                      | ្រៃព្រៃ                            | 94<br>2        |                          |           |        |                                    |
|                       |                      |                                    |                |                          |           |        |                                    |
| _                     |                      |                                    |                |                          |           |        |                                    |
|                       |                      |                                    |                |                          |           |        |                                    |
| •                     |                      |                                    |                |                          |           | ۱.     |                                    |
| ใบสำคัญ: 6            | 522FA9010015         | ชื่อบัญชี: เครื่องคอมพิวเต         | อร์            |                          |           |        |                                    |
| สกุลเงิน: บ           | unn 🔻 🧯              | ชื่อบัญชิตรงข้าม: - ดรุภัณฑ์ - Int | erface (P      |                          |           |        |                                    |
|                       |                      | วันที่นำออกใช้:                    |                |                          |           |        |                                    |

รูปภาพที่ 23 ตัวอย่างหน้าจอแสดงรายละเอียดสินทรัพย์ถาวรที่จะลงทะเบียน

14. สินทรัพย์ที่ลงทะเบียนแล้ว จะอยู่ในสถานะ "เปิด" ในตารางรูปแบบมูลค่า

| 🙀 รูปแบบผูลก่า (1 - 1000) - หมายเลขสินทรั  | พย์กาวร: 2-944-7440-00  | 1-0012/002    | -62, DEPRE, หมายเลขสินทรั  |
|--------------------------------------------|-------------------------|---------------|----------------------------|
| ไฟล์ แก้ไข เครื่องมือ ดำสั่ง วิธีใช้       |                         |               |                            |
| 🗈 🔒 🗙   🖶 🗟 🖾   🔻 🚡 🍞                      |                         | X   💾 🔔       | 0                          |
| ภาพรวม ทั่วไป ด่าเสื่อมราดา การชื่อ/การขาย | มิติ                    |               |                            |
| รูปแบบมูลด่า สถานะ                         | ชั้นของการลงรายการบัญชื | ด่าเสื่อมราดา | โพรไฟล์การคิดด่าเสื่อมราคา |
| DEPRE เปิด                                 | ปัจจุบัน                |               | STR                        |
|                                            |                         |               |                            |
| สินทรัพย์ถาวรที่                           |                         |               |                            |
| ลงทะเบียนแล้วจะ                            |                         |               |                            |
| อะปีบสภาษะเปิด                             |                         |               |                            |
| DÖPRERITERAFON                             |                         |               |                            |
|                                            |                         |               |                            |
|                                            |                         |               |                            |
|                                            |                         |               |                            |
|                                            |                         |               | I I                        |

รูปภาพที่ 24 ตัวอย่างหน้าจอแสดงสถานะเปิด

#### 4.2.4 การลงทะเบียนสินทรัพย์ถาวรประเภทสิ่งปลูกสร้าง

ในงานจ้างก่อสร้างอาคารหรือสิ่งปลูกสร้างนั้น บางครั้งค่าจ้างก่อสร้างจะรวมค่าครุภัณฑ์ ภายในอาคารที่สร้าง และค่าชดเชยงานก่อสร้างหรือค่า K รวมอยู่ด้วย ดังนั้นเราจะลงค่าจ้างก่อสร้างทั้งหมด เป็นราคาอาคารมิได้ จำเป็นต้องแจกแจงค่าครุภัณฑ์ และหักค่า K ออกเสียก่อนจึงจะได้มาซึ่งมูลค่าของอาคาร หรือสิ่งปลูกสร้าง

#### <u>กรณีศึกษา</u>

มหาวิทยาลัยเทคโนโลยีราชมงคลพระนคร ได้ดำเนินการทำสัญญาจ้างก่อสร้างอาคาร อเนกประสงค์ ในวงเงิน 248,132,254.35 บาท (สองร้อยสี่สิบแปดล้านหนึ่งแสนสามหมื่นสองพันสองร้อย ห้าสิบสี่บาทสามสิบห้าสตางค์) โดยเบิกจ่ายจากเงินงบประมาณ และสมทบด้วยรายได้ของมหาวิทยาลัย เป็นจำนวนเงิน 11,116,754.35 บาท (สิบเอ็ดล้านหนึ่งแสนหนึ่งหมื่นหกพันเจ็ดร้อยห้าสิบสี่บาทสามสิบ ห้าสตางค์) ทั้งนี้มีค่า K เป็นจำนวนเงิน 2,897,046.98 บาท (สองล้านแปดแสนเก้าหมื่นเจ็ดพันสี่สิบหกบาท เก้าสิบแปดสตางค์) โดยแบ่งเป็นเงินงบประมาณ 2,709,023.46 บาท (สองล้านเจ็ดแสนเก้าพันยี่สิบสามบาท สี่สิบหกสตางค์) และเงินรายได้ 188,023.52 บาท (หนึ่งแสนแปดหมื่นแปดพันยี่สิบสามบาทห้าสิบสองสตางค์) และในการก่อสร้างครั้งนี้ มีค่าครุภัณฑ์ประกอบอาคารรวมเป็นเงิน 22,413,036.41 บาท (ยี่สิบสองล้านสี่แสน หนึ่งหมื่นสามพันสามสิบหกบาทสี่สิบเอ็ดสตางค์) โดยครุภัณฑ์ทั้งหมดเบิกจ่ายจากส่วนของเงินงบประมาณ

คำนวณมูลค่าของอาคาร โดยแยกเป็นส่วนของเงินงบประมาณ และเงินรายได้

#### <u>เงินงบประมาณ</u>

| วงเงินตามสัญญาจ้าง                | 248,132,254.35         |
|-----------------------------------|------------------------|
| <u>หัก</u> ส่วนที่เป็นเงินรายได้  | - <u>11,116,754.35</u> |
| เหลือที่เป็นเงินงบประมาณ          | 237,015,500.00         |
| <u>หัก</u> ค่าครุภัณฑ์ประกอบอาคาร | - <u>22,413,036.41</u> |
| เหลือเป็นค่าอาคาร                 | 214,602,463.59         |
| <u>หัก</u> ค่า K                  | - <u>2,709,023.46</u>  |
| =                                 | <u>211,893,440.13</u>  |

ดังนั้น ลงทะเบียนสินทรัพย์ถาวร อาคารอเนกประสงค์ เงินงบประมาณเป็นจำนวนเงิน 211,893,440.13 บาท (สองร้อยยี่สิบเอ็ดล้านแปดแสนเก้าหมื่นสามพันสี่ร้อยสี่สิบบาทสิบสามสตางค์) <u>เงินรายได้</u>

| เงินรายได้สมทบ   | 11,116,754.35       |
|------------------|---------------------|
| <u>หัก</u> ค่า K | - <u>188,023.52</u> |

<u>10,928,730.83</u>

ดังนั้น ลงทะเบียนสินทรัพย์ถาวร อาคารอเนกประสงค์ เงินรายได้เป็นจำนวนเงิน 10,928,730.83 บาท (สิบล้านเก้าแสนสองหมื่นแปดพันเจ็ดร้อยสามสิบบาทแปดสิบสามสตางค์)

### 4.2.5 การลงทะเบียนงานก่อสร้างปรับปรุง

ในส่วนของงานก่อสร้างปรับปรุงอาคารนั้น ค่าเสื่อมราคาจะไม่มีการกำหนดไว้ตายตัว แต่จะ ให้ถือว่างานปรับปรุงในครั้งนั้นๆ มีค่าเสื่อมราคาตามค่าเสื่อมเวลาคงเหลือของอาคาร ยกเว้นกรณีที่ อาคารมีค่า เสื่อมราคาเหลือต่ำกว่า 10 ปี ให้กำหนดค่าเสื่อมราคางานก่อสร้างปรับปรุงเท่ากับ 10 ปี

ในการตรวจสอบค่าเสื่อมราคาคงเหลือของสินทรัพย์ถาวรในระบบงาน ERP สามารถทำได้

- 1. เปิดโปรแกรม Microsoft Dynamic AX
- 2. เลือกการบริหารสินทรัพย์ถาวร

ดังนี้

3. เลือกรายละเอียดสินทรัพย์ถาวร

| 🏄 Mi       | crosoft Dynamics AX - Rajamangala University of Technology Phr [AXAOSSRV01: รหัสรอบเวลา - 3] - [1 - 1000] | and the second field in the second second seco |  |  |
|------------|----------------------------------------------------------------------------------------------------|----------------------------------------------------------------------------------------------------|--|--|
| $\bigcirc$ | 🤍 💌 📰 → 1000 → การบริหารสินทรัพย์กาวร → การบริหารสินทรัพย์กาวร พื้นที่                                    |                                                                                                    |  |  |
|            |                                                                                                    |                                                                                                    |  |  |
| 41-        |                                                                                                    |                                                                                                    |  |  |
|            |                                                                                                    |                                                                                                    |  |  |
| *          | 📰 สถานที่ 🗸 🗸                                                                                             | 💷 แบบฟอร์มทั่วไป                                                                                                    |  |  |
| -          | (2)                                                                                                    |                                                                                                    |  |  |
| 1          | 📲 สมุดรายวน 🔶                                                                                             | รายละเอยดสนทรัพย์กาวร                                                                                                    |  |  |
| L L        | สินกรัพย์กาวร                                                                                             |                                                                                                    |  |  |
| Ē          | เก็บสินถ้าดงคลังเป็นสินทรัพย์กาวร                                                                         | 🛄 การสอบถาม                                                                                                    |  |  |
| <u>, c</u> | งบประมาณสินทรัพย์กาวร                                                                                     | 🜉 งานประจำงวด                                                                                                    |  |  |
| 1          |                                                                                                    |                                                                                                    |  |  |
| .⊊         | 📊 รายงาน 🔨                                                                                                |                                                                                                    |  |  |
| E I        | ทะเบียนคมสินทรัพย์                                                                                        |                                                                                                    |  |  |
| Ē          | ยอดเคลื่อนไหวของรายการสินทรัพย์กาวร                                                                       |                                                                                                    |  |  |
|            | กะเบียนสรุปสินทรัพย์กาวรไม่ติดค่าเสื่อมราคา                                                               |                                                                                                    |  |  |
|            | การแสดงรายการสินทรัพย์กาวร                                                                                |                                                                                                    |  |  |
|            | 🖃 ข้อมูลพื้นฐาน                                                                                           |                                                                                                    |  |  |
|            | สินทรัพย์การในแกรรายการสินทรัพย์การร                                                                      |                                                                                                    |  |  |
|            | แถวแสดงงบสินทรัพย์กาวร                                                                                    |                                                                                                    |  |  |
|            | ส่วนเพิ่มเติมของสินทรัพย์กาวร                                                                             |                                                                                                    |  |  |
|            | 📼 การเคลื่อนบ้าย                                                                                          |                                                                                                    |  |  |
|            | การรับสินทรัพย์การ                                                                                        |                                                                                                    |  |  |
|            | การตัดงำหน่ายสินทรัพย์กาวร                                                                                |                                                                                                    |  |  |
|            | 📼 ธีนกุ                                                                                                   |                                                                                                    |  |  |
|            | บรร์โลดตินทรัพย์กาวร                                                                                      |                                                                                                    |  |  |
|            | วันที่ติดต่าเสื้อมดงเหลือ                                                                                 |                                                                                                    |  |  |
|            | รุ่งเเล∞ยีห้อ                                                                                             |                                                                                                    |  |  |
|            | รุ่นและมีห้อ                                                                                              |                                                                                                    |  |  |
|            | 📼 র্বনেব্রম                                                                                               |                                                                                                    |  |  |
|            | 🖃 งานประชางาด                                                                                             |                                                                                                    |  |  |
|            | ยอดดุลสินทรัพย์กาวร                                                                                       |                                                                                                    |  |  |
|            | ยอดดุลสินทรัพย์กาวร *                                                                                     |                                                                                                    |  |  |
|            | การเปรียบเทียบสมุดบัญชีสินทรัพย์กาวร                                                                      |                                                                                                    |  |  |
|            | 📼 สินทรัพย์กาวร                                                                                           |                                                                                                    |  |  |
|            | ฐรกรรมสินทรัพย์กาวร                                                                                       |                                                                                                    |  |  |
|            | ฐรกรรมการสำรองสินทรัพย์กาวร                                                                               |                                                                                                    |  |  |
|            | 🗷 ภายหอก                                                                                                  |                                                                                                    |  |  |
|            | 🗆 การให้มีผ                                                                                               |                                                                                                    |  |  |

รูปภาพที่ 25 ตัวอย่างหน้าจอปฏิบัติการโปรแกรม MICROSOFT DYNAMICS AX

- 4. คลิกไปที่หมายเลขสินทรัพย์ถาวรที่ต้องการจะตรวจสอบ
- 5. กดเข้าตารางรูปแบบมูลค่า

| ไฟล์ แก้ไข เครืองมือ กำสั่ง วิธีใช้ |                                                                                   |                            |                                                                                             |              |                |          |                                |
|-------------------------------------|-----------------------------------------------------------------------------------|----------------------------|---------------------------------------------------------------------------------------------|--------------|----------------|----------|--------------------------------|
|                                     |                                                                                   |                            |                                                                                             |              |                |          |                                |
| ภาพ                                 | กาพรวม ทั่วไป รายละเอียดทางเทลนิด โลรงสร้าง การประกัน ที่ตั้ง การเรียงลำดับ อื่นๆ |                            |                                                                                             |              |                |          | ฟังก์ชัน (a) 🕨                 |
|                                     | กลุ่มสินทรัพย์ถาวร                                                                | หมายเลขสินทรัพย์ถาวร       | ชื่อ                                                                                        | เฉขที่เอกสาร | ต้นทุนต่อหน่วย | <b>A</b> | รูปแบบมูลล่า (b)               |
|                                     | 1205020101                                                                        | 1-902-1100-999-0005/001-60 | อาคารูอเนกประสงค์(เงินงบประมาณ)                                                             | 601PS900223  | 211,893,440.13 |          | สินทรัพย์กาวรที่ได้มาเพิ่ม (d) |
|                                     | 1206020101                                                                        | 1-902-2320-019-0002/001-60 | รถเป็ เสือ                                                                                  | 601PO900062  | 6,500.00       |          |                                |
|                                     | 1206020101                                                                        | 1-902-2320-019-0002/002-60 | รถเข้                                                                                       | 601PO900062  | 6,500.00       |          | การช่อมปำรุงสินทรังย์ (f)      |
|                                     | 1206010101                                                                        | 1-902-4120-001-0002/001-6  |                                                                                             | 6            | 34,775.00      |          | อัพเดทสถานะของสิน              |
|                                     | 1206010101                                                                        | 1-902-4120-001-0002/002-   | คลิกที่หมายเลขสินทร์พ                                                                       | ย์ถาวร       | 35,845.00      |          |                                |
|                                     | 1206010101                                                                        | 1-902-4120-001-0002/003-   | a<br>a<br>a<br>a<br>a<br>a<br>a<br>a<br>a<br>a<br>a<br>a<br>a<br>a<br>a<br>a<br>a<br>a<br>a | เสียง        | 37,664.00      |          | <u> </u>                       |
|                                     | 1206010101                                                                        | 1-902-4120-001-0002/004-   | พงะตวางสอบ งะขนแก                                                                           | ปสพเ         | 46,545.00      |          |                                |
|                                     | 1206010101                                                                        | 1-902-4120-001-0002/005-60 | ואו זוו טערעויטרויז                                                                         | UULT UPUU223 | 46,545.00      |          |                                |
|                                     | 1206010101                                                                        | 1-902-4120-001-0002/006-60 | เครื่องปรับอากาศ                                                                            | 601PS900223  | 46,545.00      | Ξ        |                                |

รูปภาพที่ 26 ตัวอย่างหน้าจอแสดงรายละเอียดสิ่งปลูกสร้าง

6. เลือกค่าเสื่อมราคาจะพบข้อมูลระยะเวลาการคิดค่าเสื่อมคงเหลือ

| กาพรวม ทั่วไป ด่าเสื่อมราดา การชื่อ/กา | ารขาย มิติ ธุรกรรม (a)                      |
|----------------------------------------|---------------------------------------------|
| โพรไฟล์การกิดก่าเสื่อมรากา             | การสอบถาม (b) 🔸                             |
| โพรไฟล์การดิดก่าเสื่อมราดา:            | STR ฟังก์ชัน (c) →                          |
| วิธีการ:                               | อายุการใช้งานแบบเส้นตรง ▼ การดาดการณ์ (d) ▶ |
| ปีที่ดิดด่าเสื่อมราดา:                 | ปฏิทิน ▼<br>สืนด้าดงดลัง (e) ▶              |
| ดวามถี่ของรอบระยะเวลา:                 | ]ระจำวัน ▼                                  |
| ด่าเสื่อมราดา                          | คำนวณค่าเสื่อมราคาอาคาร                     |
| ด่าเสื่อมราดา:                         | 📝 ที่ทำการปรับปรุงให้ถึงวันที่              |
| วันที่ดำนวณด่าเสื่อมราดา:              | 3/3/2017 ตรวจรับงานปรับปรุง                 |
| วันที่ที่ดิดด่าเสื่อมราดาดรั้งหลังสุด: | 31/12/2018                                  |
| อายุการใช้งาน:                         | 30.00                                       |
| รอบระยะเวลาการดิดด่าเสื่อมราดา:        | 10957                                       |
| รอบระยะเวลาการดิดด่าเสื่อมราดาดงเหลือ: | : 10,288 ใช้ระยะเวลานี้ในการบันทึก          |
| มูลด่าเศษชากที่ประมาณการ:              | ค.เซอทว.เษ.เงากกรุกกรุง                     |
| เริ่มนำมาใช้งาน:                       | 3/3/2017                                    |
| แบบแผนการจัดด่าเสื่อมราจา:             |                                             |

รูปภาพที่ 27 ตัวอย่างหน้าจอแสดงรายละเอียดค่าเสื่อมราคาคงเหลือสิ่งปลูกสร้าง

### ตัวอย่าง

ตามที่ สำนักวิทยบริการและเทคโนโลยีสารสนเทศ มหาวิทยาลัยเทคโนโลยีราชมงคลพระนคร ได้ดำเนินการจัดซื้อเครื่องคอมพิวเตอร์แม่ข่ายเพิ่มเติมเพื่อใช้เก็บบันทึกข้อมูลจากกล้องวงจรปิด จึงมีความ จำเป็นต้องปรับปรุงต่อเติมห้องสำนักงานชั้น 3 อาคารอเนกประสงค์เพื่อใช้เป็นห้องเซิร์ฟเวอร์สำหรับวาง เครื่องคอมพิวเตอร์แม่ข่ายดังที่กล่าวมาข้างต้น เป็นจำนวนเงิน 580,000 บาท (ห้าแสนแปดหมื่นบาทถ้วน) โดยเบิกจ่ายจากเงินรายได้ของมหาวิทยาลัยฯ คณะกรรมการตรวจรับพัสดุ ลงนามตรวจรับพัสดุวันที่ 31 มกราคม 2562

### <u>วิธีทำ</u>

1. สร้างเลขทะเบียนสินทรัพย์ถาวรงานปรับปรุง ห้องสำนักงานชั้น 3 อาคารอเนกประสงค์

| (1 - 1000)                                                             |                                                                                                    |
|------------------------------------------------------------------------|----------------------------------------------------------------------------------------------------|
| ไฟล์ แก้ไข เครืองมือ<br>  🗈 📑 🗙   🚍 🗟 (                                | <ul> <li>กำสัง วิธีใช้</li> <li>ระบุกลุ่มสินทรัพย์ถาวร</li> <li>เป็นงานก่อสร้าง</li> </ul>                                                        |
| กลุ่มสินทรัพย์ถาวร:<br>ชื่อ:                                           | 1205030101<br>ปรับปรุงอาการอเนกประสงค์ ชั้น 3 ยกเลิก ( <u>a</u> )                                                                                 |
| หมายเลขพัสดุตามระบบ —<br>ประเภทพัสดุ:<br>ชนิดพัสดุ:<br>รายละเอียดพัสด: | 1301       ▼         999       ▼                                                                                                    |
| รหัสปีพัสดุ:<br>ประเภทแหล่งเงินพัสดุ:<br>หน่วยงานพัสดุ:                | <ul> <li>62 <ul> <li>รหัสปีเป็นปีงบประมาณที่ตรวจรับ</li> <li>แหล่งเงินตามแหล่งเงินที่เบิก</li> </ul> </li> <li>902 <ul> <li></li> </ul></li></ul> |
| ร ยาท 1000                                                             | usr NUM rapho 1/3/2019 10:41                                                                                                    |

รูปภาพที่ 28 ตัวอย่างหน้าจอการออกเลขทะเบียนงานก่อสร้างปรับปรุง

- 2. คำนวณค่าเสื่อมราคาสินทรัพย์ถาวร อาคารอเนกประสงค์ให้ถึงวันที่ตรวจรับพัสดุ
- 3. ตรวจสอบว่าอาคารที่ปรับปรุง มีค่าเสื่อมคงเหลือเกินกว่า 10 ปี หรือไม่

| Idune 1 เป็นการเลือมราคา Idune 1 เสือมราคา Idune 1 เสือมราคา Idune 1 เสือมราคา Idune 1 เสือมราคา Inajuสินทรัพย์กาวร หมายเลขสินทรัพย์กาวร ชื่อ Imus 1 เสือมราคา Imus 1 เสือมราคา Imus 1 เสีอมราคา Imus 1 เสีอมราคา Imus 1 เสีอมรา Imus 1 เสีอมรา |   |
|----------------------------------------------------------------------------------------------------|---|
| ภาพรวม ทั่วไป รายละเอียดทางเทดนิด โดรงสร้าง การประกัน ที่ตั้ง ก<br>กลุ่มสินทรัพย์กาวร หมายเลขสินทรัพย์กาวร ชื่อ<br>โพรไฟล์การถิดด่าเสื่อมราดา                                                                                                    | 6 |
| กลุ่มสินทรัพย์กาวร หมายเลขสินทรัพย์กาวร ชื่อ<br>โพรไฟล์การถืดด่าเสื่อมราดา                                                                                                    |   |
|                                                                                                    |   |
| 1205020101 1-902-1100-999-0005/001-60 อาการอเนกประสงค์                                                                                                    |   |
| 1205020101 1-106-1100-999-00 //001-54 อาการเรือนปัญญา 1 วิธีการ: อายุการใช้งานแบบเส้นตรง                                                                                                    |   |
| 1205020101 1-104-1100-9 /01/001-54 อาจารเรียนและปฏิเ ปิที่ติดด่าเสื่อมรากา: ปฏิทิน                                                                                                    |   |
| 1205020101 21/002-54 อาการเรียนและปฏิเ                                                                                                    |   |
| 1205020101 เลือกหมายเลข /001-48 ก่อสร้างอาจารวิทยบ                                                                                                    |   |
| 1205020101 สินทรัพย์ถาวร /001-60 อาจารปฏิบัติการจณ จ่าเสื่อม คำบาณค่าเสื่อบราคาถึง                                                                                                    |   |
| 1204030101 (001-59 ที่ดินสถาบันนานาชา ก่าย รู้ส่วน เกิดของ กายเจ้                                                                                                    |   |
| 1205020101 21205020101 อาจาเรียนตีกอนุสรา วันที่ 31 ม.ค. 62                                                                                                    |   |
| 1205040101 เป็ทรีบแปปมสคา /001-59 งานปรับปรุงอาการเ                                                                                                    |   |
| 1206110101 1-112-7490-015-0009/001-59 เครื่องพิมพ์ off set วันที่ที่คิดค่าเสื่อมราคาครั้งหลังสุด: 31/1/2019                                                                                                    |   |
| 1205020101 2-902-1100-999-0005/001-60 อาการอเนกประสงค์ อายุการใช้งาน: 30.00                                                                                                    |   |
| 1205040101 1-105-1302-999-0002/002-59 งานปรับปรุงท้องปฏิเ                                                                                                    |   |
| 1205020101 1-104-1100-999-0001/001-56 ปรับปรุงอาการช่างโป                                                                                                    |   |
| 1205040101 1-114-1302-999-0002/001 รอบระยะเวลาการกิดอ่าเสื้อและ 10,257                                                                                                    |   |
| 1206060102 1-104-3010-012-0001/0 เหลอคาเสอมราคาเกนกวา                                                                                                    |   |
| 1205020101 1-941-1100-999-0005/0 10 ปี จึงให้ใช้ระยะเวลานี้<br>ระแปวนาให้เวนา                                                                                                    |   |
| 1206100101 115-ทสม50.1 7440-001 กับงานปรับปรง                                                                                                    |   |
| 1205030101 1-113-1301-999-0001/00 ใม่มี                                                                                                    | - |

รูปภาพที่ 29 ตัวอย่างหน้าจอแสดงรายละเอียดสิ่งปลูกสร้าง และรายละเอียดระยะเวลาการคิดเสื่อมราคาคงเหลือ

- 4. ไปที่รูปแบบมูลค่างานปรับปรุงห้องสำนักงานชั้น 3 อาคารอเนกประสงค์
- 5. เลือกค่าเสื่อมราคา และบันทึกรอบระยะเวลาการคิดค่าเสื่อมราคา ให้ตรงกับข้อ 3

| ภาพรวม ทั่วไป ด่าเสื่อมราดา การชื่อ/กา | เรขาย มิติ                |
|----------------------------------------|---------------------------|
| โพรไฟล์การดิดด่าเสื่อมราดา             |                           |
| โพรไฟล์การดิดถ่าเสื่อมราดา:            | STR                       |
| วิธีการ:                               | อายุการใช้งานแบบเส้นตรง 🔻 |
| ปีที่ดิดด่าเสื่อมราดา:                 | ปฏิกิน ▼                  |
| ดวามถี่ของรอบระยะเวลา:                 | ไระจำวัน ऱ                |
| ด่าเสื่อมราดา                          |                           |
| ด่าเสือมราดา:                          |                           |
| วันที่ดำนวณด่าเสื่อมราดา:              | 31/1/2019                 |
| วันที่ที่ดิดด่าเสื่อมราดาดรั้งหลังสุด: |                           |
| อายุการใช้งาน:                         | 28.10 ระบุให้เท่ากับข้อ 3 |
| รอบระยะเวลาการดิดด่าเสื่อมราดา:        | 10257                     |
| รอบระยะเวลาการดิดด่าเสื่อมราดาดงเหลือ: | 10,257                    |
| มูลด่าเศษชากที่ประมาณการ:              | 1.00                      |
| เริ่มนำมาใช้งาน:                       | 31/1/2019                 |
| แบบแผนการดิดด่าเสื่อมราดา:             | ไม่มี 🔻                   |
|                                        |                           |
|                                        |                           |

### ตัวอย่าง2

ตามรายงานการประชุมกรรมการผู้บริหาร มหาวิทยาลัยเทคโนโลยีราชมงคลพระนคร มีมติให้โอนพื้นที่ชั้น 4 และ 5 ของอาคาร 4 จากคณะครุศาสตร์อุตสาหกรรม ให้คณะสถาปัตยกรรมและ การออกแบบใช้เป็นห้องบรรยาย ซึ่งแต่เดิมชั้น 4 อาคาร 4 นั้นใช้เป็นห้องปฏิบัติการ จึงมีความจำเป็น ต้องปรับปรุงห้องปฏิบัติการดังกล่าว ให้กลายเป็นห้องบรรยาย เป็นจำนวนเงิน 3,500,000 บาท (สามล้าน ห้าแสนบาทถ้วน) โดยมีค่าครุภัณฑ์ประกอบอาคาร ในงานปรับปรุงครั้งนี้เป็นมูลค่า 420,000 บาท (สี่แสน สองหมื่นบาทถ้วน) และคณะกรรมการตรวจรับพัสดุ ลงนามตรวจรับพัสดุวันที่ 28 กุมภาพันธ์ 2562

### <u>วิธีทำ</u>

1. สร้างเลขทะเบียนสินทรัพย์ถาวรงานปรับปรุงห้องบรรยายชั้น 4 อาคาร 4

| (1 - 1000)            |                                                         |
|-----------------------|---------------------------------------------------------|
| ไฟล์ แก้ไข เครื่องมือ | กำสัง วิธีใช้                                           |
| 🗈 🔒 🗙   🖶 🗟 (         | 3   🛪 🌇 📡 🏹   (+ 🔍 🔹 🕨 +>   🖺 🔺   Ø -                   |
| กลุ่มสินทรัพย์ถาวร:   | 1205030101 v (nna4                                      |
| ชื่อ:                 | ปรับปรุงห้องบรรยายชั้น 4 อาการ 4 (Te ยกเฉก ( <u>a</u> ) |
| หมายเฉขพัสดุตามระบบ   |                                                         |
| ประเภทพัสดุ:          | 1301 💌                                                  |
| ชนิดพัสดุ:            | 999 💌                                                   |
| รายละเอียดพัสดุ:      | 0001 💌                                                  |
| รหัสปีพัสดุ:          | 62 🔹                                                    |
| ประเภทแหล่งเงินพัสดุ: | 2                                                       |
| หน่วยงานพัสดุ:        | 112 🔹                                                   |
| ร ยาท 1000            | usr NUM rapho 1/3/2019 14:49 🗐 🗐                        |

รูปภาพที่ 31 ตัวอย่างหน้าจอการออกเลขทะเบียนงานก่อสร้างปรับปรุง

- 2. คำนวณค่าเสื่อมราคาสินทรัพย์ถาวร อาคาร 4 ให้ถึงวันที่ตรวจรับพัสดุ
- 3. ตรวจสอบว่าอาคารที่ปรับปรุง มีค่าเสื่อมคงเหลือเกินกว่า 10 ปี หรือไม่

| ภาพรวม ทั่วไป ด่าเสื่อมราดา การชื่อ/กา | เรขาย มิติ    |                             |
|----------------------------------------|---------------|-----------------------------|
| โพรไฟล์การดิดด่าเสื่อมราดา             |               |                             |
| โพรไฟล์การคิดค่าเสื่อมราคา:            | STR           |                             |
| วิธีการ:                               | อายุการใช้งาน | แบบเส้นตรง 🔻                |
| ปีที่ดิดด่าเสื่อมราดา:                 | ปฏิทิน 🔻      | ·                           |
| ดวามถี่ของรอบระยะเวลา:                 | ไระจำวัน ▼    |                             |
| ด่าเสื่อมราดา                          |               | อาคาร 4 เริ่มคิดค่า         |
| ด่าเสื่อมราดา:                         | V             | เสื่อมราคา ปี 2519          |
| วันที่ดำนวณด่าเสื่อมราดา:              | 1/1/1976      | 1                           |
| วันที่ที่ดิดด่าเสื่อมราดาดรั้งหลังสุด: |               |                             |
| อายุการใช้งาน:                         | 30.0          | 00 จากการตรวจสอบพบว่าค่า    |
| รอบระยะเวลาการดิดด่าเสื่อมราดา:        | 10957         | เสื่อมราคาหมดตั้งแต่ปี 2549 |
| รอบระยะเวลาการดิดด่าเสื่อมราดาดงเหลือ: |               | ทำให้ไม่มีรอบระยะเวลาการ    |
| มูลด่าเศษชากที่ประมาณการ:              |               | คิดค่าเสื่อมคงเหลือ         |
| เริ่มนำมาใช้งาน:                       | 1/1/1976      |                             |
| แบบแผนการคิดค่าเสื่อมราคา:             | ไม่มี         | ~                           |
|                                        |               |                             |
|                                        |               |                             |

รูปภาพที่ 32 ตัวอย่างหน้าจอแสดงรายละเอียดระยะเวลาการคิดเสื่อมราคาคงเหลือ

- 4. ไปที่รูปแบบมูลค่างานปรับปรุงห้องบรรยายชั้น 4 อาคาร 4
- ระบุราคาทุนของสินทรัพย์ 3,080,000 บาท (สามล้านแปดหมื่นบาทถ้วน) เนื่องจากหักค่าครุภัณฑ์ ประกอบอาคาร

| าาพรวม ทั่วไป                               |                |                                                  |              |
|---------------------------------------------|----------------|--------------------------------------------------|--------------|
| รปแบบมูลค่า — เลือกทั่วไปเพื่อระบราคาท      | าน             | การชื่อสินทรัพย์                                 |              |
| รูปแบบมูลก่า:                               | RE             | วันที่เริ่มคิดก่าเสื่อมราคา (วันที่ 1 ของเดือน): | 28/2/2019    |
| ชั้นของการลงร                               | йн 🔻           | ราดาทุนของสินทรัพย์:                             | 3,080,000.00 |
| ปัดเศษถ่าเสื่อมรากา:                        |                |                                                  | 10 💌         |
| ดรวลสองแอล่าสทธิตามเว็บซึ                   |                | ระบุราคาทุน 3,080,000 บาท                        |              |
|                                             | K. 🥅           | โดยหักค่าครุภัณฑ์ประกอบ                          |              |
| อนุญาต เหมูลล่าสุทธิตามบัญชิเป็นล่าลบได้: 📃 |                | อาคารในการปรับปรุงครั้งนี้ออก                    |              |
| ารองปร                                      |                | มูลด่าการขาย:                                    |              |
| สถานะ:                                      | ยังไม่ได้ช้อมา | วันที่เปลี่ยนทดแทน:                              |              |
| <mark>โ</mark> พรไฟล์การลงบัญชี:            | GEN            | การประเมินด่าใหม่                                |              |
|                                             |                | กลุ่มการประเมินด่าใหม่:                          | •            |
|                                             |                | ส่วนสำรอง                                        |              |
|                                             |                | ชนิดข้อมูล:                                      | •            |
|                                             |                |                                                  |              |
|                                             |                |                                                  |              |
|                                             |                |                                                  |              |
|                                             |                |                                                  |              |
|                                             |                |                                                  |              |
|                                             |                |                                                  |              |

รูปภาพที่ 33 ตัวอย่างการระบุราคาทุนงานปรับปรุง

 เลือกค่าเสื่อมราคา และบันทึกรอบระยะเวลาการคิดค่าเสื่อมราคา ให้เป็น 10 ปี เนื่องจาก อาคาร 4 มี ค่าเสื่อมคงเหลืออยู่น้อยกว่า 10 ปี (3,652 วัน)

| ภาพรวม ทั่วไป ด่าเสื่อมราดา การชื่อ/กา | รขาย มีติ                          |
|----------------------------------------|------------------------------------|
| โพรไฟล์การดิดด่าเสื่อมราดา             |                                    |
| โพรไฟล์การคิดค่าเสื่อมราคา:            | STR                                |
| วิธีการ:                               | อายุการใช้งานแบบเส้นตรง 🔻          |
| ปีที่ดิดด่าเสื่อมราดา:                 | ปฏิทิน ▼                           |
| ดวามถี่ของรอบระยะเวลา:                 | ไระจำวัน ▼                         |
| ด่าเสื่อมราดา                          |                                    |
| ด่าเสื่อมราดา:                         |                                    |
| วันที่ดำนวณด่าเสื่อมราดา:              | 28/2/2019 กำหนดอายุการใช้งาน 10 ปี |
| วันที่ที่ดีดด่าเสื่อมราดาดรั้งหลังสุด: | เนื่องจาก อายุของอาคารเหลือ        |
| อายุการใช้งาน:                         | 10.0 ตำกว่า 10 ปี                  |
| รอบระยะเวลาการดิดด่าเสื่อมราดา:        | 3653                               |
| รอบระยะเวลาการคิดค่าเสื่อมราคาคงเหลือ: | 3,653                              |
| มูลด่าเศษชากที่ประมาณการ:              | 1.00                               |
| เริ่มนำมาใช้งาน:                       | 28/2/2019                          |
| แบบแผนการคิดค่าเสื่อมราคา:             | ไม่มี 👻                            |
|                                        |                                    |
|                                        |                                    |
|                                        |                                    |
|                                        |                                    |
|                                        |                                    |

. รูปภาพที่ 34 ตัวอย่างการระบุรอบระยะเวลาการคิดเสื่อมราคาคงเหลือ

### 4.2.6 การลงทะเบียนที่ดินพร้อมสิ่งปลูกสร้าง

ในกรณีที่มีการซื้อที่ดิน มาพร้อมอาคารหรือสิ่งปลูกสร้างในพื้นที่นั้น เราจำเป็นต้องแยก หมายเลขสินทรัพย์ถาวรของที่ดิน และอาคารหรือสิ่งปลูกสร้างออกจากกัน โดยอ้างอิงข้อมูลราคาอาคารหรือสิ่ง ปลูกสร้างจากหนังสือประเมินราคา สำนักงานที่ดิน **และทะเบียนของที่ดิน จะไม่มีการคำนวณค่าเสื่อมราคา** กรณีศึกษา

มหาวิทยาลัยเทคโนโลยีราชมงคลพระนคร ได้ดำเนินการทำสัญญาซื้อที่ดินพร้อมสิ่งปลูกสร้าง ตามโฉนดที่ดินเลขที่ 2200 เล่ม 22 หน้า 100 เลขที่ดิน 7 จำนวน 100 ตารางวา พร้อมตึกแถวสามชั้น เลขที่ 170/2 ขนาดกว้าง 8 เมตร ยาว 15 เมตร เนื้อที่รวม 360 ตารางเมตร วงเงิน 48,447,062 บาท (สี่สิบแปดล้านสี่แสนสี่หมื่นเจ็ดพันหกสิบสองบาทถ้วน) ซึ่งรวมค่าธรรมเนียม และค่าใช้จ่ายอื่นๆที่เกี่ยวข้องแล้ว ทั้งนี้ สำนักงานที่ดินกรุงเทพมหานคร ได้ออกหนังสือ ที่ มท 0510.2/2460 ลงวันที่ 4 กุมภาพันธ์ 2559 ประเมินราคาสิ่งปลูกสร้าง ตึกแถวสามชั้น เลขที่ 170/2 ไว้ที่ 2,934,000.00 บาท (สองล้านเก้าแสนสามหมื่น สี่พันบาทถ้วน) หักค่าเสื่อมราคา 2,229,840.00 บาท (สองล้านสองแสนสองหมื่นเก้าพันแปดร้อยสี่สิบ บาทถ้วน) ซึ่งค่าเสื่อมราคาคิดเป็นร้อยละ 76 ของมูลค่าสิ่งปลูกสร้าง ต่อมามหาวิทยาลัยฯ ได้รับมอบโฉนดที่ดิน ในวันที่ 30 พฤษภาคม 2559

จากข้อความในข้างต้น สามารถสรุปใจความสำคัญที่เกี่ยวข้องกับการออกหมายเลขสินทรัพย์ ถาวรได้ดังนี้

- 1. มหาวิทยาลัย ได้รับสินทรัพย์ถาวร 2 รายการจากการซื้อขาย นั่นคือ ที่ดิน และ สิ่งปลูกสร้าง
- 2. เอกสารจากสำนักงานที่ดิน มิใช่เอกสารที่ออกให้ ณ วันที่ทำการซื้อขาย

ซึ่งข้อมูลเหล่านี้ หากไม่ตรวจสอบให้ดี อาจนำไปสู่การออกหมายเลขสินทรัพย์ถาวรที่ผิดพลาดได้

ที่ มท 0510.2/2460 สำนักงานที่ดินกรุงเทพมหานคร ถ.พระพิพิธ ต.พระบรมมหาราชวัง อ.พระนคร จ.กรุงเทพมหานคร 10200 หนังสือรับรองฉบับนี้ให้ไว้เพื่อรับรองว่าที่ดิน โฉนดที่ดิน เลขที่ดิ่น เลขที่ 2200 ทน้ำสำรวจ 89 ตำบล อำเภอ จังหวัด กรุงเทพมหานคร เนื้อที่ งาน่ และสิ่งปลูกสร้างประเภท ตึกแถวสามชั้น เลขที่ 170/2 ขนาดกว้าง 8 เมตร ยาว 15 ชั้น เนื้อที่รวม เมตร จำนวนชั้น 360 ตารางเ ตั้งอยู่บนที่ดินข้างต้น ซึ่ง นายนำโชค องค์พิเซฐเมธา เจ้าของที่ดินและสิ่งปลูกสร้าง ได้ยื่นคำขอให้รับรองราคาประ ราคาประเมินที่ดิน เรียกเก็บค่าธรรมเนี้ยมในการ จดทะเบียนสิทธิและนิติกรรม ณ วันที่ (วันที่ออกหนังสือรับรอ ันธ์ 2559 32,000,000 บาทแต่ซื้อใน เพื่อนำไปใช้ในเรื่อง เสนอขายต่อหน่วยงานราชการ ราคา 48,447,062 บาท มีราคาประเมิน ดังนี้ (,) ๑. ที่ดินมีราคาประเมินตารางวาละ 320,000.00 ตารางวา รวม 32,000,000.00 รวมทั้งแปลงมีราคาประเมิน 32,000,000.00 สามสิบสองล้านบาทถ้วน สิ่งปลุกสร้าง ดึกแถวสามชั้น เลขที่ 170/2 มีราคาประเมินตารางเมตรละ 8,150.00 รวมราคาประเมิน 2,934,000.00 หักค่าเสื่อมราคา บาท 2,229,840.00 คงเหลือราคาประเมิน 704,160.00 เจ็ดแสนสี่พันหนึ่งร้อยหกสิบบา ต. รวมราคว<del>ะ</del> มนที่ดินและสิ่งปลูกสร้าง บา ค่าเสื่อมราคา คิดเป็น สามสิบสองล้านเจ็ดแสนสี่พันหนึ่งร้อยหกสิบบา 76% ของราคาประเมิน โฉนดที่ดิน และสิ่งปลูกสร้างข้างต้น ณ วันที่อ อย่ารีบใช้ราคาคงเหลือ ไม่มีการยึดหรืออายัด อาคาร เนื่องจากราคานี้ เป็น มีการยึดหรืออายัด ตาม ราคา ณ วันประเมิน ไม่ใช่ ฉบับเจ้าของที่ดิน ไม่มีการออกใบแทน ฉบับเจ้าของที่ดินปัจจุบันเป็นใบแทน ออกให้ เมื่อวันที่ . 6 มีนาคม 2522 ราคา ณ วันซื้อขาย ลให้ โฉนดที่ดิน ฉบับเจ้าของที่ดิ่นเดิมเป็นอันยกเลิก หนังสือรับรองฉบับนี้ มีผลใช้ได้ภายในปี พ.ศ. ที่ออกหนังสือรับรองเท่านั้น เนื่องจากการคำนวณราคาประเมินทุนทรัพย์ สิ่งปลูกสร้าง มีการหักค่าเสื่อมราคาที่กำหนดอัตราไว้เป็นรายปี ทำให้ราคาประเมินทุนทรัพย์สิ่งปลูกสร้างมีการเปลี่ยนแปลง 1.1้า ณ วันที่ 4 กุมภาพันธ์ พ.ศ. 2559 เอกสาร ออกให้ ณ (นางอภิฤดี เด็งมงคล) วันที่ 4 ก.พ. 59 แต่ซื้อ กวีซาการที่ดินซำนาญการ ปกุบติวาชการแทน ขายวันที่ 30 พ.ค. 59 เจ้าหนักงานก็อินกรุณทอมหานคร ้หนังสือรับรองราคาประเมินนี้ไม่ต้องประทับตราประจำตำแหน่งหรือตราส่วนราชการ หมายเหต ้ย. หนังสือรับรอง ๑ ฉบับ ให้ใช้สำหรับที่ดิน ๑ แปลง ๓. คำหรือข้อความใดไม่ใช้ให้ขีดฆ่า ลงใน 🗌 ตามข้อเท็จจริง ๔. ผลการตรวจสอบอายัดและใบแทน ให้ทำเครื่องหมาย ฝ่ายทะเบียน โทร 02-225-5758 45

รูปภาพที่ 35 ตัวอย่างเอกสารการประเมินราคาที่ดิน สำนักงานที่ดิน

การคำนวณมูลค่าของที่ดินให้เริ่มจากการคำนวณมูลค่าสุทธิของสิ่งปลูกสร้างเสียก่อนแล้วจึง นำมูลค่าสุทธิของสิ่งปลูกสร้าง หักออกจากมูลค่าตามสัญญาซื้อ

| ราคาประเมินสิ่งปลูกสร้าง                               | 2,934,000.00          |
|--------------------------------------------------------|-----------------------|
| <u>หัก</u> ค่าเสื่อมราคา                               | - <u>2,229,840.00</u> |
| มูลค่าสุทธิ <b>ณ วันที่ 4 ก.พ. 59</b>                  | 704,160.00            |
| <u>หัก</u> ค่าเสื่อมราคาจนถึง <b>วันที่ 30 พ.ค. 59</b> | - <u>31,061.32</u>    |
| =                                                      | <u>673,098.68</u>     |

ดังนั้น มูลค่าสุทธิของตึกแถวสามชั้น ที่ได้มาพร้อมที่ดิน เท่ากับ 673,098.68 บาท (หกแสนเจ็ดหมื่นสามพันเก้าสิบแปดบาทหกสิบแปดสตางค์)

| วงเงินตามสัญญาซื้อ                     |   | 48,447,062.00        |
|----------------------------------------|---|----------------------|
| <u>หัก</u> มูลค่าสุทธิของตึกแถวสามชั้น |   | - <u>673,098.68</u>  |
|                                        | = | <u>47,773,963.32</u> |

ดังนั้น ที่ดินมีมูลค่า 47,773,963.32 บาท (สี่สิบเจ็ดล้านเจ็ดแสนเจ็ดหมื่นสามพัน เก้าร้อยหกสิบสามบาทสามสิบสองสตางค์)

ทั้งนี้ ตามการประเมิน ณ วันที่ 4 กุมภาพันธ์ 2559 สิ่งปลูกสร้าง ตึกแถวสามชั้น มีค่าเสื่อม ราคา คิดเป็นร้อยละ 76 มูลค่าสินทรัพย์ ดังนั้น ให้ตีความได้ว่า รอบระยะเวลาในการคิดค่าเสื่อมราคาคงเหลือ จะต้องเหลือร้อยละ 24 ของระยะเวลาค่าเสื่อมราคาเต็ม

| ระยะเวลาค่าเสื่อมราคาอาคาร 30 ปี (วัน)            | 10,958         |
|---------------------------------------------------|----------------|
| <u>หัก</u> ออกร้อยละ 76 ตามค่าเสื่อมราคา          | - <u>8,328</u> |
| ระยะเวลาคงเหลือ ณ <b>วันที่ 4 ก.พ. 59</b>         | 2,630          |
| <u>หัก</u> ระยะเวลาจนถึง <b>วันที่ 30 พ.ค. 59</b> | - <u>116</u>   |
| =                                                 | <u>2,514</u>   |

ดังนั้น รอบระยะเวลาคงเหลือของตึกแถวสามชั้นที่ต้องบันทึก คือ 2,514 วัน

ในการใช้งานระบบงาน ERP นั้น สิ่งสำคัญนอกจากจะเป็นการบันทึกข้อมูลแล้วนั้น การนำข้อมูลที่บันทึกไว้มาใช้ ก็เป็นอีกประเด็นที่สำคัญ เจ้าหน้าที่พัสดุควรสามารถนำข้อมูลมาใช้ ในการตรวจสอบและจัดทำรายงานได้อย่างมีประสิทธิภาพ

ในการจัดทำรายงานต่างๆ โดยใช้ระบบงาน ERP นั้นเราจำเป็นต้องคัดกรองข้อมูลในส่วนที่ ต้องการออกจากข้อมูลทั้งหมดในระบบฐานข้อมูล โดยการคัดกรองข้อมูล จะมีการใช้สัญลักษณ์ต่างๆ เข้าช่วย สัญลักษณ์ที่ใช้ในการคัดกรองข้อมูล

```
เครื่องหมาย "*" หมายถึง ทั้งหมด
```

ตัวอย่าง

คัดกรองหมายเลขสินทรัพย์ถาวร \*62 มีความหมายว่า ต้องการคัดกรองข้อมูล หมายเลข สินทรัพย์ถาวรที่มีเลขลงท้ายด้วย 62

คัดกรองหมายเลขสินทรัพย์ถาวร \*7110-006\* มีความหมายว่า ต้องการคัดกรองข้อมูล หมายเลขสินทรัพย์ถาวรที่มีเลข 7110-006 อยู่ในชุดหมายเลขสินทรัพย์ถาวร

คัดกรองหมายเลขสินทรัพย์ถาวร 1-944\* มีความหมายว่า ต้องการคัดกรองข้อมูล หมายเลข สินทรัพย์ถาวรที่มีเลข 1-944 นำหน้าอยู่ในชุดหมายเลขสินทรัพย์ถาวรนั้น

เครื่องหมาย "!" หมายถึง ไม่

ตัวอย่าง

คัดกรองสถานะ !โอนออก มีความหมายว่า ต้องการคัดกรองข้อมูลสินทรัพย์ถาวร ที่ไม่อยู่ในสถานะ โอนออก

คัดกรองศูนย์ต้นทุน !904\* มีความหมายว่า ต้องการคัดกรองข้อมูลสินทรัพย์ถาวร ที่ไม่ใช่สินทรัพย์ถาวรของสำนักงานอธิการบดี

เครื่องหมาย ".." หมายถึง อยู่ระหว่าง

ตัวอย่าง

คัดกรองวันที่เริ่มคิดค่าเสื่อมราคา "1/12/2018".."31/12/2018" มีความหมายว่า ต้องการ คัดกรองข้อมูลสินทรัพย์ถาวรที่มีการตรวจรับและนำมาใช้งาน ในช่วงเดือน ธันวาคม 2561

คัดกรองวันที่ขายหรือตัดจำหน่าย "1/10/2017".."30/9/2018" มีความหมายว่า ต้องการ คัดกรองข้อมูลสินทรัพย์ถาวรที่มีการขายหรือตัดจำหน่าย ในช่วงปีงบประมาณ 2561

## <u>ตัวอย่างการใส่ตัวกรองข้อมูลเพื่อจัดทำรายงาน</u>

ในทุกสิ้นปีงบประมาณ เจ้าหน้าที่พัสดุมีความจำเป็นต้องตรวจสอบการลงทะเบียนสินทรัพย์ ถาวรในปีนั้นๆ โดยในครั้งนี้จะเป็นการคัดกรองเพื่อออกรายงานยอดดุลครุภัณฑ์ เงินงบประมาณ ของกองกลาง สำนักงานอธิการบดี ประจำปีงบประมาณ 2561

## วิเคราะห์โจทย์

จากโจทย์ข้างต้น หมายความว่า ให้รายงานออกมาเพียงข้อมูลภายในเงื่อนไขคือ "ครุภัณฑ์" ที่ได้มาจาก "เงินงบประมาณ" ของ "กองกลาง"

## ີວີຮີ່ທຳ

- 1. เปิดโปรแกรม Microsoft Dynamics AX
- 2. เลือกการบริหารสินทรัพย์ถาวร
- 3. เลือกรายงานยอดดุลสินทรัพย์ถาวร

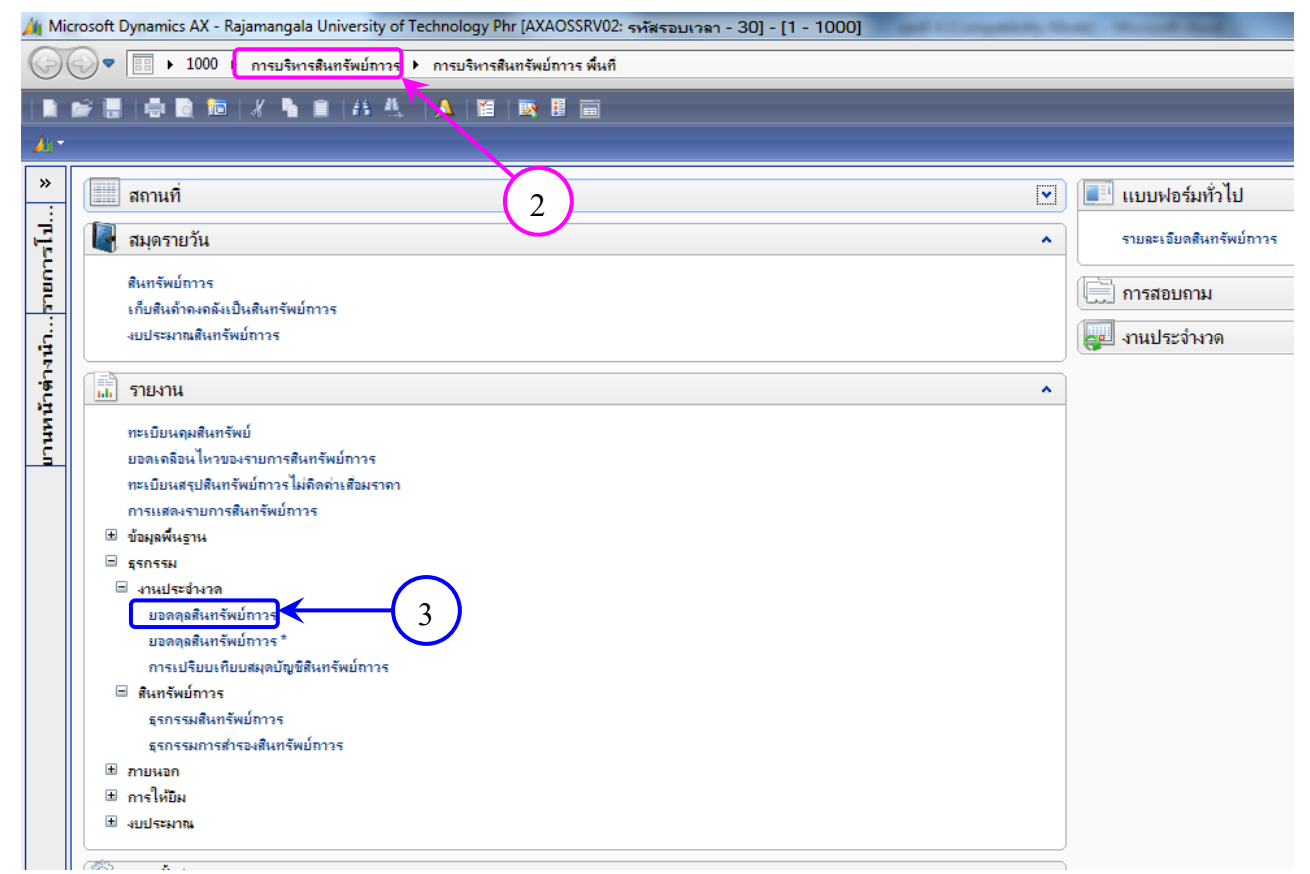

รูปภาพที่ 36 ตัวอย่างหน้าจอปฏิบัติการโปรแกรม MICROSOFT DYNAMICS AX

4. กด "เลือก" เพื่อกำหนดตัวกรองข้อมูล

| 🙀 ยอดดุลสินทรัพย์กาวร (1)            |                         |                 |
|--------------------------------------|-------------------------|-----------------|
| ทั่วไป ชุดงาน                        |                         |                 |
| สินทรัพย์ถาวร                        |                         | (4) เลือก (a)   |
| กลุ่มสินทรัพย์ถาวร:                  |                         | จ่าเริ่มต้น (b) |
| หมายเลขสินทรัพย์ถาวร                 |                         | ตัวเลือก (c)    |
| สมุดบัญชีสินทรัพย์ถาวร —             |                         |                 |
| สมุดบัญชี:                           |                         |                 |
| ตัวเลือกป้อจุบัน                     |                         |                 |
| เครื่องพิมพ์:                        | HP LaserJet Professiona |                 |
| พิมพ์สื่อกลาง:                       | จอภาพ ▼                 |                 |
|                                      |                         |                 |
|                                      |                         | ตกลง ยกเลิก     |
| สร้างการตั้งค่าพารามิเตอร์เริ่มต้นขึ | นใหม่หรือไม่?           |                 |

รูปภาพที่ 37 ตัวอย่างหน้าจอยอดดุลสินทรัพย์ถาวร

5. กดเพิ่ม เพื่อเพิ่มเงือนไขที่เราจะกรอง

| 📰 รายงานเกี่ยวกับสินทรัพย์เ                                                                                           | กาวรและยอดดุลของสินทรัพย                   | ป์ถาวรสำหรับ           | มธุรกรรมชนิดต่างๆ (1 - 1                        | 000)     | 100            |                            |
|----------------------------------------------------------------------------------------------------|--------------------------------------------|------------------------|-------------------------------------------------|----------|----------------|----------------------------|
| เลือกการสอบกาม: การสอบกามที                                                                                           | าใช้                                       |                        |                                                 |          | •              | ปรับเปลี่ยน ( <u>a</u> ) 🕨 |
| โดรงสร้าง                                                                                                    | พบ์กาวร<br>ตัวเลือกในการพิมพ์<br>ฟิลด์     | เมื่อก<br>ฟิลด์<br>กำห | าด "เพิ่ม" จะมี<br>ว่างเพิ่มมาให้<br>นดเงื่อนไข |          | 5              | •                          |
| <ul> <li>* <u>สินทรัพย์การ</u> ▼</li> <li>สินทรัพย์การร</li> <li>สมุดบัญชิสินทรัพย์</li> <li>สินทรัพย์การร</li> </ul> | กลุ่มสินทรัพย์กาวร<br>สถานะ<br>รหัสปิพัสดุ |                        | 1206*<br>ເປີດ, ປີດ<br>61                        |          |                | <u>ุลบออก</u>              |
|                                                                                                    |                                            |                        |                                                 | ริเช็ต ( | <u>e)</u> ตกลง | ยกเลิก                     |

รูปภาพที่ 38 ตัวอย่างหน้าจอแสดงฟิลด์เงื่อนไขการออกรายงานยอดดุลสินทรัพย์ถาวร

 จากโจทย์กำหนดให้รายงาน "ครุภัณฑ์" ที่ได้มาจาก "เงินงบประมาณ" ของ "กองกลาง" "ประจำปี งบประมาณ 2561" ดังนั้น

- ครุภัณฑ์ กรองด้วย กลุ่มสินทรัพย์ถาวร ซึ่งครุภัณฑ์จะมีรหัสนำด้วย 1206 ทั้งหมด
- เงินงบประมาณ กรองด้วยแหล่งเงิน ซึ่ง 1 ทั้งหมดหมายถึงเงินงบประมาณ
- กองกลาง กรองด้วย ศูนย์ต้นทุน 90401000 คือกองกลาง
- ใส่เงื่อนไขรหัสปี 61

 นอกจากเงื่อนไขข้างต้นแล้ว ยังมีเงื่อนไขอีกข้อหนึ่งซึ่งโจทย์ไม่ได้ระบุไว้ตรงๆ แต่ต้องทำการกรอง นั่นคือสถานะของสินทรัพย์ถาวร เนื่องจากเราต้องการรายงาน ครุภัณฑ์ ของกองกลาง ซึ่ง"ยังใช้งานอยู่" เท่านั้น ดังนั้นต้องกรองสถานะ ของสินทรัพย์ถาวรเอาเฉพาะ สถานะที่ยังมีอยู่ ไม่ได้ทำการ "ขาย" หรือ "โอนออก" ไปแล้ว

8. เมื่อกำหนดเงื่อนไขเป็นที่เรียบร้อยแล้วกด "ตกลง"

| 📰 รายงาเ  | นเกี่ยวกับสินทรัพย์ก                     | าาวรและยอดดุลของสินทรัพย์กาวรสำหรั | รับธุรกรรมชนิดต่างๆ (1 - 1000)     |
|-----------|------------------------------------------|------------------------------------|------------------------------------|
| เลือกการส | อบถาม: การสอบถามที่                      | ใช้                                | ▼ ปรับเปลี่ยน (a) ♦                |
| โครงสร้า  | 14                                       |                                    |                                    |
| 🔁 er      | าราง                                     |                                    | •                                  |
|           | สินทรัพย์ถาวร<br>มี สมดงโถเพิสินทรัง<br> | พภ์กาวร                            | ใช้เครื่องหมาย * เพื่อระบุ         |
| กำหนดช่   | วง การเรียงสำคับ เ                       | ทัวเลือกในการพิมพ์                 | เงื่อนไข 1206 ทุกตัว               |
| ตา        | เราง                                     | ฟิลด์                              | เงื่อนไข                           |
| * สิน     | เทรัพย์ถาวร                              |                                    |                                    |
| สิน       | เทรัพย์ถาวร                              | กลุ่มสินทรัพย์ถาวร                 | 1206*                              |
| สมุ       | (ดบัญชีสินทรัพย์ถาวร                     | สูนย์ต้นทุน                        | 90401000                           |
| สมุ       | <b>(ดบัญชีสินทรัพย์ถาวร</b>              | แหล่งเงิน                          | 1*                                 |
| สมุ       | (ดบัญชีสินทรัพย์ถาวร                     | สถานะ                              | 📫 🚺 สถานะเปิดและปิด คือสถานะ       |
| สิน       | เทรัพย์ถาวร                              | รหัสปิพัสดุ                        | 61 สินทรัพย์ถาวรที่ยังคงใช้งานอยู่ |
|           |                                          |                                    | โดยปิดหมายถึง หมดค่าเสื่อม         |
|           |                                          |                                    | ราคาแล้ว                           |
|           |                                          |                                    | รีเซ็ต (£) ตกลง ยกเลิก             |

รูปภาพที่ 39 ตัวอย่างการกำหนดเงื่อนไขการออกรายงานยอดดุลสินทรัพย์ถาวร

 เงื่อนไขในการกรองจะปรากฏออกมาให้เห็น ตรวจสอบให้ถูกต้องแล้วจึงกดตกลงอีกครั้งเพื่อออก รายงาน

| สมุดบัญชีสินทรัพย์กาวร<br>สุนย์ดันทุน:              | 90401000                           |  |   |     |        |
|-----------------------------------------------------|------------------------------------|--|---|-----|--------|
| แหล่งเงิน:<br>สถานะ:                                | 1*<br>เปิด, ปิด                    |  |   |     |        |
| ตัวเลือกปัจจุบัน<br>เจรื่องพิมพ์:<br>พิมพ์สื่อกลาง: | HP LaserJet Professiona<br>ออภาพ 🔻 |  | 9 | na4 | ยกเลิก |

รูปภาพที่ 40 ตัวอย่างหน้าจอยอดดุลสินทรัพย์ถาวร หลังกำหนดเงื่อนไขการออกรายงาน

ในการจัดทำรายงานการเงินของหน่วยงานภาครัฐ ตามหนังสือกรมบัญชีกลาง ที่ กค 0410.3/ 2357 ลงวันที่ 15 สิงหาคม 2561 เรื่องรูปแบบการนำเสนอรายงานการเงินของหน่วยงานภาครัฐ นั้น งานพัสดุ กองคลังจำเป็นต้องกระทบยอดการเบิกค่าครุภัณฑ์ ที่ดิน สิ่งปลูกสร้าง กับยอดการลงทะเบียนสินทรัพย์ถาวรใน ระบบ ERP ให้ตรงกันในและยอดเบิกก่อนนำข้อมูลดังกล่าวจัดทำรายงานการเงิน โดยมีขั้นตอนการดำเนินการ ดังนี้

 จัดทำข้อมูลการเบิกเงินค่าครุภัณฑ์ โดยแยกตาม ฎีกา/ใบสำคัญ ที่เบิกจ่ายในรอบระยะเวลา ปีงบประมาณนั้นๆ โดยใส่รายละเอียดต่างๆ ลงในโปรแกรม Microsoft Excel ดังนี้

- เลขที่เอกสาร
- เลขที่ ฎีกา/ใบสำคัญ
- ยอดเบิก

| เลขที่เอกสาร | ฏีกา         | ยอดเบิก       | สิ่งก่อสร้าง | ครุภัณฑ์ | ส/ท ไม่มีตัวตน | N    | วัสดุ | ค่าใช้สอย | รวมเงินที่ไม่ลง |
|--------------|--------------|---------------|--------------|----------|----------------|------|-------|-----------|-----------------|
| 621PO900021  | រា្ន.0503/62 | 200,090.00    |              |          |                |      |       |           |                 |
| 621PO900022  | ฎ.0502/62    | 231,000.02    |              |          |                |      |       |           |                 |
| 621PO900031  | ฎ.0603/62    | 295,000.00    |              |          |                |      |       |           |                 |
| 621PO900032  | ฎ.0576/62    | 287,000.00    |              |          |                |      |       |           |                 |
| 621PO900033  | ฎ.0611/62    | 295,000.00    |              |          |                |      |       |           |                 |
| 621PO900040  | ฎ.0612/62    | 420,000.00    |              |          |                |      |       |           |                 |
| 621PO900055  | ฎ.0980/62    | 140,000.00    |              |          |                |      |       |           |                 |
| 621PO900080  | ฎ.1281/62    | 796,400.00    |              |          |                |      |       |           |                 |
| 621PO900091  | ฎ.1401/62    | 2,370,000.00  |              |          |                |      |       |           |                 |
| 621PO900100  | ฎ.1812/62    | 9,939,000.00  |              |          |                |      |       |           |                 |
| 621PO900108  | ฎ.2008/62    | 3,969,000.00  |              |          |                |      |       |           |                 |
| 621PO900114  | ฎ.2152/62    | 9,840,000.00  |              |          |                |      |       |           |                 |
| 621PO900115  | ฎ.2168/62    | 10,740,000.00 |              |          |                |      |       |           |                 |
| รวม          |              | 39,522,490.02 | 0.00         | 0.00     | 0.00           | 0.00 | 0.00  | 0.00      | 0.00            |

รูปภาพที่ 41 ตัวอย่างตาราง MICROSOFT EXCEL สำหรับกระทบยอด

- 2. เรียกรายงานยอดดุลสินทรัพย์ถาวร โดยระบุเงื่อนไขดังนี้
  - ระบุปีพัสดุเป็นปีงบประมาณที่จะกระทบยอด
  - ระบุกลุ่มสินทรัพย์ถาวรเป็น ครุภัณฑ์
  - ระบุศูนย์ต้นทุน
  - ระบุแหล่งเงิน

| การเรยงสาตบ      | ตัวเลือกในการพิมพ์   |                  | รหัสครกับฑ์ 1206*         |
|------------------|----------------------|------------------|---------------------------|
| ตาราง            | ฟิลด์                | เมื่อนไข         | IN 1200                   |
| สินทรัพย์กาวร    | กลุ่มสืนทรัพย์กาวร   | 1206*            | 2017                      |
| สินทรัพย์กาวร    | เรียงลำดับฟิลด์ 3    | เของนอก ,!โอนออก |                           |
| สินทรัพย์กาวร    | เรียงลำดับฟิลด์ 2    | !sahakit         |                           |
| สินทรัพย์กาวร    | เลขที่เอกสาร         | 21/19            | าบพลหุ อ่                 |
| สินทรัพย์กาวร    | รหัสปีพัสดุ          | 62*              |                           |
| สินทรัพย์กาวร    | หมายเลขสินทรัพย์กาวร |                  |                           |
| สินทรัพย์กาวร    | สภาพของสินทรัพย์     |                  |                           |
| สินทรัพย์กาวร    | ชื่อ                 |                  | 5 W                       |
| สมุดบัญชีสินทรัพ | สูนย์ต้นทุน          | 9*               | ศูนย์ต้นทุนหน่วยงานกลาง 9 |
| สมุดบัญชีสินทรัพ | แหล่งเงิน            | 1*               | 1182 1 31 311 581701 1*   |
| สมุดบัญชีสินทรัพ | สถานะ                | เปิด, ปิด        |                           |
| สมุดบัญชีสินทรัพ | ด่าเสื่อมราคา        |                  |                           |
|                  | ສະເອະໂດເອີ           | DEPRE            |                           |
| สมุดบัญชีสินทรัพ | อทัตวงที่เว          |                  |                           |

รูปภาพที่ 42 ตัวอย่างการระบุเงื่อนไขการออกรายงานยอดดุลเพื่อกระทบยอด

- 3. ระบุการเรียงลำดับรายงานให้เรียงตามเลขที่เอกสาร โดยให้แสดงผลรวมกลุ่มด้วย
- 4. กดตกลง

| ดต่วง การเรียงลำดับ ตัวเลือ                                                             | กในการพิมพ์                                      |                      |            |            |         |
|-----------------------------------------------------------------------------------------|--------------------------------------------------|----------------------|------------|------------|---------|
| ตาราง                                                                                   | ฟิลด์                                            | แนวทางการค้นหา       | ห้วข้อย่อย | ผลรามกลุ่ม | เพิ่ม   |
| สินทรัพย์กาวร                                                                           | 🗸 เลขที่เอกสาร                                   | การเรียงจากน้อยไปมาก |            |            | 20222   |
| สมุดบัญชีสินทรัพย์ถาวร                                                                  | ราดาทุนของสินทรัพย์                              | การเรียงจากน้อยไปมาก |            |            | สับอย่า |
| สินทรัพย์กาวร                                                                           | สถานที่เก็บ                                      | การเรียงจากน้อยไปมาก |            |            | ชน 🔨    |
| สินทรัพย์กาวร                                                                           | กลุ่มสินทรัพย์ถาวร                               | การเรียงจากน้อยไปมาก |            |            | 84 🗇    |
| เยละเอียดข้อเสนอแนะ<br>เวรพิมพ์หัวข้อป่อยสำหรับส่วนใดง<br>โองการพิมพ์ยอดรวมของกลุ่มที่ส | ของฟิลด์? อัตโนมัติ<br>ว่านใดของฟิลด์? อัตโนมัติ | ~<br>~               |            | 4          |         |

รูปภาพที่ 43 ตัวอย่างการระบุการเลียงลำดับรายงานยอดดุลสินทรัพย์ถาวร

| ว้ไป ชุดงาน                                          |                         |                     |                               |                          |               |      |
|------------------------------------------------------|-------------------------|---------------------|-------------------------------|--------------------------|---------------|------|
| สินทรัพย์กาวร<br>กลุ่มสินทรัพย์กาวร:<br>รหัสปีพัสดุ: | 1206*<br>61             | ตรวร<br>ของ<br>รายง | จสอบรายละ<br>รายงานอีกศ<br>าน | เอียดเงื่อ<br>เร้ังก่อนเ | วนไข<br>.รียก |      |
| สมุดบัญชีสินทรัพย์กาวร                               |                         |                     |                               |                          |               | /    |
| สูนย์ต้นทุน:                                         | 9*                      |                     |                               |                          |               |      |
| แหล่งเงิน:                                           | 1*                      |                     |                               |                          |               |      |
| สถานะ                                                | เปิด, ปิด               |                     |                               |                          |               |      |
| สมุดบัญชี:                                           | DEPRE                   |                     |                               |                          |               |      |
| ตัวเลือกปัจจุบัน                                     |                         |                     |                               |                          |               |      |
| เครื่องพิมพ์:                                        | HP LaserJet Professiona |                     | (                             |                          |               |      |
| พิมพ์สี่อกลาง:                                       | จอภาพ ∨                 |                     | 5                             |                          |               |      |
|                                                      |                         |                     | (i                            | เกลง                     | ยก            | เลิก |

# 5. กดตกลงอีกครั้งเพื่อเรียกรายงานยอดดุลสินทรัพย์ถาวร

รูปภาพที่ 44 ตัวอย่างหน้าจอแสดงรายละเอียดรายงานยอดดุลสินทรัพย์ถาวร

# 6. นำยอดการลงทะเบียนครุภัณฑ์จากรายงานไปใส่ในตาราง Microsoft Excel

| <u>มหาวิทยาลัยเทคในโลยีราชมงคลพระนคร</u> |                            |                  |                |
|------------------------------------------|----------------------------|------------------|----------------|
| ยอดคุลสินทรัพย์ถาวร                      |                            |                  |                |
| เลขที่เอกสาร: <u>621PO900021</u>         |                            |                  |                |
|                                          |                            | การขึ้อสินทรัพย์ | ค่าเสื่อมราคา  |
| เลขที่เอกสาร: <u>621PO900021</u>         | ดเลขที่เอกสาร แล้วนำยอดการ | 200,090.00       | -144,714.24    |
| เลขที่เอกสาร: <u>621PO900022</u>         |                            |                  |                |
| เลขที่เอกสาร: <u>621PO900022</u>         | ลงทะเบียนไปใส่ในตาราง      | 191,097.72       | -138,247.56    |
| เลขที่เอกสาร: <u>621PO900031</u>         | Microsoft Excel            |                  |                |
| เลขที่เอกสาร: <u>621PO900031</u>         |                            | 295,000.00       | -168,023.16    |
| เลขที่เอกสาร: <u>621PO900032</u>         |                            |                  |                |
| เลขที่เอกสาร: <u>621PO900032</u>         |                            | 287,000.00       | -205,091.86    |
| เลขทีเอกสาร: <u>621PO900033</u><br>      |                            |                  |                |
| เลขทีเอกสาร: <u>621PO900033</u>          |                            | 286,050.00       | -168,062.10    |
| เลขทีเอกสาร: <u>621PO900080</u><br>ส่    |                            |                  |                |
| เลขทีเอกสาร: <u>621PO900080</u><br>      |                            | 796,400.00       | -527,577.27    |
| เลขทีเอกสาร: <u>621PO900091</u>          |                            |                  |                |
| เลขทเอกสาร: <u>621PO900091</u>           |                            | 2,370,000.00     | -1,550,791.05  |
| เลขทเอกสาร: <u>621PO900100</u>           |                            | 0.000.000.00     | 2 202 547 55   |
| เตชท์เขกสาร: <u>621PO900100</u>          |                            | 9,939,000.00     | -3,323,017.00  |
| เลขที่เอกสาร: <u>621PO900108</u>         |                            | 3 354 000 00     | 1 671 966 61   |
| เลขที่เอกสาร: 621PO900114                |                            | 5,554,000.00     | -1,071,000.01  |
| เลขที่เอกสาร: 621PO900114                |                            | 6 561 700 00     | -3 322 650 15  |
| เลขที่เอกสาร: 621PO900115                |                            | 0,001,700.00     | 3,322,000.10   |
| เลขที่เอกสาร: <u>621PO900115</u>         |                            | 10,732,000.00    | -4,568,386.67  |
| Super Grand Total                        |                            | 35.012.337.72    | -15.788.928.22 |
| •                                        |                            |                  | . ,            |

รูปภาพที่ 45 ตัวอย่างรายงานยอดดุลครุภัณฑ์ปีงบประมาณ พ.ศ. 2562 โดยแบ่งตามยอดเบิกแต่ละฎีกา
| เลขที่เอกสาร | ฏีกา         | ยอดเบิก       | สิ่งก่อสร้าง | ครุภัณฑ์      | ส/ท ไม่มีตัวตน | N    | วัสดุ | ค่าใช้สอย | รวมเงินที่ไม่ลง |
|--------------|--------------|---------------|--------------|---------------|----------------|------|-------|-----------|-----------------|
| 621PO900021  | រា្ន.0503/62 | 200,090.00    |              | 200,090.00    |                |      |       |           | 0.00            |
| 621PO900022  | ភ្ន.0502/62  | 231,000.02    |              | 191,097.72    |                |      |       |           | 39,902.30       |
| 621PO900031  | រ្នា.0603/62 | 295,000.00    |              | 295,000.00    |                |      |       |           | 0.00            |
| 621PO900032  | រា្ន.0576/62 | 287,000.00    |              | 287,000.00    |                |      |       |           | 0.00            |
| 621PO900033  | រា្ន.0611/62 | 295,000.00    |              | 286,050.00    |                |      |       |           | 8,950.00        |
| 621PO900040  | រា្ន.0612/62 | 420,000.00    |              |               |                |      |       |           | 420,000.00      |
| 621PO900055  | រា្ន.0980/62 | 140,000.00    |              |               |                |      |       |           | 140,000.00      |
| 621PO900080  | រា្ន.1281/62 | 796,400.00    |              | 796,400.00    |                |      |       |           | 0.00            |
| 621PO900091  | ฎ.1401/62    | 2,370,000.00  |              | 2,370,000.00  |                |      |       |           | 0.00            |
| 621PO900100  | ฎ.1812/62    | 9,939,000.00  |              | 9,939,000.00  |                |      |       |           | 0.00            |
| 621PO900108  | រា្ន.2008/62 | 3,969,000.00  |              | 3,354,000.00  |                |      |       |           | 615,000.00      |
| 621PO900114  | រា្ន.2152/62 | 9,840,000.00  |              | 6,561,700.00  |                |      |       |           | 3,278,300.00    |
| 621PO900115  | រា្ន.2168/62 | 10,740,000.00 |              | 10,732,000.00 |                |      |       |           | 8,000.00        |
|              |              |               |              |               |                |      |       |           | 0.00            |
| รวท          |              | 39,522,490.02 | 0.00         | 35,012,337.72 | 0.00           | 0.00 | 0.00  | 0.00      | 4,510,152.30    |

7. จะเห็นได้ว่า ยอดเบิกค่าครุภัณฑ์ กับยอดการลงทะเบียนค่าครุภัณฑ์ยังไม่เท่ากัน จำเป็นต้องตรวจสอบ

รูปภาพที่ 46 ตัวอย่างตาราง MICROSOFT EXCEL หลังใส่ยอดการลงทะเบียนครุภัณฑ์

- 8. ดำเนินการตรวจสอบเอกสารที่มียอดเบิก ไม่ตรงกับยอดลงทะเบียนครุภัณฑ์ โดยมีความเป็นไปได้ดังนี้
  - ยอดเบิกค่าครุภัณฑ์ดังกล่าวเป็นสินทรัพย์ไม่มีตัวตน
  - มีครุภัณฑ์ที่มีมูลค่าต่ำกว่า 10,000 บาทจึงต่ำกว่าเกณฑ์
  - เป็นค่าวัสดุประกอบ เช่นค่าสายไฟฟ้า
  - เป็นค่าติดตั้งซึ่งไม่สามารถแจกแจงให้เข้าไปรวมกับค่าครุภัณฑ์แต่ละตัวได้
- 9. เรียกรายงานยอดดุลอีกครั้งโดยใช้วิธีตามข้อ 2 แต่แก้เงื่อนไขให้ออกรายงานสินทรัพย์ไม่มีตัวตน
  - ระบุปีพัสดุเป็นปีงบประมาณที่จะกระทบยอด
  - ระบุกลุ่มสินทรัพย์ถาวรเป็น สินทรัพย์ไม่มีตัวตน
  - ระบุศูนย์ต้นทุน
  - ระบุแหล่งเงิน

| นทรัพย์กาวร           |                         |  | เลือก       |
|-----------------------|-------------------------|--|-------------|
| กลุ่มสินทรัพย์กาวร:   | 1209*                   |  | ด่าเริ่มต้เ |
| รหัสปีพัสดุ:          | 62*                     |  | ตัวเลือก    |
| มุดบัญชีสินทรัพย์กาวร | ī ———                   |  |             |
| สูนย์ต้นทุน:          | 9*                      |  |             |
| แหล่งเงิน:            | 1*                      |  |             |
| สถานะ:                | เปิด, ปิด               |  |             |
| สมุดบัญชี:            | DEPRE                   |  |             |
| ้วเลือกปัจจุบัน       |                         |  |             |
| เครื่องพิมพ์:         | HP LaserJet Professiona |  |             |
| พิมพ์สี่อกลาง:        | จอภาพ 🗸                 |  |             |
|                       |                         |  |             |

รูปภาพที่ 47 ตัวอย่างหน้าจอแสดงรายละเอียดรายงานยอดดุลสินทรัพย์ไม่มีตัวตน

### 10. นำยอดดุลการลงทะเบียนสินทรัพย์ไม่มีตัวตนไปลงตาราง Microsoft Excel

| <u>มหาวิทยาลัยเทคในใสยีราชมงคลพระนคร</u><br>ยอดดุลสินทรัพย์ถาวร |                  |               |
|-----------------------------------------------------------------|------------------|---------------|
| เลขที่เขกสาร: <u>621PO900040</u>                                |                  |               |
|                                                                 | การซื้อสินทรัพย์ | ค่าเสื่อมราคา |
| เลซที่เอกสาร: <u>621PO900040</u>                                | 420,000.00       | -294,675.16   |
| เลขที่เอกสาร: <u>621PO900055</u>                                |                  |               |
| តេចที่เอกสาร: <u>621PO900055</u>                                | 140,000.00       | -98,222.48    |
| เลขที่เอกสาร: <u>621PO900108</u>                                |                  |               |
| เลขที่เอกสาร: <u>621PO900108</u>                                | 581,000.00       | -359,889.92   |
| តេឃវាខែកតា៖: <u>621PO900114</u>                                 |                  |               |
| តេចที่เอกสาร: <u>621PO900114</u>                                | 3,014,300.00     | -1,842,411.94 |
| Super Grand Total                                               | 4,155,300.00     | -2,595,199.50 |

รูปภาพที่ 48 ตัวอย่างยอดดุลสินทรัพย์ไม่มีตัวตน

| เลขที่เอกสาร | ฏีกา         | ยอดเบิก       | สิ่งก่อสร้าง | ครุภัณฑ์      | ส/ท ไม่มีตัวตน | N    | วัสดุ | ค่าใช้สอย | รวมเงินที่ไม่ลง |
|--------------|--------------|---------------|--------------|---------------|----------------|------|-------|-----------|-----------------|
| 621PO900021  | ភ្ន.0503/62  | 200,090.00    |              | 200,090.00    |                |      |       |           | 0.00            |
| 621PO900022  | រ្ប.0502/62  | 231,000.02    |              | 191,097.72    |                |      |       |           | 39,902.30       |
| 621PO900031  | រ្នា.0603/62 | 295,000.00    |              | 295,000.00    |                |      |       |           | 0.00            |
| 621PO900032  | រា្ន.0576/62 | 287,000.00    |              | 287,000.00    |                |      |       |           | 0.00            |
| 621PO900033  | រ្ប.0611/62  | 295,000.00    |              | 286,050.00    |                |      |       |           | 8,950.00        |
| 621PO900040  | ฎ.0612/62    | 420,000.00    |              |               | 420,000.00     |      |       |           | 0.00            |
| 621PO900055  | រ្ប.0980/62  | 140,000.00    |              |               | 140,000.00     |      |       |           | 0.00            |
| 621PO900080  | រា្ន.1281/62 | 796,400.00    |              | 796,400.00    |                |      |       |           | 0.00            |
| 621PO900091  | រ្យ.1401/62  | 2,370,000.00  |              | 2,370,000.00  |                |      |       |           | 0.00            |
| 621PO900100  | ฎ.1812/62    | 9,939,000.00  |              | 9,939,000.00  |                |      |       |           | 0.00            |
| 621PO900108  | រ្នា.2008/62 | 3,969,000.00  |              | 3,354,000.00  | 581,000.00     |      |       |           | 34,000.00       |
| 621PO900114  | ฎ.2152/62    | 9,840,000.00  |              | 6,561,700.00  | 3,014,300.00   |      |       |           | 264,000.00      |
| 621PO900115  | រា្ន.2168/62 | 10,740,000.00 |              | 10,732,000.00 |                |      |       |           | 8,000.00        |
|              |              |               |              |               |                |      |       |           | 0.00            |
| รวท          |              | 39,522,490.02 | 0.00         | 35,012,337.72 | 4,155,300.00   | 0.00 | 0.00  | 0.00      | 354,852.30      |

71

์ รูปภาพที่ 49 ตัวอย่างตาราง MICROSOFT EXCEL หลังใส่ยอดการลงทะเบียนสินทรัพย์ไม่มีตัวตน

11. ตรวจสอบเอกสารรายฎีกา เพื่อตรวจหายอดเบิกที่ยังไม่ตรงกัน ดังตัวอย่าง ฎีกาเบิกที่ ฎ.2008/62 ค่าครุภัณฑ์ชุดแขนหุ่นยนต์ยอดเบิกกับยอดลงทะเบียนต่างกันอยู่ 34,000 บาท หลังจากตรวจสอบแล้วพบว่า

 มียอดเบิกค่าซอฟต์แวร์ป้องกันและกู้คืนระบบปฏิบัติการ ราคา 3,000 บาท จำนวน 2 ชุด ซึ่งมีมูลค่าต่ำกว่าเกณฑ์ตามหนังสือกรมบัญชีกลาง ที่ กค 0410.3/ว 43 ลงวันที่ 29 มกราคม 2562 จึงทำเพียง ดำเนินการออกหมายเลขสินทรัพย์ถาวร แต่ไม่ได้ลงทะเบียนสินทรัพย์ถาวร

มียอดเบิกค่าสายเคเบิ้ลสำหรับการทำงาน ราคา 14,000 บาท จำนวน 2 ชุด ซึ่งจัด
 เป็นวัสดุตามหนังสือสำนักงบประมาณ ที่ นร 0704/ว37 ลงวันที่ 6 มกราคม 2559

12. นำข้อมูลที่ได้เพิ่มลงในตาราง Microsoft Excel แล้วตรวจสอบอีกครั้งว่ายอดที่ไม่ได้ลงทะเบียนในแต่ละ ฎีกา สามารถตรวจสอบหาที่มาได้ครบหรือไม่ หากตรวจสอบได้ครบถ้วนให้ถือว่ายอดการเบิกกับยอดการ ลงทะเบียนตรงกัน แล้วจึงรายงานผลการกระทบยอดไปยังงานบัญชี

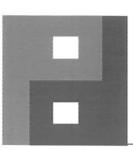

PERFECT DIDACTIC CO., LTD.

บริษัท เพอร์เฟค ไดแด้กติก จำกัด 12/25 ถนนเทศบาลสงเคราะห์ แขวงลาดยาว เขตจตุจักร กรุงเทพฯ 10900 12/25 TESSABANSONGKROH ROAD, LADYAO, JATUJAK, BANGKOK 10900 THAILAND TEL. +66 2954 4113 FAX +66 2954 4112 *e-mail: <u>info@perfectdidactic.co.th</u> TAX ID: 0105546151365 (สำนักงานใหญ่)* 

| ลำดับ | รายการ                                                                                          | จำนวน | ราคา/หน่วย   | ราคารวม   |
|-------|-------------------------------------------------------------------------------------------------|-------|--------------|-----------|
| 1     | ชุดปฏิบัติการเทคโนโลยีหุ่นยนต์ทำงานร่วมกับมนุษย์ แบบ 5 กิโลกรัม<br>- รุ่น UR5 ยี่ห้อ ROBOTIO    | 1     | 1,232,950    | 1,232,950 |
| 1.1   | เครื่องบันทึกข้อมูลแสดงผลหน้าจอสัมผัส<br>- รุ่น VinciLab ยี่ห้อ 3B                              | 1     | 100,700      | 100,700   |
| 1.2   | คอมพิวเตอร์ประมวลผลการทำงานแบบพกพา<br>- รุ่น Latitude 3490 ยี่ห้อ DELL มีมลค่าต่ำกว่าเกณฑ์      | 1     | 28,500       | 28,500    |
| 1.3   | ซอฟท์แวร์จำลองการทำงานของแขนกล<br>- รุ่น Professional ยี่ห้อ RoboDK OLP                         | 1     | 290,500      | 290,500   |
| 1.4   | ชอฟท์แวร์ป้องกันและกู้คืนระบบปฏิบัติการ<br>- รุ่น WAC Guard 4 ยี่ห้อ WAC                        | 1     | 3,000        | 3,000     |
| 1.5   | Gripper ขนาด 85 มม.                                                                             | 1     | 167,800      | 167,800   |
| 1.6   | แผงสำหรับติดตั้งแขนกล                                                                           | 1     | 46,500       | 46,500    |
| 1.7   | ชุดสายเคเบิ้ลสำหรับการทำงาน                                                                     | 1     | 14,000       | 14,000    |
| 1.8   | โต๊ะสำหรับวางชิ้นงาน                                                                            | • 2   | 11,800       | 23,600    |
| 2     | ชุดปฏิบัติการเทคโนโลยีทุ่นยนต์<br>- รุ่น UR10 ยี่ห้อ ROBOTIO                                    | 1     | 1,467,750    | 1,467,750 |
| 2.1   | เครื่องสำรองไฟสำหรับชุดแขนหุ่นยนต์<br>- รุ่น T-1000 ยี่ห้อ CLEANLINE                            | 1     | 14,300       | 14,300    |
| 2.2   | คอมพิวเตอร์ประมวลผลการทำงานแบบพกพา<br>- รุ่น Latitude 3490 ยี่ห้อ DELL                          | 1     | 28,500       | 28,500    |
| 2.3   | ซอฟท์แวร์จำลองการทำงานของแขนกล RoboDK แบบ professional<br>- รุ่น Professional ยี่ห้อ RoboDK OLP | 1     | 290,500      | 290,500   |
| 2.4   | ซอฟท์แวร์ป้องกันและกู้คืนระบบปฏิบัติการ<br>- รุ่น WAC Guard 4 ยี่ห้อ WAC                        | 1     | 3,000        | 3,000     |
| 2.5   | Gripper ขนาด 140 มม.                                                                            | 1     | 173,300      | 173,300   |
| 2.6   | แผงสำหรับติดตั้งแขนกล                                                                           | 1     | 46,500       | 46,500    |
| 2.7   | ชุดสายเคเบิ้ลสำหรับการทำงาน                                                                     | 1     | 14,000       | 14,000    |
| 2.8   | โต๊ะสำหรับวางชิ้นงาน                                                                            | 2     | 11,800       | 23,600    |
|       | USUN INDIALIN CU., LIN.                                                                         | ราค   | ารวมทั้งสิ้น | 3,969,000 |

#### แจกแจงราคาครุภัณฑ์ชุดแขนหุ่นยนต์อุตสาหกรรม

รูปภาพที่ 50 ตัวอย่างใบแจกแจงราคาค่าครุภัณฑ์

72

| เลขที่เอกสาร | ฏีกา         | ยอดเบิก       | สิ่งก่อสร้าง | ครุภัณฑ์      | ส/ท ไม่มีตัวตน | N          | วัสดุ     | ค่าใช้สอย | รวมเงินที่ไม่ลง |
|--------------|--------------|---------------|--------------|---------------|----------------|------------|-----------|-----------|-----------------|
| 621PO900021  | ฎ.0503/62    | 200,090.00    |              | 200,090.00    |                |            |           |           | 0.00            |
| 621PO900022  | ฏ.0502/62    | 231,000.02    |              | 191,097.72    |                | 39,902.30  |           |           | 39,902.30       |
| 621PO900031  | ฎ.0603/62    | 295,000.00    |              | 295,000.00    |                |            |           |           | 0.00            |
| 621PO900032  | រា្ន.0576/62 | 287,000.00    |              | 287,000.00    |                |            |           |           | 0.00            |
| 621PO900033  | រា្ន.0611/62 | 295,000.00    |              | 286,050.00    |                | 8,950.00   |           |           | 8,950.00        |
| 621PO900040  | ฏ.0612/62    | 420,000.00    |              |               | 420,000.00     |            |           |           | 0.00            |
| 621PO900055  | រា្ន.0980/62 | 140,000.00    |              |               | 140,000.00     |            |           |           | 0.00            |
| 621PO900080  | ฎ.1281/62    | 796,400.00    |              | 796,400.00    |                |            |           |           | 0.00            |
| 621PO900091  | ฎ.1401/62    | 2,370,000.00  |              | 2,370,000.00  |                |            |           |           | 0.00            |
| 621PO900100  | ฏ.1812/62    | 9,939,000.00  |              | 9,939,000.00  |                |            |           |           | 0.00            |
| 621PO900108  | រា្ន.2008/62 | 3,969,000.00  |              | 3,354,000.00  | 581,000.00     | 6,000.00   | 28,000.00 |           | 34,000.00       |
| 621PO900114  | ฎ.2152/62    | 9,840,000.00  |              | 6,561,700.00  | 3,014,300.00   | 264,000.00 |           |           | 264,000.00      |
| 621PO900115  | ฎ.2168/62    | 10,740,000.00 |              | 10,732,000.00 |                | 3,000.00   | 5,000.00  |           | 8,000.00        |
|              |              |               |              |               |                |            |           |           | 0.00            |
| รวม          |              | 39,522,490.02 | 0.00         | 35,012,337.72 | 4,155,300.00   | 321,852.30 | 33,000.00 | 0.00      | 354,852.30      |

รูปภาพที่ 51 ตัวอย่างตาราง MICROSOFT EXCEL ที่เสร็จสมบูรณ์

## บทที่ 5

## ปัญหา อุปสรรคและแนวทางการแก้ไข

| ขั้นตอนการดำเนินงาน                                   | ปัญหาและอุปสรรค                                                                                                    | แนวทางการแก้ไข                                                                                                    |
|-------------------------------------------------------|----------------------------------------------------------------------------------------------------|----------------------------------------------------------------------------------------------------|
| 5.1 ปัญหาและอุปสรรคในการ<br>ตรวจสอบเอกสาร             | <ol> <li>เอกสารมีการแจกแจง<br/>ครุภัณฑ์ไม่ครบทุกรายการบาง<br/>รายการอาจประกอบด้วย<br/>ครุภัณฑ์ย่อยซึ่งต้องแยกเลข<br/>ทะเบียนกัน เช่น ครุภัณฑ์<br/>คอมพิวเตอร์ อาจประกอบด้วย<br/>ตัว CPU และ หน้าจอมอนิเตอร์<br/>ซึ่งถือ เป็นครุภัณฑ์ คนละ<br/>รายการจำเป็นต้องแยก<br/>หมายเลขสินทรัพย์ถาวร และ<br/>แจกแจงราคา</li> </ol>                                                                                                    | <ol> <li>ก่อนออกหมายเลขสินทรัพย์<br/>ถาวรทุกครั้งควรตรวจสอบการแจก<br/>แจงครุภัณฑ์ก่อน หากมีครุภัณฑ์<br/>รายการใดที่มีปัญหา ควรติดต่อ<br/>ผู้ขายให้ดำเนินการแจกแจงให้<br/>ถูกต้อง</li> </ol>                                                                                                    |
| 5.2 ปัญหาและอุปสรรคในการ<br>ออกเลขทะเบียนคุมสินทรัพย์ | <ol> <li>ครุภัณฑ์บางรายการซึ่งมา<br/>จากงานก่อสร้าง จำเป็นต้อง<br/>ตรวจสอบให้ดีก่อนลงทะเบียน<br/>เนื่องจากครุภัณฑ์ดังกล่าว อาจ<br/>มีลักษณะเป็นครุภัณฑ์ Build In<br/>ซึ่งติดตรึงอยู่กับตัวอาคาร</li> <li>ครุภัณฑ์บางอย่างมีความ<br/>ก้ำกึ่งของกลุ่มสินทรัพย์ถาวร<br/>ในตัวทำให้เกิดความผิดพลาด<br/>ได้ง่าย เช่น โทรศัพท์ โดยทั่วไป<br/>ควรเป็นครุภัณฑ์สำนักงาน<br/>แต่หากเป็นโทรศัพท์มือถือ<br/>ประเภทสมาร์ทโฟน จะเป็น<br/>ครุภัณฑ์คอมพิวเตอร์ซึ่งมี<br/>ระยะเวลาในการคิดค่าเสื่อม<br/>ราคาไม่เท่ากัน</li> </ol> | <ol> <li>จะต้องไม่ลงทะเบียนครุภัณฑ์<br/>รายการนั้น แต่ต้องรวมราคา<br/>ครุภัณฑ์ดังกล่าวเป็นราคาของงาน<br/>ก่อสร้าง</li> <li>ก่อนการออกหมายเลข<br/>สินทรัพย์ถาวร ผู้ปฏิบัติควร<br/>ตรวจสอบรุ่นและยี่ห้อของครุภัณฑ์<br/>ให้แน่ใจเพื่อให้กำหนดกลุ่มของ<br/>สินทรัพยถาวรได้อย่างเหมาะสมกับ<br/>อายุการใช้งานของครุภัณฑ์ชิ้นนั้นๆ</li> </ol> |

| ขั้นตอนการดำเนินงาน      | ปัญหาและอุปสรรค                | แนวทางแก้ไข                                       |
|--------------------------|--------------------------------|---------------------------------------------------|
| 5.3 ปัญหาและอุปสรรคในการ | 1. สินทรัพย์ถาวรบางรายการ      | <ol> <li>ผู้ปฏิบัติงานสามารถเพิ่มกลุ่ม</li> </ol> |
| บันทึกรายละเอียด         | อาจเป็นสินทรัพย์ถาวรที่เคยซื้อ | ชนิด หรือรายละเอียดสินทรัพย์                      |
|                          | เป็นครั้งแรก ยังไม่มีการกำหนด  | ถาวรได้อย่างอิสระ หากแต่ก่อนจะ                    |
|                          | รายละเอียดไว้ในระบบ ERP        | เพิ่มเติมสิ่งใด ควรตรวจสอบให้                     |
|                          | จำเป็นต้องมีการตรวจสอบ         | แน่ใจเสียก่อนว่าไม่มีข้อมูลที่มี                  |
|                          | และเพิ่มเติม                   | ลักษณะเดียวกันอยู่ในระบบแล้ว                      |
|                          |                                | จริงๆจึงเพิ่มลงไป                                 |
| 5.4 ปัญหาและอุปสรรคในการ | 1. การลงทะเบียนสินทรัพย์       | 1. ควรประสานงานกับผู้บริหาร                       |
| ลงทะเบียนสินทรัพย์ถาวร   | ถาวรในระบบ ERP จำเป็นต้อง      | สัญญา ก่อนเข้าสู่ช่วงปลายเดือน                    |
|                          | ลงทะเบียนให้เสร็จสิ้นภายใน     | ตรวจสอบว่ามีสัญญาตัวใดที่จะ                       |
|                          | เดือนที่ตรวจรับ เนื่องจากงาน   | สิ้นสุดลงหรือไม่ มีการส่งมอบของ                   |
|                          | บัญชีจำเป็นต้องปิดรอบระยะ      | กัน ณ ปลายเดือนหรือไม่ เพื่อเป็น                  |
|                          | บัญชีทุกๆ สิ้นเดือน ทำให้ไม่   | การเตรียมพร้อมในการลงทะเบียน                      |
|                          | สามารถลงทะเบียนข้ามเดือนได้    | สินทรัพย์ถาวร หากการตรวจรับ                       |
|                          | ดังนั้นหากมีการตรวจรับพัสดุ    | พัสดุเกิดความล่าช้าจะถึงสิ้นเดือน                 |
|                          | ในช่วงปลายเดือน อาจทำให้ไม่    | ควรขอความร่วมมือคณะกรรมการ                        |
|                          | สามารถลงทะเบียนได้ทันใน        | ตรวจรับพัสดุในการลงนามเอกสาร                      |
|                          | เดือนนั้นๆ                     | ตรวจรับพัสดุเป็นต้นเดือนถัดไป                     |
|                          |                                | หรือหากคณะกรรมการตรวจรับ                          |
|                          |                                | พัสดุไม่สามารถลงนามตรวจรับ                        |
|                          |                                | พัสดุในต้นเดือนถัดไปได้ ควร                       |
|                          |                                | ประสานงานบัญชีเพื่อแจ้งให้ทราบ                    |
|                          |                                | ว่าจะมีการลงทะเบียนล่าช้า                         |
|                          | 2. ในการกรอกข้อมูล มูลค่า      | 2. ผู้ปฏิบัติควรเรียกรายงาน                       |
|                          | ของสินทรัพย์ถาวร อาจเกิด       | ยอดดุลทุกครั้งหลังจากลงทะเบียน                    |
|                          | ความผิดพลาดจากการใส่ตัวเลข     | เพื่อตรวจทานการลงทะเบียนว่าใส่                    |
|                          | สลับตำแหน่งทำให้เกิดความ       | มูลค่าสินทรัพย์ถาวรถูกต้องหรือไม่                 |
|                          | คลาดเคลื่อนของมูลค่า           | หากเกิดความผิดพลาด ยอดการซื้อ                     |
|                          | สินทรัพย์ถาวร                  | ไม่ตรงกับยอดการลงทะเบียนให้                       |
|                          |                                | ดำเนินการแก้ไขทันทีก่อนเริ่ม                      |
|                          |                                | คำนวณค่าเสื่อม                                    |

ภาคผนวก

#### บรรณานุกรม

พระราชบัญญัติการจัดซื้อจัดจ้างและการบริหารพัสดุภาครัฐ พ.ศ. 2560

ลิงก์ : <u>https://tinyurl.com/ns4hxya2</u>

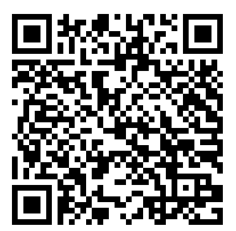

QR Code

ระเบียบกระทรวงการคลังว่าด้วยการจัดซื้อจัดจ้างและการบริหารพัสดุภาครัฐ พ.ศ. 2560

ลิงก์ : <u>https://tinyurl.com/6ebxdj4t</u>

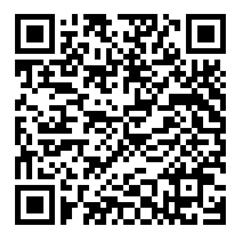

QR Code

หนังสือสำนักงบประมาณ ที่ นร 0704/ว37 ลงวันที่ 6 มกราคม 2559 เรื่อง แนวทางการพิจารณา สิ่งของที่จัดเป็นวัสดุและครุภัณฑ์ตามหลักการจำแนกประเภทรายจ่ายตามงบประมาณ

ลิงก์ : <u>https://tinyurl.com/wajydw4s</u>

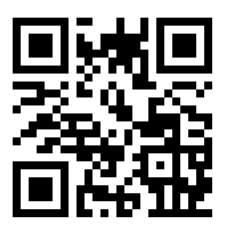

QR Code

หนังสือกรมบัญชีกลาง ที่ กค 0410.3/ว 43 ลงวันที่ 29 มกราคม 2562 เรื่อง คู่มือการบัญชีภาครัฐ เรื่อง ที่ดิน อาคาร และอุปกรณ์

ลิงก์ : <u>https://tinyurl.com/58v5xhjb</u>

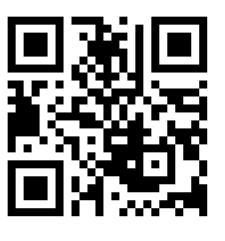

QR Code

# ประวัติผู้จัดทำคู่มือการปฏิบัติงาน

| ชื่อ - นามสกุล          | : | นายรพล มากบุญประสิทธิ์                                      |
|-------------------------|---|-------------------------------------------------------------|
| ชื่อคู่มือการปฏิบัติงาน | : | การลงทะเบียนสินทรัพย์ถาวรในระบบ ERP ของมหาวิทยาลัยเทคโนโลยี |
|                         |   | ราชมงคลพระนคร                                               |
| หน่วยงาน                | : | งานพัสดุ กองคลัง มหาวิทยาลัยเทคโนโลยีราชมงคลพระนคร          |

ประวัติส่วนตัว

- เกิดเมื่อวันที่ 6 เมษายน 2528

 ที่อยู่ปัจจุบัน 363/133 ถนนเตชะวณิช แขวงบางซื่อ เขตบางซื่อ กรุงเทพมหานคร รหัสไปรษณีย์ 10800

- E-Mail raphol.m@rmutp.ac.th

ประวัติการศึกษา

 ระดับปริญญาตรี บริหารธุรกิจบัณฑิต สาขาคอมพิวเตอร์ธุรกิจ มหาวิทยาลัย มหาวิทยาลัยหอการค้าไทย

ประวัติการทำงาน

- 19 ก.ค. 2555 - ปัจจุบัน ตำแหน่งนักวิชาการพัสดุปฏิบัติการ งานพัสดุ กองคลัง มหาวิทยาลัยเทคโนโลยีราชมงคลพระนคร